# **ENPM664 Final Report**

# **Team Members:**

Brandon Perkins Steve Routh Samridha Murali Sumanth Thyagarajan Michael Lindsey

05/10/2022

# Table of Contents

| Executive Summary                        | 2  |
|------------------------------------------|----|
| The Team                                 | 3  |
| Related Works and Background             | 4  |
| Project Description                      | 5  |
| Project Results                          | 6  |
| Hardware Analysis                        | 6  |
| Physical disassembly                     | 6  |
| Component Identification and Analysis    | 8  |
| Primary Board Analysis                   | 8  |
| Ingenic T31 SoC                          | 11 |
| XBurst1                                  | 16 |
| Secondary Board Analysis                 | 18 |
| UART Access                              | 19 |
| Analysis of the U-boot Output            | 25 |
| Hardware Emulation                       | 33 |
| Linux Kernel Static Source Code Analysis | 43 |
| Firmware Analysis                        | 49 |
| iCamera Analysis                         | 55 |
| Network Function Calls                   | 57 |
| Buffer Overflow                          | 67 |
| File Access                              | 74 |
| System                                   | 75 |
| Notable Findings                         | 75 |
| Firmware Visual Analysis                 | 75 |
| Binwalk - Entropy                        | 76 |
| Pixd                                     | 79 |
| Port Scanning using nmap                 | 84 |
| Binary Analysis of jz_fw.bin             | 86 |
| Conclusions                              | 91 |
| References                               | 93 |

# **Executive Summary**

Home security has always been a necessity and with the continuing advancement in technology, home security devices from companies like Ring and Nest have become available to homeowners. Unfortunately, these products are usually very expensive and many people look for cheaper alternatives. These alternative devices may be conveniently cheaper and appear to offer a similar level of service compared to name brand devices, but they are what customers pay for and are not usually designed with protecting the devices in mind. They tend to have vulnerabilities that can be exploited, creating an easy attack vector for attackers.

One such device is the Wyze Cam security camera. This device is well known for its "hackability", as there are documented techniques, including tutorials, on how to download and modify the firmware. The team's objective is to perform a firmware analysis on the device firmware to identify the software components and potential vulnerabilities that could be exploited. The team will then provide a write up documenting our findings, including description of the vulnerabilities, how they could be exploited, and what they would allow an adversary to do with the device.

# <u>The Team</u>

## Brandon Perkins

I graduated from Virginia Commonwealth University in 2015 with a Bachelor's degree in Computer Science and have been working in software development and testing focused in cyber security for 7 years now. I have 12 years of experience in linux (7 professional years), 10 years of python experience (7 years professional), and about 4 years of experience in C/C++.

## Steve Routh

I currently work for Johns Hopkins University Applied Physics Laboratory (JHU-APL) in Laurel Maryland as a Systems Engineer. Prior to working for JHU-APL, I performed system- and component-level design, integration, testing, and troubleshooting of hardware and software on Naval air and surface platforms. My undergraduate degree is in Electrical and Computer Engineering from Drexel University. I have experience with C, Linux, Python, and Assembly.

## Samridha Murali

I graduated with a Bachelor's of Technology in Computer science and Engineering from Manipal Academy of Higher Education with a minor in Network and Security in 2021. I have worked in industry as a software development intern and Software reliability engineer intern. I am proficient in Linux, Python, C, Social engineering.

## Sumanth Thyagarajan

I graduated with a Bachelor's of Technology in Computer science and Engineering from SASTRA University, India, in 2018. I have 3 years of experience in cybersecurity as an Identity and Access Management - Software developer. I have sufficient experience with Linux, C, Java, and python.

# Michael Lindsey

I graduated with a Bachelor's in Computer Science and a minor in Cybersecurity from the University of Maryland in 2021. I have worked in the industry as a software developer intern and a security engineer intern. I have sufficient experience with Linux, C, and Python. My cybersecurity area of interest is binary exploitation.

### Team Collaboration

For communication we will be using a combination of Zoom and Signal. Report collaboration will be done over Google Docs.

# **Related Works and Background**

The Wyze camera is marketed as a security camera. It records video and sound, which may be uploaded to cloud storage and playback service. The device has a built-in speaker and microphone for 2-way communication, WiFi adapter, color night vision, and is compatible with iPhone and Android devices [1].

Wyze has more than 1 million users. Communications requests between mobile devices, Wyze products and AWS are made via https. Each handshake is validated by the camera's own secret key and certificate [2]. Wyze uses AES 128-bit encryption to protect confidentiality of the live stream and playback data. Wyze uses Two-factor authentication to secure accounts, with secondary authentication token or code.

There have been many documented exploits and firmware hijacking attacks performed on the Wyze Cam. Most of the existing attacks and POCs on the Wyze camera focuses on feature unlocking, theft of services, performing Man in the Middle attack [3], and starting new services on the device [4]. The security researchers and firmware developers were able to enable telnet, redirect logs and recordings to NFS, enable RTSP for live streaming , and archive recording [5] [6] [7].

Wyze Cam V3 had an Authentication bypass vulnerability (CVE-2019-9564) [8] and a Remote control execution flaw caused by a stack-based buffer overflow (CVE-2019-12266) [9] vulnerabilities before v4.36.8.32. When these two vulnerabilities are used in combination, malicious actors can gain remote access to the camera's video feed [10]. On March 17, 2022, a new patch with security improvements was released for Wyze Cam V3 [11].

For remote authentication, the client that needs to be authenticated should send an Input/Output Control (I0Ctl) command with ID 0x2710 to the device. To that, the device generates a random value and encrypts it with a 16-byte "enr" (AES encryption key), and sends it to the client. Since the "enr" (key) is known to the client, it decrypts it and sends the decrypted value back to the device in an I0Ctl command with ID 0x2712. If the value matches, the client is authenticated. According to a whitepaper published by BitDefender, when the client sends the 0x2710 command, the device stores the generated random value in memory. When the 0x2710 command is not sent the memory remains NULL. So, when a client sends a 0x2712 command with authentication bytes set to NULL, the device compares NULL with NULL and authenticates the client. After authentication, the device is fully controllable including toggling the camera on/off, enable/disable recording to SD, and motion control (pan/tilt). However, live audio and video feed cannot be read because it is encrypted with the "enr" (key), unless the buffer overflow in the next paragraph is exploited [12]. (CVE-2019-9564)

Buffer overflow vulnerability can be exploited by sending an input of size 0x7f or more with the IOCtl command with ID 0x2776. It will overwrite the return address of the function. In the request, the length of the buffer is specified in the first byte, then the buffer [12]. This attack could allow remote code execution on the camera device. (CVE-2019-12266)

Furthermore, the content of the SD card can be read through the webserver running on port 80 of the device. When an SD card is inserted, the device creates a symlink in the www directory which is served by the webserver. The SD card also holds the log files, which may include the "enr" (key) and Unique Identification Number (UID) values that could be used to connect remotely. [12] There is no CVE for this vulnerability, but was fixed in a firmware release January 29 2022 [13].

Tools like Trommel and Firmwalker scans through the embedded devices file to identify the potential vulnerable indicators. These tools search in the extracted firmware filesystem for vulnerabilities and things of interest like passwords, configuration files, scripts, URLs, email addresses, web servers, etc [14][15].

The Wyze Cam camera implements a weak encryption algorithm for its communication. The security researcher was able to compromise the device and disclose sensitive information like users' email addresses, passwords, WiFi network names, and WiFi passwords [16].

Based on the DMCA security research exception, it is legally allowed to perform security research on IoT devices and Firmware analysis for classroom purposes. Any vulnerabilities found during this process will be disclosed responsibly to the company/vendors without violating the DMCA [17] [.

# **Project Description**

### **Project Idea**

Our project idea is to perform firmware analysis on an IOT device in the hope of finding vulnerabilities that could be exploited by a malicious attacker. The device that will be performing our analysis on is the Wyze Cam V3. The Wyze Cam V3 is a small IOT camera that allows for live surveillance through the "Wyze" smartphone app. The firmware for the Wyze Cam V3 is hosted on the website of its manufacturer for anyone to download. We plan to download the firmware and perform a variety of analysis techniques on it until we have a solid understanding of the device and/or have identified potentially exploitable vulnerabilities.

### Implementation of Project

We will start by performing manual analysis on the firmware. This manual analysis will include using tools like binwalk to dissect the firmware and command-line tools (like find and grep) to search the firmware's file system for notable artifacts. After a thorough manual analysis, we will use automated analysis tools (like trommel and firmwalker) to identify possible vulnerabilities in the firmware. If there are any vulnerabilities identified by the automated analysis then we will follow-up on any identified vulnerabilities with manual analysis. If there aren't any vulnerabilities identified by the automated analysis tools then we will perform manual vulnerability analysis (static analysis, dynamic analysis, fuzzing) on custom binaries in the firmware. If we are able to find an exploitable vulnerability then we will develop a proof-of-concept exploit and test it on the Wyze Cam V3.

## **Required Materials**

- 1. Wyze Cam V3 Firmware
- 2. Manual Analysis Tools (binwalk, find, grep, etc.)
- 3. Automated Analysis Tools (Trommel, firmwalker, etc.)
- 4. Linux Environment (or Linux VM)

## Optional Materials (only needed if exploitable vulnerability is found)

- 5. Wyze Cam V3 (only need if found exploitable vulnerability)
- 6. Wyze App for Android / iPhone (allows the user to interface with the camera)

### Milestones

- Perform preliminary manual analysis on Wyze Cam V3 firmware
- Map out important components of firmware
- Perform automated vulnerability analysis
- Perform manual vulnerability analysis
- [Optional] Develop POC exploit for identified vulnerabilities

### Timeline

- 4/12 Finish manual analysis of firmware and mapping of important components
- 4/19 Finish automated vulnerability analysis
- 4/26 Finish manual vulnerability analysis and any exploit POC
- 5/2 Finish final presentation and final report

# Project Results

# Hardware Analysis

The hardware analysis focused on the holistic capabilities of the board, specific to the boot processes and instruction set characteristics. This supported analysis of system boot, and binary analysis of the firmware based on the Ingenic T31 System on Chip (SoC) instruction set. As you will see, a memory map has been partially created, identifying sections of memory pertinent to u-boot and Linux. Memory assigned to peripherals was not included due to time constraints and depth of analysis, however is available to be completed in the future.

U-boot was accessed via JTAGULATOR<sup>™</sup> (<u>http://www.grandideastudio.com/jtagulator/</u>) and the Linux virtual machines (VM). A noble attempt at soldering wires to six test pads was attempted, with disappointing results, and is left for a future attempt.

Hardware was emulated using Firmadyne software provided on the class VM. Root access was gained on the emulated system. However, root access was not gained on the actual Wyze camera hardware. Attempts to do so will be described in detail.

# Physical disassembly

The electronics are housed in a waterproof exterior with rubber gaskets sealing the front face with camera lens, rear USB wiring. The USB port and setup switch face towards the bottom, with rubber protective covers. A speaker is mounted to the upper rear portion of the case and sealed in place with silicone. Silicon is also placed over the USB wire entry point below the speaker. The case is assembled with three recessed phillips-head screws. A hobby screwdriver can be used to remove the screws. Rubber plugs cover the screws in the recessed openings. A plastic white frame covers the openings and presents a finished appearance. These features can be seen in the pictures in Figure A-1.

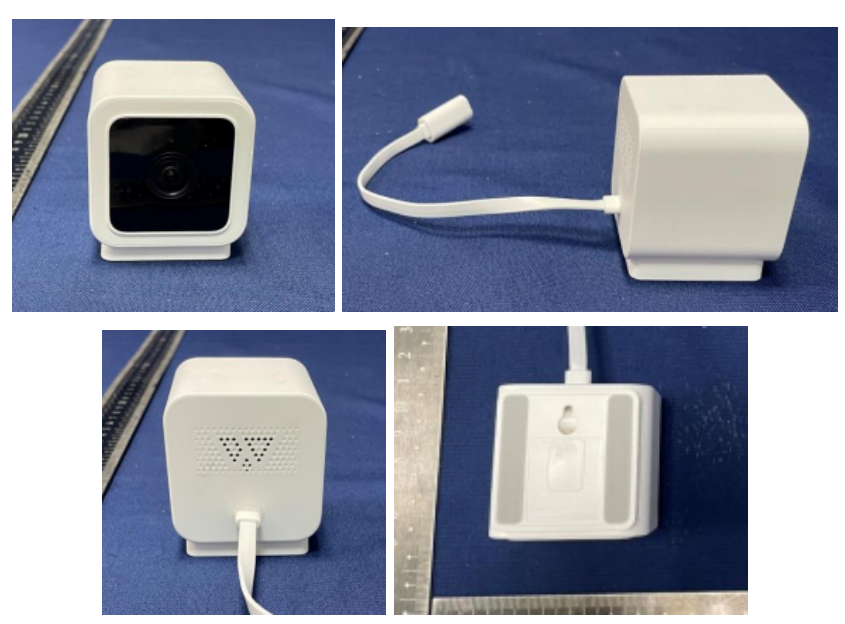

Figure A-1: Clockwise from left: camera front, left side, rear, and bottom [19]

Three wires connect the electronics to the case: a front light sensor, the rear speaker, and the rear USB cord. Care should be taken to not stress these wires during disassembly. The front sensor and speaker can be disconnected from the board, however the silicon securing the USB cable will need to be removed to relieve strain while analyzing the components. Figure A-2 shows the electronics removed, with the speaker and USB wires running toward the back. Notice the speaker and USB cable connect near each other on opposite sides of the top board. Also notable is that the top board houses most of the integrated circuit components.

The electronics components are mounted on two printed circuit boards (PCB) connected by a wire bus. The boards are folded on top of one another and connected by more screws (also phillips head).

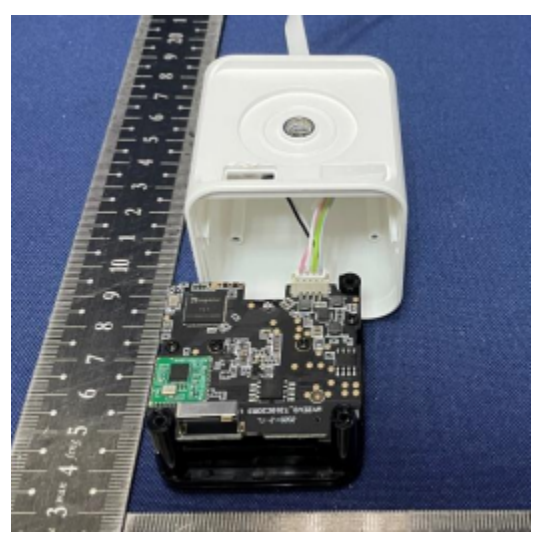

Figure A-2: Case with electronics partially removed [19]

# Component Identification and Analysis

The internal electronics consist of two PCBs connected by a wire bus. The boards are held together by the plastic housing and phillips head screws. The front board contains the infrared Light Emitting Diodes (LED), Secure Digital (SD) card reader, switch, six test points, and 20-pin cable connector. This board can't be seen in Figure A-2 because of it's placement between the black front plastic face and the visible rear board.

The rear board is easily seen in Figure A-2, facing upward and provides the insertion points for the Integrated Circuits (IC). Installed on it are the microprocessor, wifi, sound, and optical chips; USB, speaker, light sensor, and 20-pin cable connectors; WiFi antenna; and through-holes for Universal Asynchronous Receiver-Transmitter (UART) connections. For the purpose of component identification, the terms "primary" and "secondary" will be used to identify one board from the other. The board visible in Figure A-2 will be identified as the "primary" board.

### Primary Board Analysis

The primary board (Figure A-3) provides insertion points for multiple IC, power, speaker, and 20-wire bus. Clockwise from top center: 128 MB flash memory, Realtek TRL8189FTV 802.11n WiFi processor (green PCB) w/ 26.0 MHz clock and WiFi antenna, Ingenic T31 MIPS32 System on Chip (SoC), 24.0 MHz clock, and power conditioning completing the cycle on the bottom left . The SmartSens SC4335 image sensor and Broadchip BCT8933 audio amplifier are located on

reverse side center and top right respectively, as shown in Figures A-4 and A-5. [19] directly references the Ingenic T31 and Realtek 8189 chips but not the other components.

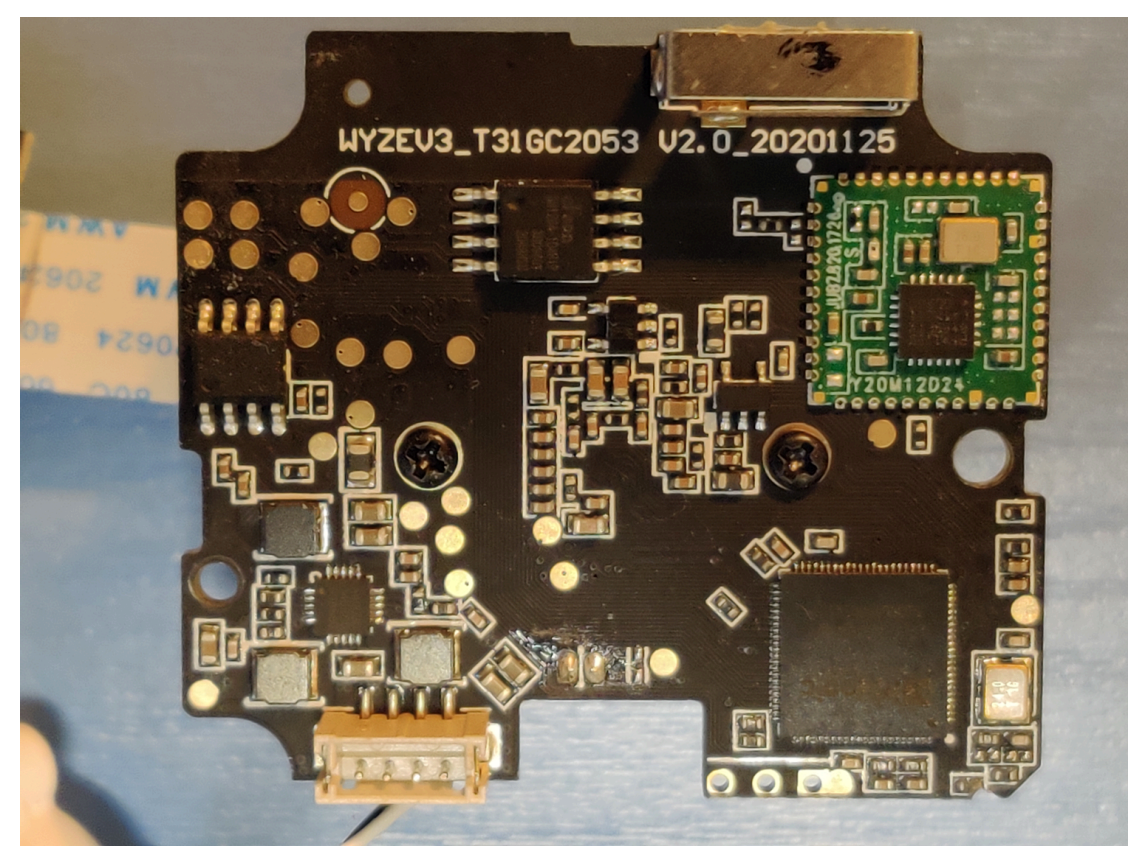

Figure A-3: Primary board (side A)

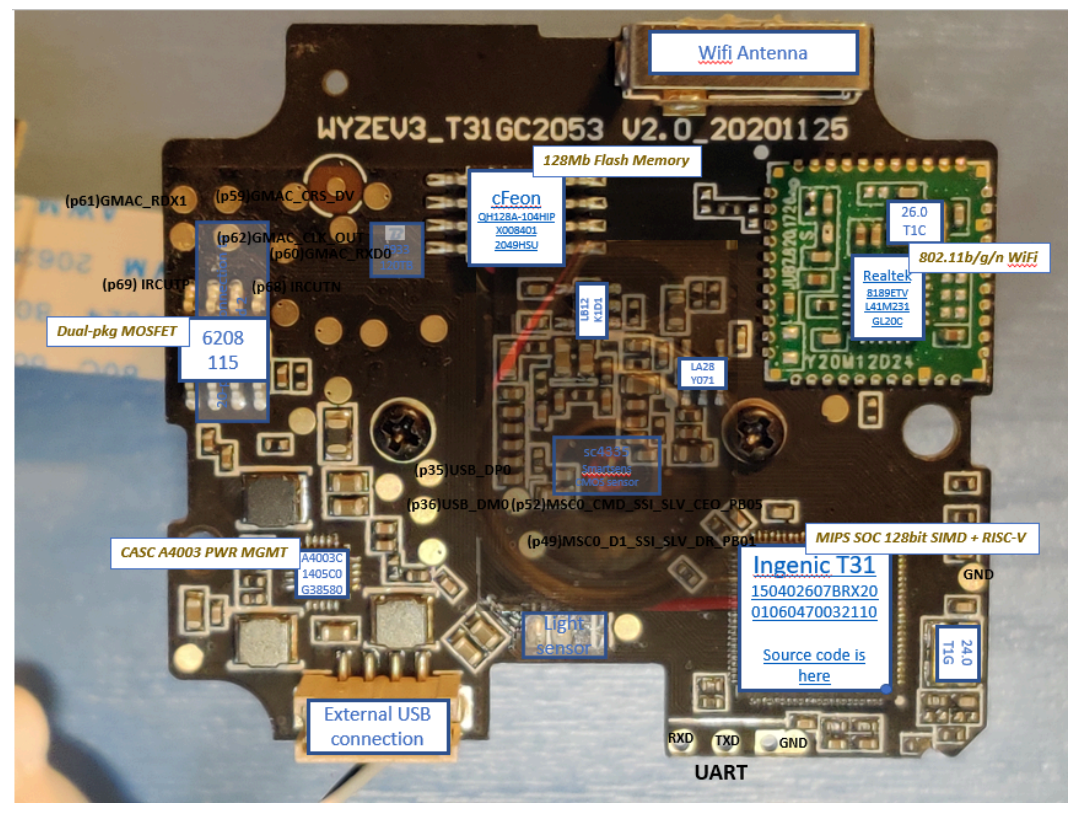

Figure A-4: Primary board (side A, labeled)

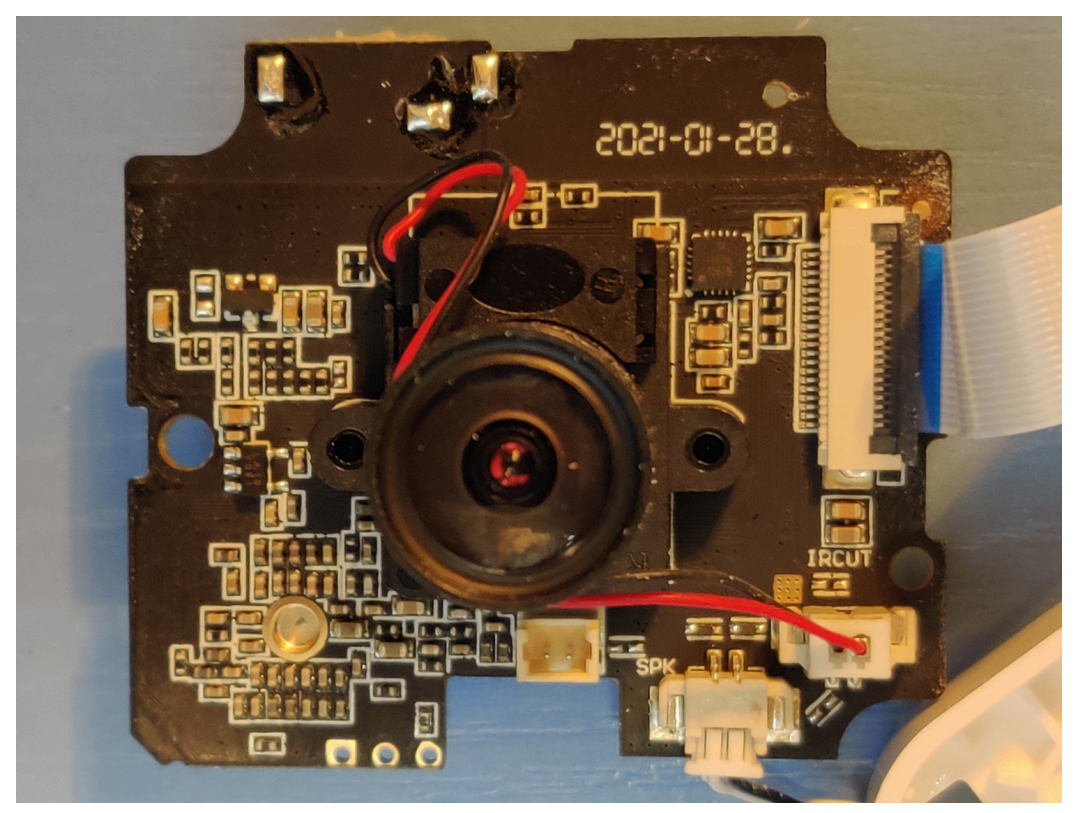

Figure A-5: Primary board (side B)

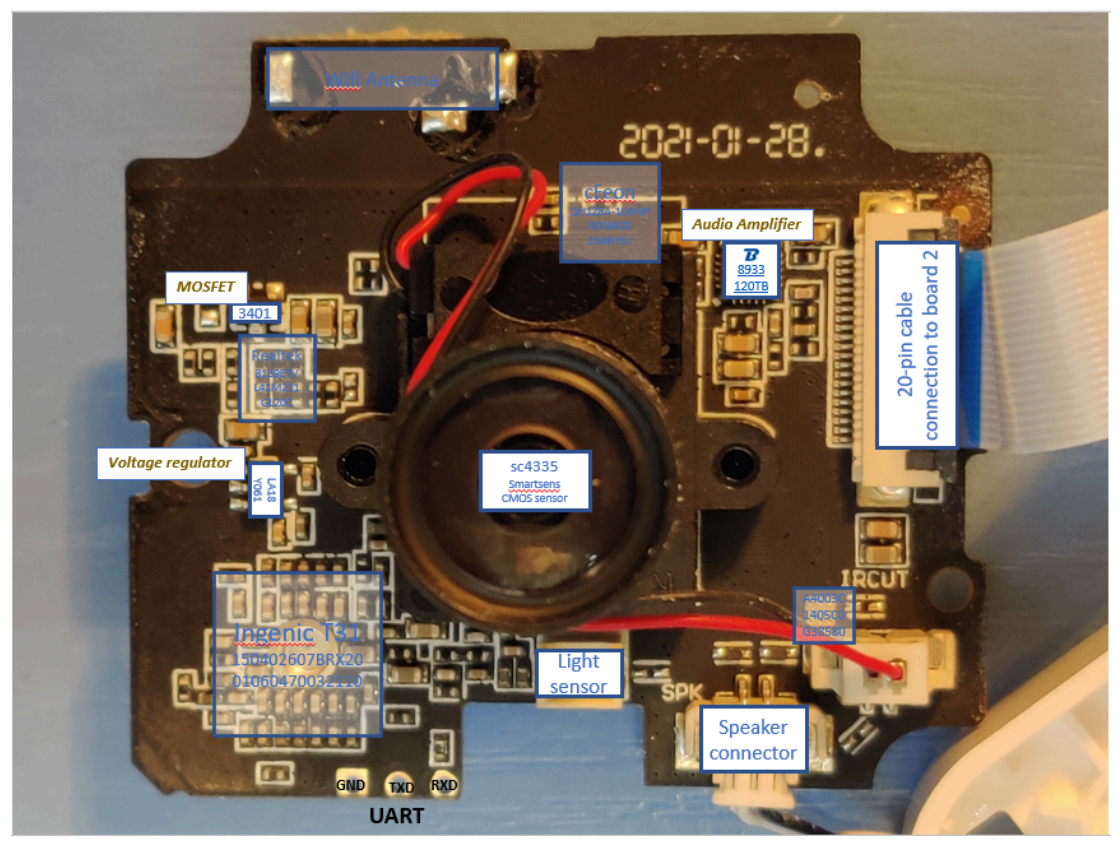

Figure A-6: Primary board (side B, labeled)

### Ingenic T31 SoC

The Ingenic T31 is a System on Chip design and is comprised itself of the XBurst1 Central Processing Unit (CPU) (1.5 GHz, dual coprocessors, 128 bit SIMD Engine), integrated 128 MB DDR, video processing, RISC-V core @ 500 MHz, audio codec, UART/SPI/I2C/JTAG interfaces, and onboard encryption services.

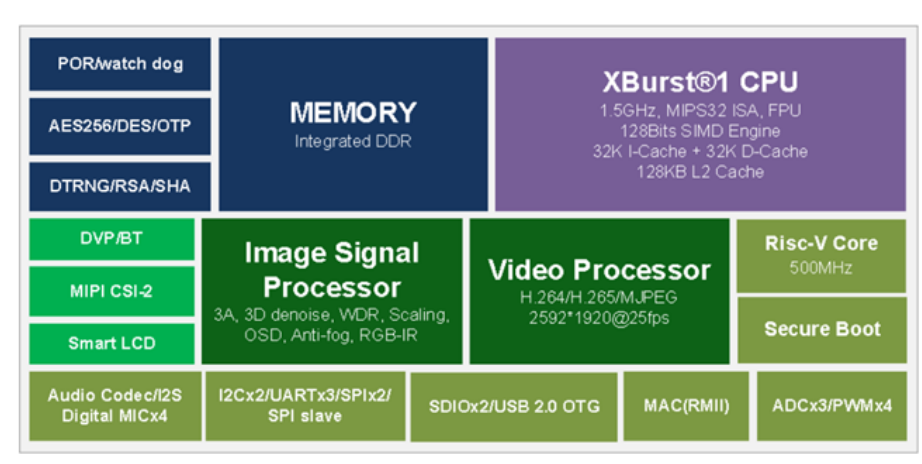

Figure A-7: Ingenic T31 System on Chip [20]

The T31 can be dual-booted (Figure A-8) and claims to be image-stable by 200 ms using auto-exposure and auto-white balance hardware acceleration. Initial boot is assumed to be accomplished by the RISC-V processor [21], which then bootstraps the XBurst1,but this has not been confirmed by other sources.

Security support by the T31 includes Secure Boot and on-board encryption (AES, DES, RSA, SHA, TRNG, OTP).

| CPU                           | Ultra high frequency, up to 1.5GHz .<br>Vector Deep Learning accelerator base on SIMD128<br>64KB + 128KB L1/L2 Cache<br>RiscV independent lite core                                  |
|-------------------------------|----------------------------------------------------------------------------------------------------|
| Video<br>Encoder              | H.264/H.265/MJPEG encoder<br>Maximum 2592*1920@30fps<br>World class advanced encoder engine<br>Support multiple streaming and various features                                       |
| Starlight ISP                 | Dedicated optimizations for low light and surveillance scenarios<br>Upgraded 2D / 3D noise reduction<br>Sharpening enhancement, ROI-AE<br>Advanced WDR, DRC<br>Distortion correction |
| Memory                        | Capacity of 512Mbit or 1Gbit                                                                                                    |
| Security                      | AES/RSA/SHA/TRNG/OTP<br>Support secure boot                                                                                                    |
| AI algorithm                  | Support deep learning algorithm with high precise and good flexibility<br>Human detection, Facial detection/recognition<br>Cry detection, Vehicle detection, Pets detection          |
| Package                       | 22nm process<br>Package: QFN / BGA                                                                                                    |
| Fast Boot                     | Support Fast Boot<br>- Dual boot<br>- Fast AE / AWB<br>- ~200ms stable video output                                                                                                  |
| Wide extension                | Support 4-channel digital MIC array<br>Support IoT-WIFI / BT / 4<br>Support SLCD Display<br>Support UVC / UAC                                                                        |
| Audio                         | Integrated Audio Codec<br>Support Rate 8K/12K/16K/24K/32/44.1K/48K/96K<br>Support I2S Interface<br>Echo cancellation                                                                 |
| Connectivity &<br>Peripherals | WDT, ADC, UART, I2C, SPI, GPIO, SDIO, PWM, USB-OTG, GMAC                                                                                                    |

Figure A-8: Ingenic T31 Specification [20]

The T31 SoC uses a robust set of interfaces, some of which are used for internal communications or with other chips on the PCB. This includes UART, JTAG, I2C, and SPI. These interfaces are identified in Figure A-9.

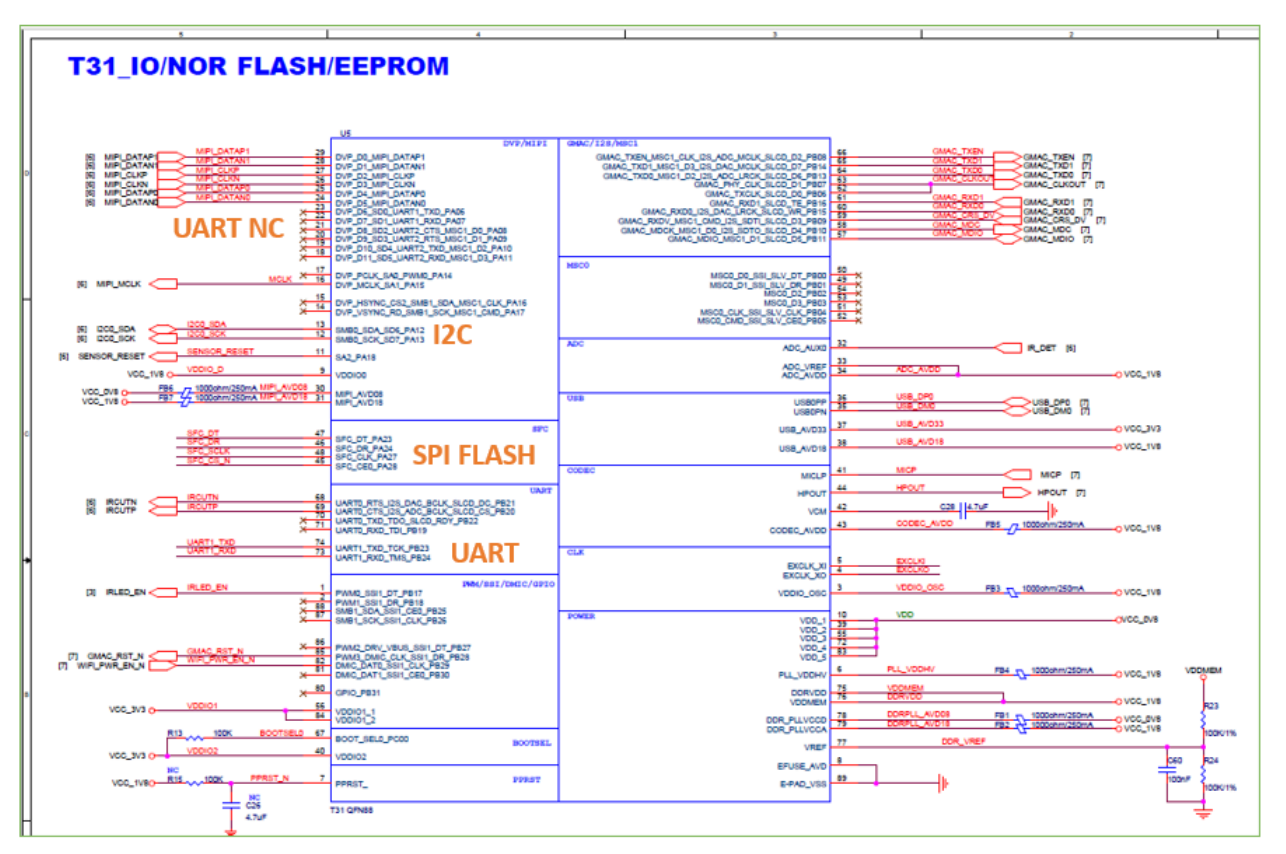

Figure A-9: T31 pinout assignments

Of particular note are pins 73 and 74, which lead to through-holes on the PCB. The other interfaces (except JTAG) are assigned pinouts, but don't lead to through-holes and therefore require a little more work to access. This is shown in Figure A-10.

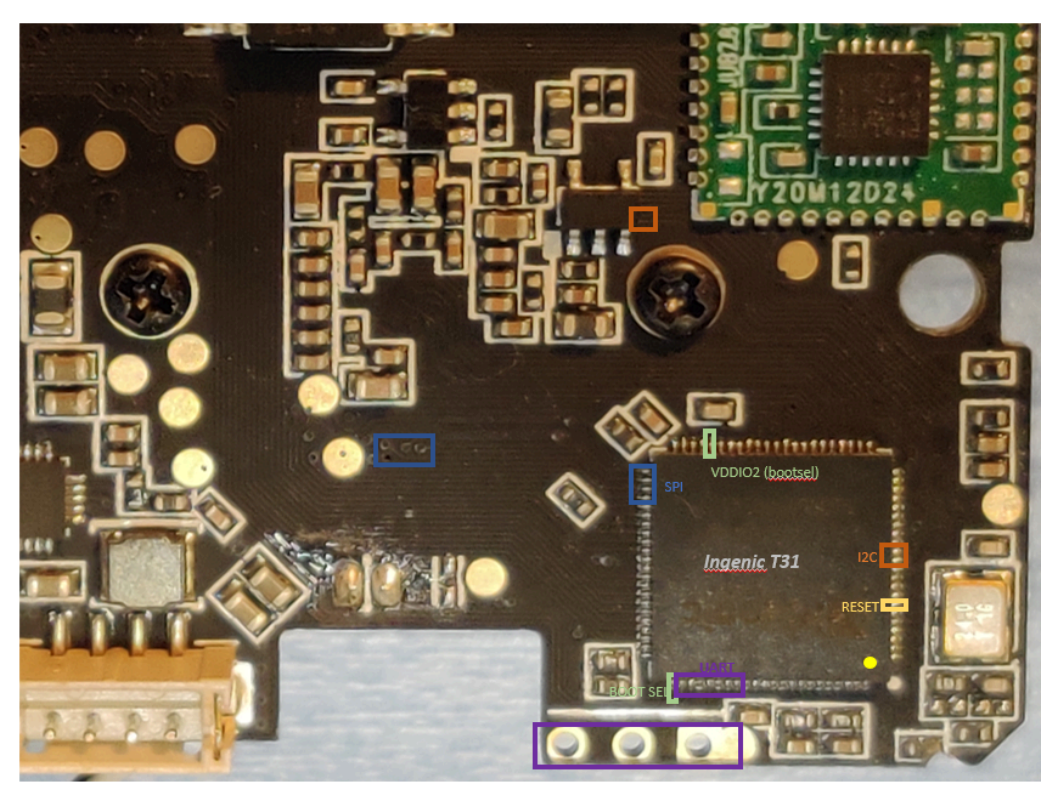

Figure A-10: T31 pin assignments which may be externally probed

The pins of note are color coded, and were visually traced to the color coded through-holes (in the case of the UART pins), or via's (as in the case of the SPI pins). The Reset and Boot Select pins are noted (for possible future use) but not traced. The UART through-holes are outlined in purple at the bottom of Figure A-10. The SPI and I2C pins lead to vias on the PCB.

Using this diagram and [24], the data flows were traced to the different components on the PCB as shown in Figure A-10.

| Block Dia                                                                           | igram |                                                                                                    |
|-------------------------------------------------------------------------------------|-------|----------------------------------------------------------------------------------------------------|
|                                                                                     |       |                                                                                                    |
|                                                                                     |       |                                                                                                    |
| Lines are color-coded to match the next slide<br>T31_OFN_SC4335_38_V1_0_190905B.pdf |       | COMPONILIZE CATE SPR015<br>To add<br>The over a lower werener water<br>Description of the overall and over<br>Description of the overall and overall<br>We care water and over the overall<br>We care water and over the overall and overall<br>We care water and over the overall and overall and overall<br>We care water and over the overall and over the overall and over the overall and overall and overall and overall and overall and overall and overall and overall and overall and over the overall and overall and over the overall and overall and overa |

Figure A-11: Wyze Cam v3 Block Diagram

This diagram can be easily translated to the physical components as shown in Figure A-12. Figure A-12 provides the legend for the color codes. The dashed lines identify assumed communications paths and have not been verified. Verification and validation of these traces are left for future work. Although a JTAG interface is identified in the programmer's manual [22], it is not present on the schematic. I'm assuming that is because it is used internally to the T31 SoC, but this too should be verified.

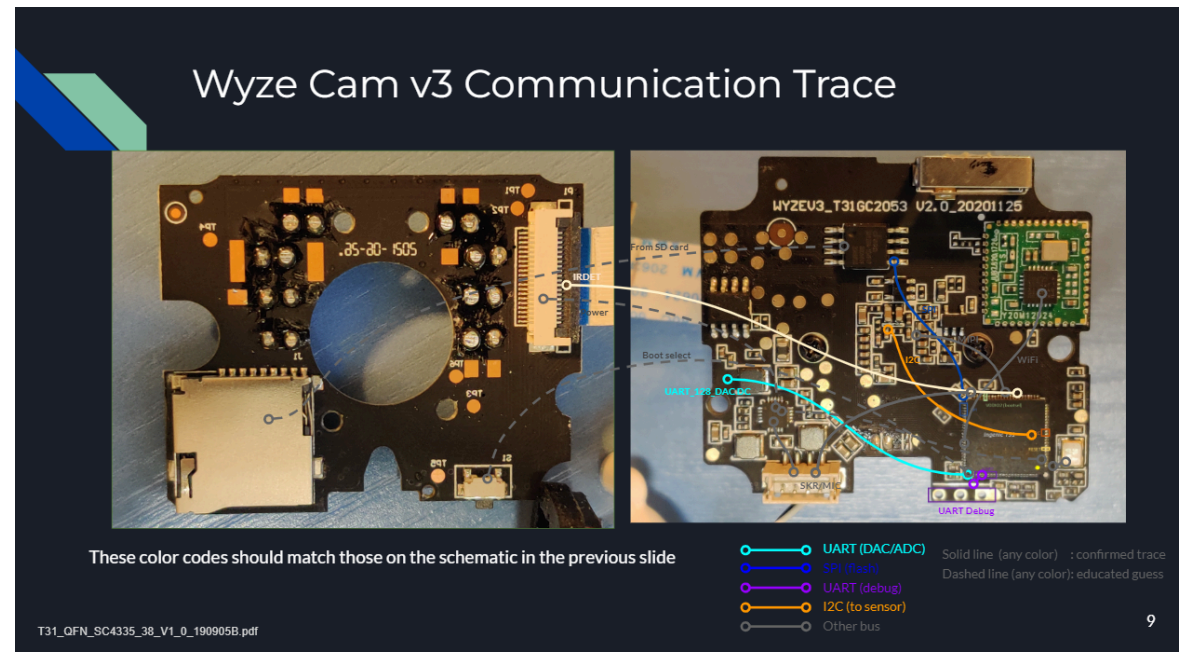

Figure A-12: Pinout traces from the T31 to other locations

#### XBurst1

The XBurst1 core CPU is based on the MIPS 32 bit revision 1 (MIPS32 Release 3) Reduced Instruction Set Computer (RISC) architecture. It has a 9-stage pipeline. It has 32 registers, each 32 bits wide. The Data Cache (D-Cache) and Instruction Cache (I-Cache) are each 32KB in size, which implies a Harvard architecture. It has a Memory Management Unit (MMU) that is 32 bits wide, supports page sizes of 4KB to 16MB for any entry, and can address 4GB of address space [22]. The MIPS DSP ASE Revision 2, MIPS MT ASE, SmartMIPS ASE, MIPS DSP Extension and trace logic are not implemented. Vectored inputs are implemented [22].

| Features                       | JZ4750 | JZ4760 | JZ4770<br>JZ4775    | JZ4780              | M200                | T-series |
|--------------------------------|--------|--------|---------------------|---------------------|---------------------|----------|
|                                |        |        | X1000               |                     |                     |          |
| MIPS32-R1 ISA                  | Yes    | Yes    | Yes                 | Yes                 | Yes                 | Yes      |
| MIPS32-R2 Integer Instructions | No     | Yes    | Yes                 | Yes                 | Yes                 | Yes      |
| MIPS32-R2 Floating point ISA   | No     | Yes    | Yes                 | Yes                 | Yes                 | Yes      |
| Ingenic MXU1                   | Yes    | Yes    | Yes                 | Yes                 | Yes                 | No       |
| Ingenic MXU2                   | No     | No     | No                  | No                  | No                  | Yes      |
| L1 I-cache                     | 16kB   | 16kB   | 16kB                | 32kB                | 32kB                | 32kB     |
| L1 D-cache                     | 16kB   | 16kB   | 16kB                | 32kB                | 32kB                | 32kB     |
| L2 cache (unified cache)       | No     | No     | 256kB <sup>1)</sup> | 512kB <sup>1)</sup> | 512kB <sup>2)</sup> | ref-soc  |
| Ingenic PMON                   | No     | Yes    | Yes                 | Yes                 | Yes                 | Yes      |
| CoreSceduler (for MP-cores)    | No     | No     | No                  | Yes                 | Yes                 | No       |
| SMP support                    | No     | No     | No                  | Yes                 | No                  | No       |
| Big-Little cores support       | No     | No     | No                  | No                  | Yes                 | No       |
| CP0.ErrCtl.WST                 | No     | No     | Ye                  | Yes                 | Yes                 | No       |

Additional details for the T-series processors can be found in Figure A-13.

Notes:

1) 128-byte cache line, 4-way set association, WT only

2) 32-byte cache line, 8-way set association, WT & WB

Figure A-13: Ingenic processor specific notes [22]

#### Registers

The XBurst1 has 32 registers, each 32-bits wide.

Six kernel scratch registers are used for temporary storage of information and implemented at register 2,3,4,5,6 and 7. CP0 Register 15, Select 0, contains the company ID, processor ID, and revision [22].

The CPU number is identified in CP0 Register 15, Select 1. CP0 Register 12, Select 0, contains the operating mode of the CPU (kernel or user) and coprocessor information. Supervisor mode is not implemented [22].

Debug registers are CP0 Register 23 Select 0 and Select 6. Debug exception and save information is included in CP0 Register 24 Select 0 and 31 Select 0 [22].

#### **Memory Management Unit**

The XBurst1 contains an on-chip MMU which performs address translation. The MMU is 32 bits wide, supports page sizes of 4KB to 16MB for any entry, and can address 4GB of address space. A virtual memory map is shown in Figure A-14. User space (kuseg) is from 0x0000 0000 to 0x7FFF FFFF. This virtual address space may or may not be identical to the physical address space, depending on the status of the configuration registers. When kuseg does address a virtual space, the address is extended by an 8-bit ASID field to form a unique virtual address. kseg0 and kseg1 translated from virtual to physical by subtracting 0x8000 0000 or 0xA000 0000 from the virtual address. In kernel mode, the first three bits of the address determine which kseg is selected [22].

|             | User Mode      |  | kernel Mode     | e | Debug Mode      |
|-------------|----------------|--|-----------------|---|-----------------|
|             |                |  |                 |   |                 |
| 0xFFFF FFFF |                |  | kseg3: Mapped   |   | kseg3: Mapped   |
| 0×E000 0000 |                |  |                 |   | dseg            |
| 0XE000 0000 |                |  | kseg2           |   | kseg2           |
|             |                |  | Mapped          |   | Mapped          |
| 0xC000 0000 |                |  |                 |   |                 |
|             |                |  | kseg1           |   | kseg1           |
| 0×4000 0000 |                |  | Uncached        |   | Uncached        |
|             |                |  | Kseg0           |   | Kseg0           |
|             |                |  | Unmapped        |   | Unmapped        |
| 0x8000 0000 |                |  | cacheable       |   | cacheable       |
|             | useg<br>Mapped |  | kuseg<br>Mapped |   | kuseg<br>Mapped |
| 0x0000 0000 |                |  |                 |   |                 |

Figure A-14: Virtual Memory Map [22]

A mapping of the u-boot and kernel space was created from the u-boot output, binwalk output, and Ingenic T31 documentation. This memory map is shown in Figure A-15. It is incomplete, however, and should be updated to include peripherals and other missing information. The Linux Entry points (there are two shown) need to be resolved; one was observed during u-boot, the other came from binwalk [22].

| end (upper) address reserved for U-   | 0x8400 0000                |
|---------------------------------------|----------------------------|
| boot                                  |                            |
| start (lower) address reserved for U- | 0x83F9 0000 (436 kbytes)   |
| boot (U-boot executable code)         |                            |
| Global data                           | 0x81F8 EF64 (124 bytes)    |
| Board info                            | 0x81F8 EFE0 (32 bytes)     |
| Неар                                  | 0x81F8 F000 (32772 kbytes) |
| Stack                                 | 0x81F6 EF48 (2276 bytes)   |
| Boot parameters                       | 0x81F6 E664 (128 kbytes)   |
| Lower address of Linux kernel stored  | 0x8060 0000                |
| in flash                              |                            |
| Squashfs (top)                        | 0x8056 0000                |
| Squashfs (bottom)                     | 0x8052 0000                |
| Linux entry point (from ulmage        | 0x8041 6900                |
| header, see binwalk output)           |                            |
| Start (lower address) of onboard U-   | 0x8001 0000                |
| boot image stored in flash (from u-   |                            |
| boot output)                          |                            |
| Top of useg/ kuseg                    | 0x8000 0000                |

| User-defined physical RAM map               | 0x0000 0000 to 0x0600 0000 (600 MB) |
|---------------------------------------------|-------------------------------------|
| End of "determined" usable RAM after init   | 0x005B 0000 (additional 770kB)      |
| Start of "determined" usable RAM after init | 0x0057 1000                         |
| unidentified                                | 0x0056 1000 to 0x0057 1000          |
| End of "determined" usable physical RAM     | 0x0056 1000 (25 MB)                 |
| Start of "determined" usable physical RAM   | 0x0001 0000                         |

Figure A-15: U-boot and Linux Kernel Memory Map (incomplete)

#### JTAG

JTAG operates in either MIPS or ACC mode. Mapped/unmapped address space details can be found in [22] for the debug modes [22].

### Instruction Set Architecture (ISA)

The XBurst1 is based off of the MIPS32 revision 1 (MIPS 32 Release 3) architecture. It implements the MIPS32 instruction set to address the need by video, graphical, image, and signal processing. It also uses SIMD extensions. The XBurst ISA is called the MIPS extension/enhanced Unit2 (MXU2). It supports 8, 16, 32, and 64 bit signed and unsigned integers; 32 bit single precision and 64 bit double precision floating points. It uses 32 general purpose registers, vr0 through vr31, each 128 bits wide, and two control registers (MIP and MCSR). It allows operations on byte, halfword, word, doubleword, and vector sizes. The instruction format, in general, is [23]

Instruction vrd, vrs [, vrt]

Where: vrd is the destination register vrs is the source register / operand 1 vrt is operand 2

#### Secondary Board Analysis

The secondary board consists of the infrared Light Emitting Diodes (LED), Secure Digital (SD) card reader, switch, six test points, and 20-pin cable connector. The most interesting thing about

this board are the six test points, visibly labeled TP1 through TP6. An attempt was made to solder wires to this board, which damaged the PCB. Particularly, the solder unintentionally bled over to a pad next to TP6. A continuity test showed they were the same point. So I cut/scraped the solder between TP6 and the square pad hoping to break the connection. I achieved my goal. I realized that I damaged the board when under test it wasn't behaving as expected (multiple resets in a never-ending loop). When I bought a new camera and performed a continuity test between TP6 and the square pad next to it, I realized they are the same point by design. The soldering performed is shown in Figure A-16.

![](_page_19_Picture_1.jpeg)

Figure A-16: Soldering the test points on boards 1 and 2

Other mistakes with this board, contributing to rendering it unusable, were: the 20-pin cable connecting the boards was crimped due to rough handling; while under test, the GND pin on the primary board (the outermost pin) was connected to +3.3V. The pin assignments, from left to right as in Figure A-16, are: GND, transmit, receive. For the TP# points, TP5 is confirmed GND (via continuity test with the WiFi antenna on the primary board).

# **UART Access**

UART access is available by the three through-holes located at the bottom of the primary board. The test setup used JTAGULATOR as a means to both identify the TXD and RXD pins, and as a UART passthrough allowing a serial connection to the Wyze camera. The test setup is shown in Figure A-17. Clips were used instead of soldered connections.

Walking through the process, the first step is to identify the ground connections on both the unit under test (UUT) (which is the Wyze camera) and JTAGULATOR. A continuity test identified the GND through-hole by touching one probe to the through-hole and the other probe to the WiFi antenna on the UUT. A black clip was connected from the GND through-hole on the UUT to the GND pin on the JTAGULATOR. Another continuity test was performed, this time one probe

touching a GND pin on the JTAGULATOR, and the other probe touching the WiFi antenna. Continuity was confirmed. A yellow clip was attached to the middle through-hole and to the channel 1 (ch1) pin on the JTAGULATOR. A red clip was attached to the innermost through-hole, and then connected to ch0 on the JTAGULATOR. Careful not to connect either the red or yellow wire to the VDJ pin (just about the GND pin) on JTAGULATOR or the board may become damaged. Finally, test that the yellow and red connectors are not grounded.

![](_page_20_Picture_1.jpeg)

Figure A-17: Setup for UART access

First connect the UUT to power using the white USB connector. Then connect the JTAGULATOR to power using the built-in USB port. This completes the physical connections.

Now spin up your VM. Disconnect power from the UUT (or JTAGULATOR) and reconnect. A pop-up window like the one shown in Figure A-18 should appear. Select your VM from the list and close the pop-up.

| Connect to the host<br>Connect to a virtual r | nachine |  |
|-----------------------------------------------|---------|--|
| Virtual Machine Name                          | ▼       |  |
| ENPM664_SW                                    |         |  |
|                                               |         |  |
|                                               |         |  |
|                                               |         |  |
|                                               |         |  |
|                                               |         |  |
|                                               |         |  |
|                                               |         |  |

Figure A-18: Connection pop-up for the JTAGULATOR connection

If the pop-up disappears after 10 seconds or so, you can either repeat the disconnect/connect procedure described above or (if using VMWare) goto the VM drop-down menu, select "Removable Devices", then "Future Devices FTR232R USB UART", and then "Connect (Disconnect from Host) as in Figure A-19. This will connect the JTAGULATOR to your VM.

![](_page_21_Picture_3.jpeg)

Figure A-19: Connecting JTAGULATOR to your VM (Ubuntu VM on VMWare shown)

Next we need to establish a serial connection to the JTAGULATOR. To do so, either connect to using Putty software, or from the command line using screen. But first we must identify the communications port on which the VM is connected to the JTAGULATOR. To do so, open a terminal on your VM and type "dmesg | grep tty". If the JTAGULATOR is connected to the VM, we should see it in the Linux response as in Figure A-20.

#### esslp@ubuntu:~\$ dmesg | grep tty [ 0.004000] console [tty0] enabled [ 35.191514] usb 2-2.1: FTDI USB Serial Device converter now attached to ttyUSB0

Figure A-20: Finding the COM port of the JTAGULATOR.

If the JTAGULATOR becomes disconnect, either intentionally or through some other means, the response to the "dmesg | grep tty" will include multiple "connected" and "disconnected" messages with timestamps. In the example of Figure A-21, the last timestamp at 70314.004053 confirms that the FTDI USB serial device is connected to ttyUSB0.

| esslp@ubuntu:~\$ dmesg   grep tty                                                               |
|-------------------------------------------------------------------------------------------------|
| [ 0.004000] console [tty0] enabled                                                              |
| [ 35.191514] usb 2-2.1: FTDI USB Serial Device converter now attached to ttyUSB0                |
| [ 392.958707] ftdi_sio ttyUSB0: usb_serial_generic_read_bulk_callback - urb stopped: -32        |
| [ 392.980615] ftdi_sio ttyUSB0: error from flowcontrol urb                                      |
| [ 392.980758] ftdi_sio ttyUSB0: FTDI USB Serial Device converter now disconnected from ttyUSB0  |
| [ 2469.276297] usb 2-2.1: FTDI USB Serial Device converter now attached to ttyUSB0              |
| [ 3241.046750] ftdi_sio ttyUSB0: usb_serial_generic_read_bulk_callback - urb stopped: -32       |
| [ 3241.074141] ftdi_sio ttyUSB0: error from flowcontrol urb                                     |
| [ 3241.074819] ftdi_sio ttyUSB0: FTDI USB Serial Device converter now disconnected from ttyUSB0 |
| [69823.724198] usb 2-2.1: FTDI USB Serial Device converter now attached to ttyUSB0              |
| [69833.415164] ftdi_sio ttyUSB0: FTDI USB Serial Device converter now disconnected from ttyUSB0 |
| [70134.004053] usb 2-2.1: FTDI USB Serial Device converter now attached to ttyUSB0              |

Figure A-21: Example output from "dmesg | grep tty"

The connection should also be listed in the /dev directory, as shown in Figure A-22.

| esslp@ubuntu | ÷ | -\$ ls | -l /d | ev | grep | o t | tty   1 | tail -n10 |  |
|--------------|---|--------|-------|----|------|-----|---------|-----------|--|
| CLM-LM       | 1 | root   | 4,    | 67 | May  | 8   | 18:49   | ttyS3     |  |
| сгw-гw       | 1 | root   | 4,    | 94 | May  | 8   | 18:49   | ttyS30    |  |
| сгw-гw       | 1 | root   | 4,    | 95 | May  | 8   | 18:49   | ttyS31    |  |
| сгw-гw       | 1 | root   | 4,    | 68 | May  | 8   | 18:49   | ttyS4     |  |
| сгw-гw       | 1 | root   | 4,    | 69 | May  | 8   | 18:49   | ttyS5     |  |
| сгw-гw       | 1 | root   | 4,    | 70 | May  | 8   | 18:49   | ttyS6     |  |
| сгw-гw       | 1 | root   | 4,    | 71 | May  | 8   | 18:49   | ttyS7     |  |
| сгw-гw       | 1 | root   | 4,    | 72 | May  | 8   | 18:49   | ttyS8     |  |
| сгw-гw       | 1 | root   | 4,    | 73 | May  | 8   | 18:49   | ttyS9     |  |
| Crw-rw+      | 1 | root   | 188,  | 0  | May  | 9   | 15:04   | ttyUSB0   |  |
| esslp@ubuntu |   | -\$    |       |    | -    |     |         | -         |  |

Figure A-22: Inspecting the /dev directory on Linux

Once the communications port is identified, the next step is to establish a serial connection. I used Putty, but you can use the tool of your choice. Use a connection speed of 115200 baud and enter the connection port into the "Serial line" text box. Select the "serial" radio button. Then click "Open". These settings are shown in Figure A-23.

| Category:                          | Basic options for your PuTTY see                                                                                                    | sion     |
|------------------------------------|----------------------------------------------------------------------------------------------------|----------|
| Session                            | Specify the destination you want to connec                                                                                                    | t to     |
| Logging<br>• Terminal              | /dev/ttyUSB0                                                                                                    | 115200   |
| Keyboard<br>Bell                   | Connection type:                                                                                                    | Serial   |
| Features<br>Window                 | Load, save or delete a stored session<br>Saved Sessions                                                                                                    |          |
| Appearance                         | wyze                                                                                                    |          |
| Behaviour                          | Default Settings                                                                                                    | Load     |
| Selection                          | BBB Serial                                                                                                    | Save     |
| Colours                            | JTAGulator                                                                                                    | Delete   |
| Fonts                              | wyze                                                                                                    |          |
| Data                               |                                                                                                    |          |
| Proxy<br>Telnet<br>Rlogin<br>▶ SSH | Close window on exit:<br>Always Never Only on closed and the second second se | ean exit |

Figure A-24: Serial connection settings

The terminal window should look like something similar to the top of Figure A-25. Type 'h' for help.

| ⊗⊜  ⓐ /dev/ttyUSB0 - PuTTY                                                                                                    |                                                                                                    |
|----------------------------------------------------------------------------------------------------|----------------------------------------------------------------------------------------------------|
| UU LLL<br>JJJ TTTTTT AMAMA GGCGGGGGG UUUU LLL AMAMA TTTTTTT 0000000<br>JJJJ TTTTTT AMAMAA GGCGGGG UUUUU LLL AMAMAA TTTTTTT 0000000<br>JJJJ TTTT AMAMAA GGG GGG UUUUUU LLL AMAM TTT 000 000<br>JJJJ TTT AMA AM GGGGGGG UUUUUUU LLL AMAM TTT 00000000<br>JJJ TTT AMA AM GGGGGGGG UUUUUUU LLLL AMAM TTT 00000000<br>JJJ TTT AMA AM GGGGGGGG UUUUUUU LLL AMAM TTT 00000000<br>JJJ TTT AMA AM GGGGGGGG UUUUUUU LLL AMAM TTT 00000000<br>JJJ TTT GG AMA<br>JJJ G AM | FRAGESER<br>FORMESER<br>FORMESER<br>FORMESER<br>FORMESER<br>REFER<br>FOR<br>FOR<br>FOR<br>FOR<br>FOR<br>FOR<br>FOR<br>FOR |
| Welcome to JTAGulator. Press 'H' for available commands.<br>Warning: Use of this tool may affect target system behavior                                                                                                    |                                                                                                    |
| > ?<br>?                                                                                                    |                                                                                                    |
| 2 h<br>Ingret Interfaces:<br>J JIHG<br>U UMRT<br>G CP10<br>S SND                                                                                                    |                                                                                                    |
| General Commands:<br>V Set target I/O voltage<br>I Display version information<br>H Display available commands                                                                                                    |                                                                                                    |
|                                                                                                    |                                                                                                    |

Figure A-25: JTAGULATOR terminal

Type 'U' for UART. Again, type 'h' for help. To set the voltage, type 'v'. Set the voltage to 3.3V by typing '3.3' and then enter. JTAGULATOR will warn you that VADJ pins on the PCB should not be used for this configuration. To identify the TXD and RXD pins, type 'u' then enter. Enter 0 for the starting channel and 1 for the ending channel. No pins are known, so type 'N' or leave the answer to "Are any pins already known?" as default. JTAGULATOR is letting us know it will test two permutations: TXD on through-hole 0 and RXD on through-hole one, then TCD on through-hole 1 and RXD on through-hole zero. The next prompt asks for a text string. Leave this blank by typing enter. Leave the delay as 10ms (or enter 10 if it is not already set). Leave "ignore non-printable characters?" to the default of No. And then press the spacebar to start. These entries are shown in Figure A-26.

![](_page_24_Picture_0.jpeg)

Figure A-26: JTAGULATOR entries for identifying the transmit and receive through-holes

The response should look similar to Figure A-27. The correct configuration is the longest set of data. In this example the TXD through-hole is associated with the yellow wire (the middle through-hole) and RXD is associated with the innermost through-hole (the red wire) as shown in Figure A-17.

Next, type 'p' and then enter. The terminal will prompt you for the TXD pin, RXD pin, and baud rate. The baud rate should be set to 115200 and set the "enable local echo?" to 'n'. Press enter twice. "WCVC login: " should be shown on the terminal, indicating a successful pass-through connection from the VM to the camera.

| UART> u<br>UART pin naming is from the target's perspective.<br>Enter starting channel [0]: 0<br>Enter ending channel [0]: 1<br>Are any pins already known? [u/N]:<br>Possible permutations: 2<br>Enter text string to output (prefix with \x for hex) [CR]:<br>Enter delay before checking for target response (in ms, 0 - 1000) [10]: 10 |
|----------------------------------------------------------------------------------------------------|
| Ignore non-printable characters? [y/N]:<br>Press spacebar to begin (any other key to abort)<br>JTAGulating! Press any key to abort                                                                                                    |
| TXD: 1<br>RXD: 0<br>Baud: 14400<br>Data: . [FE ]                                                                                                    |
| TXD: 1<br>RXD: 0<br>Baud: 12000<br>Data: . [ FD ]                                                                                                    |
| TXD: 1<br>RXD: 0<br>Baud: 28800<br>Data: [FF FF ]                                                                                                    |
| TXD: 1<br>RXD: 0<br>Baud: 31250<br>Data: . [ FD ]                                                                                                    |
| TXD: 1<br>RXD: 0<br>Baud: 57600<br>Data: , [ 0D ]                                                                                                    |
| TXD: 1<br>RXD: 0<br>Baud: 76800<br>Data: ) [ 29 ]                                                                                                    |
| TXD: 1<br>RXD: 0<br>Baud: 115200<br>Data:Password: [ 0D 0A 50 61 73 73 77 6F 72 64 3A 20 ]                                                                                                    |
| UART scan complete.                                                                                                    |

Figure A-27: JTAGULATOR output

### Analysis of the U-boot Output

After having established a serial connection with the camera by leveraging the UART interface, power-on (or disconnect and reconnect power to) the camera. The camera will output data to the terminal during the boot process similar to Figure A-28. This information was used to inform the memory map of Figure A-15.

| 😣 🖨 🗊 /dev/ttyUSB0 - PuTTY                                              |
|-------------------------------------------------------------------------|
| <pre></pre>                                                             |
| mpli_ineq_1200000000<br>ddr sel mpli, cpu sel apll<br>ddrfreq_500000000 |
| CEIK 1332000000<br>12c1k 69600000<br>h0c1k 240000000<br>h2c1k 240000000 |
| pelk 120000000<br>CLK init<br>SDRAM init<br>sdram init start            |
| ddr_inno_phy_init!                                                      |

Figure A-28: Memory test portion of the U-boot output

The U-boot version, SPL 2013.07 (Dec 21 2020 - 18:19:28), is shown in the first line of Figure A-28. Figure A-29 shows the rest of the U-boot output during the memory test.

| 😣 🗐 🗊 /de        | v/ttyUSB0 - PuTTY                         |
|------------------|-------------------------------------------|
| sdram init start |                                           |
| ddr_inno_phy_ini |                                           |
| phy reg = 0x0000 | 0007, LL = 0x00000007<br>+ 1 11+ 00000004 |
| ddr inno phy ini | t 22: 00000006                            |
| ddr_inno_phy_ini | t! 33: 00000006                           |
| REG_DDR_LMR: 000 | 00210                                     |
| REG_DUR_LMR: 000 | 00310                                     |
| REG_DUR_LMR: 000 | 00110<br>* 00£73011                       |
| T31 0x5: 0000000 | 7                                         |
| T31_0x15: 000000 | 0c                                        |
| T31_0x4: 0000000 | 0                                         |
| T31_0x14: 000000 | 02<br>RL 4. 00000000                      |
| INNU_IRHINING_CT | RL 1: 00000000                            |
| T31 cct 00000003 |                                           |
| INNO_TRAINING_CT | RL 3: 000000a0                            |
| T31_118: 0000003 | c                                         |
| T31_158: 0000003 | C                                         |
| T71 194+ 0000001 |                                           |
| iz=04 : 0x00000  | 051                                       |
| jz-08 : 0x00000  | 0a0                                       |
| jz-28 : 0x00000  | 024                                       |
| DDR PHY init OK  |                                           |
| INNU_DU_WIDIH    | 20000005<br>+00000014                     |
| INNO PLI PDIV    | 00000005                                  |
| INNO_MEM_CFG     | 200000051                                 |
| INNO_PLL_CTRL    | :00000018                                 |
| INNO_CHANNEL_EN  | 2000000d                                  |
| INNO_CWL         | 20000005                                  |
| DDR Controller i | nit                                       |
| DDRC_STATUS      | 0x80000001                                |
| DDRC_CFG         | 0x0aa88a42                                |
| DURC_CIRL        |                                           |
|                  | 0x00400000                                |
| DDRC_TIMING1     | 0x050f0a06                                |
| DDRC_TIMING2     | 0x021c0a07                                |
| DDRC_TIMING3     | 0x200a0722                                |
| DDRC_TIMING4     | 0x26240051<br>0x26060405                  |
| DDRC TIMING6     | 0x321c0505                                |
| DDRC_REFCNT      | 0x00910403                                |
| DDRC_MMAPO       | 0x000020f8                                |
| DURC_MMAP1       | 0x00002800                                |
| DURC_REMAP2      | 0x05060000                                |
| DDRC_REMAP3      | 0x0b0a0908                                |
| DDRC_REMAP4      | 0x0f020100                                |
| DDRC_REMAP5      | 0x13121110                                |
| DURC_AUTUSR_EN   | 0x00000000                                |
| SUPAM init finis |                                           |
| board_init_r     |                                           |
| image entry poin | t: 0x80100000                             |
|                  |                                           |

Figure A-29: U-boot memory test

After the memory test, the processor type is identified as the T31. This presumably identifies when the T31 XBurst1 core is booted and configured. Virtual memory addresses are shown in Figure A-3. The stack pointer is initialized to 0x81f6\_ef48. Memory is reserved for U-boot from 0x83f9\_0000 to 0x8400\_0000. The "image entry point", as shown in Figure A-29, presumably represents start of the U-boot image that will execute next from the onboard flash memory.

U-Boot 2013.07 (Dec 21 2020 - 18:19:28) Board: ISVP (Ingenic XBurst T31 SoC) DRAM: 128 MiB Top of RAM usable for U-Boot at: 84000000 Reserving 436k for U-Boot at: 83f90000 Reserving 32772k for malloc() at: 81f8f000 Reserving 32 Bytes for Board Info at: 81f8efe0 Reserving 124 Bytes for Global Data at: 81f8ef64 Reserving 128k for boot params() at: 81f6ef64 Stack Pointer at: 81f6ef48 Now running in RAM - U-Boot at: 83f90000 MMC: msc: 0 the manufacturer 5e SF: Detected ZB25VQ128

Figure A-30: U-boot image memory allocations

Next the GPIO assignments are listed, as shown in Figure A-31. This is also where the SD card, if inserted, would be recognized. If a suitable binary is on the SD card, named demo\_wcv3.bin, then the flash process will begin.

In: serial Out: serial Err: serial misc\_init\_r before change the wifi\_enable\_gpio misc\_init\_r before charge the wifi\_enable\_gpio gpio\_request lable = wifi\_enable\_gpio gpio = 57 misc\_init\_r after gpio\_request the wifi\_enable\_gpio ret is 57 misc\_init\_r after charge the wifi\_enable\_gpio ret is 0 misc\_init\_r before charge the yellow\_gpio gpio\_request lable = yellow\_gpio gpio = 38 misc\_init\_r after gpio\_request the yellow\_gpio ret is 38 misc\_init\_r after change the yellow\_gpio ret is 0 misc\_init\_r before change the genow\_gpio ret is o gpio\_request lable = blue\_gpio gpio = 39 misc\_init\_r after gpio\_request the blue\_gpio ret is 39 misc\_init\_r after change the blue\_gpio ret is 1 gpio\_request lable = night\_gpio gpio = 49 misc\_init\_r after gpio\_request the night\_gpio ret is 49 misc\_init\_r after gpio\_request the night\_gpio ret is 49
misc\_init\_r after change the night\_gpio ret is 0
gpio\_request lable = 850\_light\_gpio gpio = 47
misc\_init\_r after gpio\_request the 850\_light\_gpio ret is 0
gpio\_request lable = SPK\_able\_gpio gpio = 63
misc\_init\_r after change the SPK\_able\_gpio ret is 0
amisc\_init\_r after change the SPK\_able\_gpio ret is 0
misc\_init\_r after change the SPK\_able\_gpio ret is 0
misc\_init\_r after change the SPK\_able\_gpio ret is 0
misc\_init\_r after change the SPK\_able\_gpio ret is 0
misc\_init\_r after change the SPK\_able\_gpio ret is 0
misc\_init\_r after change the SPK\_able\_gpio ret is 0
misc\_init\_r after change the SPK\_able\_gpio ret is 0
misc\_init\_r after change the SPK\_able\_gpio ret is 0
misc\_init\_r after change the SPK\_able\_gpio ret is 0
misc\_init\_r after change the SPK\_able\_gpio ret is 0
misc\_init\_r after change the SPK\_able\_gpio ret is 0
misc\_init\_r after change the SPK\_able\_gpio ret is 0
misc\_init\_r after change the SPK\_able\_gpio ret is 0
misc\_init\_r after change the SPK\_able\_gpio ret is 0
misc\_init\_r after change the SPK\_able\_gpio ret is 0
misc\_init\_r after change the SPK\_able\_gpio ret is 0
misc\_init\_r after change the SPK\_able\_gpio ret is 0
misc\_init\_r after change the SPK\_able\_gpio ret is 0
misc\_init\_r after change the SPK\_able\_gpio ret is 0
misc\_init\_r after change the SPK\_able\_gpio ret is 0
misc\_init\_r after change the SPK\_able\_gpio ret is 0
misc\_init\_r after change the sPK\_able\_gpio ret is 0
misc\_init\_r after change the sPK\_able\_gpio ret is 0
misc\_init\_r after change the sPK\_able\_gpio ret is 0
misc\_init\_r after change the sPK\_able\_gpio ret is 0
misc\_init\_r after change the sPK\_able\_gpio ret is 0
misc\_init\_r after change the sPK\_able\_gpio ret is 0
misc\_init\_r after change the sPK\_able\_gpio ret is 0
misc\_init\_r after change the sPK\_able\_gpio ret is 0
misc\_init\_r after change the sPK\_able\_gpio ret is 0
misc\_init\_r after change the sPK\_able\_gpio ret is 0
misc\_init\_r after change the sPK\_able\_gpio ret is 0
misc\_init\_r after change the sPK\_able\_gpio ret is 0
misc\_init\_r after gpio\_request lable = TF\_en\_gpio gpio = 50 misc\_init\_r after gpio\_request the TF\_en\_gpio ret is 50 misc\_init\_r after change the TF\_en\_gpio ret is 0 misc\_init\_r after change the IF\_en\_gpio ret is 0
gpio\_request lable = TF\_cd\_gpio gpio = 59
misc\_init\_r after gpio\_request the TF\_cd\_gpio ret is 59
misc\_init\_r after change the TF\_cd\_gpio ret is 0
gpio\_request lable = SD\_able\_gpio gpio = 48
misc\_init\_r after gpio\_request the SD\_able\_gpio ret is 48
misc\_init\_r after change the SD\_able\_gpio ret is 0
misc\_init\_r bafter change the SD\_able\_gpio ret is 0 misc\_init\_r before change the wifi\_enable\_gpio gpio\_request lable = wifi\_enable\_gpio = 57
misc\_init\_r after gpio\_request the wifi\_enable\_gpio = 57
misc\_init\_r after change the wifi\_enable\_gpio ret is 1
Hit any key to stop autoboot: 0 Card did not respond to voltage select! SD card is not insert gpio\_request lable = sdupgrade gpio = 51 the manufacturer 5e SF: Detected ZB25VQ128 The upgrade flag could not be found! the manufacturer 5e SF: Detected ZB25VQ128

Figure A-31: GPIO allocations

After this, the Linux kernel is booted. The top few lines of this output are shown in Figure A-32. Shown are the architecture (MIPS), location of the onboard ("legacy") image at 0x8060\_0000, the Linux kernel version, size of the kernel, and the address of the kernel 0x8041\_6900. The "entry point" is presumably

| ## | Booting kernel | from Legacy Image at 80600000             |
|----|----------------|-------------------------------------------|
|    | Image Name:    | Linux-3,10,14isvp_swan_1,0                |
|    | Image Type:    | MIPS Linux Kernel Image (lzma compressed) |
|    | Data Size:     | 1897077 Bytes = 1.8 MiB                   |
|    | Load Address:  | 80010000                                  |
|    | Entry Point:   | 80416900                                  |
|    | Verifying Chec | жзим ОК                                   |
|    | Uncompressing  | Kernel Image OK                           |
|    |                |                                           |

Figure A-32: Start of boot for Linux kernel

The remaining U-boot output is shown in Figure A-33 through Figure A-37. There is future work needed to complete the memory map from the U-boot output, debugging, and other sources. Figure A-15 shows the current memory map.

| 8 🗩 🗉 🖊                                   | lev/ttyUSB0 - PuTTY                                                                                                    |
|-------------------------------------------|----------------------------------------------------------------------------------------------------|
| Starting kerne                            | 1                                                                                                    |
| [ 0.000000]<br>[ 0.000000]                | Initializing ognoup subsys opu<br>Initializing ognoup subsys opuact<br>Linux versign 3.0.14 isvo sama 1.0 (vian0vian-virtual-machine) (occ version 4.7.2 (Incen                               |
| ic r2.3.3 2016<br>[ 0.000000]             | 12) ) #19 PREMPT Fri Jul 2 20:31:54 CST 2021<br>bootconsole [early0] enabled                                                                                                    |
| [ 0.000000]<br>[ 0.000000]<br>[ 0.000000] | CPU0 RESEL ERKUR FC:/4116E10<br>CPU0 revision is: 00d00100 (Ingenic Xburst)<br>FPU revision is: 00E70000                                                                                      |
| [ 0.000000]<br>[ 0.000000]                | CCLK:1392MHz L2CLK:696Mhz H0CLK:200MHz H2CLK:200Mhz PCLK:100Mhz<br>Determined physical RHM map:<br>memory: 00551000.8 00010000 (upphic)                                                       |
| [ 0.000000]<br>[ 0.000000]                | Memory: 00037000 2 00070000 (usable after init)<br>User-defined physical RAM map:                                                                                                    |
| [ 0.000000]<br>[ 0.000000]<br>[ 0.000000] | memory: 06000000 @ 00000000 (usable)<br>Zone ranges:<br>Normal [mem 0x00000000-0x05ffffff]                                                                                                    |
| [ 0,000000]<br>[ 0,000000]                | Movable zone start for each node<br>Early memory mode ranges                                                                                                    |
| [ 0.000000]<br>[ 0.000000]                | Primary instruction cache 32kB, 8-way, VIPT, linesize 32 bytes.<br>Primary data cache 32kB, 8-way, VIPT, no aliases, linesize 32 bytes                                                        |
| [ 0,000000]<br>[ 0,000000]<br>[ 0,000000] | pls check processor_id[0x00d0010],sc.jz not support!<br>MIPS secondary cache 128kB, 8-way, linesize 32 bytes.<br>Built 1 znenlists in Zone order, mobilitu ornupino off. Total pages: 24384   |
| [ 0.000000]<br>tfstype=squash             | Kernel command line: console=ttyS1,115200n8 mem=36M00x0 rmem=32M0x60000000 init=/linuxrc roo<br>fs root=/dev/mtdblock2 rw mtdparts=jz_sfc:256K(boot),1984K(kernel),3904K(rootfs),3904K(app),1 |
| [ 0,000000]                               | V4K(aDack),364K(ctg),54K(para)<br>PID hash table entries: 512 (order: -1, 2048 bytes)                                                                                                    |
| [ 0,000000]                               | Dentry cache hash table entries: 16384 (order: 4, 65536 bytes)<br>Insdemaanse hash table entries: 2192 (order: 7, 72769 bytes)                                                                |
| [ 0,000000]                               | Memory: 90912k/98304k available (4158k kernel code, 7392k reserved, 1349k data, 252k init, 0                                                                                                  |
| k highmem)                                |                                                                                                    |
| [ 0.000000]                               | Preemptible hierarchical RCU implementation.                                                                                                    |
| [ 0.000000]                               | NR_IRQS:358                                                                                                    |
| [ 0,000000]<br>[ 0.000014]                | clockevents_config_and_register success.<br>Calibrating delay loop1391_00_BoggMIPS (lpi=6955008)                                                                                              |
| [ 0.087831]                               | pid_maxi, default; 32768 minimum; 301                                                                                                    |
| [ 0.092688]                               | Mount-cache hash table entries: 512                                                                                                    |
| [ 0,097599]<br>[ 0,101854]                | Initializing coroup subsys debug<br>Initializing coroup subsys freezer                                                                                                    |
| [ 0.108074]                               | regulator-dummy in parameters                                                                                                    |
| [ 0,112259]                               | NET: Registered protocol family 16                                                                                                    |
| [ 0,127949]                               | bio: create slab <pre>Chio-O&gt; at 0</pre>                                                                                                    |
| [ 0.138470]                               | jz-uma jz-uma; jz sou pm initializeu<br>SSI subsustem initialized                                                                                                    |
| [ 0,142320]                               | usbcore: registered new interface driver usbfs                                                                                                    |
| [ 0.147871]                               | usboore: registered new interface driver hub                                                                                                    |
| [ 0,155280]<br>[ 0,158483]                | usboore: registered hew device driver usb<br>(mull): set:249 kpld:e50 dewich0000000 b=500 l=500                                                                                               |
| [ 0,164561]                               | media: Linux media interface; v0.10                                                                                                    |
| [ 0,169138]                               | Linux video capture interface: v2.00                                                                                                    |
| [ 0,173922]                               | Advanced Linux Sound Architecture Jriver Initialized.                                                                                                    |
| $\begin{bmatrix} 0.181323 \end{bmatrix}$  | awitching to clocksource jz_clocksource<br>cfc80211: Calling CRDA to update world regulatory domain                                                                                           |
| [ 0,193117]                               | jz-dwc2 jz-dwc2; cgu clk gate get error                                                                                                    |
| [ 0,198036]                               | DWC IN OTG MODE                                                                                                    |
| [ 0,201440]<br>[ 0,204920]                | dwc2 dwc2: Keep PHY UN<br>dwc2 dwc2: Lleine Dwfee DMG mede                                                                                                    |
| [ 0,209133]                               | dwc2 dwc2: Core Release: 3.00a                                                                                                    |
| [ 0,213326]                               | dwc2 dwc2: DesignWare USB2.0 High-Speed Host Controller                                                                                                    |
|                                           | dwc2 dwc2; new USB bus registered, assigned bus number 1                                                                                                    |
| [ 0.226724]<br>[ 0.230456]                | hub 1=0:1.0: 1 port detected                                                                                                    |
| [ 0,234550]                               | dwc2 dwc2: DWC2 Host Initialized                                                                                                    |
| [ 0,238961]                               | NET: Registered protocol family 2                                                                                                    |
| 0.2437351                                 | ICP established hash table entries: 1024 (order: 1, 8192 butes)                                                                                                    |

Figure A-33: Terminal output while the Linux kernel boot (1 of 5)

| 😣 🖨 🗊 /dev/ttyUSB0 - PuTTY                                                                                                    |  |
|----------------------------------------------------------------------------------------------------|--|
| [ 0.230456] hub 1-0:1.0: 1 port detected                                                                                                    |  |
| L 0.234950] dwc2 dwc2: DWC2 Host Initialized<br>L 0.238961] NET: Registered protocol family 2                                               |  |
| 0.243735] TCP estab <mark>lished hash table entr</mark> ies: 1024 (order: 1, 8192 bytes)                                                    |  |
| [ 0.250743] TCP bind hash table entries: 1024 (order: 0, 4096 bytes)                                                                        |  |
| [ 0.257216] TCP: Hash tables configured (established 1024 bind 1024)<br>[ 0.263664] TCP: reno repistered                                    |  |
| [ 0,266882] UDP hash table entries: 256 (order: 0, 4096 bytes)                                                                              |  |
| [ 0.272824] UDP-Lite hash table entries: 256 (order: 0, 4096 bytes)                                                                         |  |
| [279539] NEL: Registered protocol family 1<br>[283940] RPC: Registered named UNIX socket transport module.                                  |  |
| [ 0.289868] RPC: Registered udp transport module.                                                                                           |  |
| [ 0.294685] RPC: Registered top transport module.                                                                                           |  |
| [ 0.293405] Krti Kegistered top NFSV4.1 backchannel transport module.<br>[ 0.306270] fred udelau iiffus[0].max num = 10                     |  |
| [ 0.310693] cpufreq udelay loops_per_jiffy                                                                                                  |  |
| [ 0,315146] dwc2 dwc2; ID PIN CHANGED!                                                                                                    |  |
| [ 0.322172] 24000 119913 119913                                                                                                    |  |
| 0,325628] 60000 299784 299784                                                                                                    |  |
| [ 0.329058] 120000 599569 599569<br>[ 0.329590] 200000 000000 000000                                                                        |  |
| [ 0.336202] 200000 1498924 1498924                                                                                                    |  |
| 0,339830] 600000 2997848 2997848                                                                                                    |  |
| L 0.343614J 792000 3957159 3957159<br>L 0.347247J 1000000 5075795 5075795                                                                   |  |
| 0.351043 1200000 5995696 5995696                                                                                                    |  |
| [ 0.358478] squashfs: version 4.0 (2009/01/31) Phillip Lougher                                                                              |  |
| [ 0,365032] jffs2: version 2.2. 0 2001-2006 Red Hat, Inc.                                                                                   |  |
| [ 0.375481] io scheduler noop registered                                                                                                    |  |
| [ 0.379404] io scheduler cfq registered (default)                                                                                           |  |
| [ 0.385314] jz-uart.1: ttyS1 at MMIO 0x10031000 (irq = 58) is a uart1<br>[ 0.392916] console [ttyS1] enabled _bootconsole disabled          |  |
| [ 0,392916] console [ttyS1] enabled, bootconsole disabled                                                                                   |  |
| [ 0.406546] brd: module loaded                                                                                                    |  |
| [ 0,411040] loop: module loaded<br>[ 0,414820] znam: Created 2 deuice(s)                                                                    |  |
| [ 0.419007] logger: created 256K log 'log_main'                                                                                             |  |
| [ 0,424254] jz TCU driver register completed                                                                                                |  |
| [    0.429016] the id code = 5e4018, the flash name is ZB2500128<br>[    0.435006] IZ SEC Controller for SEC channel 0 driver register      |  |
| [ 0.441124] 8 cmdlinepart partitions found on MTD device jz_sfc                                                                             |  |
| [ 0.447249] Creating 8 MTD partitions on "jz_sfc":                                                                                          |  |
| [ 0.457536] 0x00000000000000000000000000000000000                                                                                           |  |
| [ 0.463048] 0x000000230000-0x0000006000000 : "rootfs"                                                                                       |  |
| [ 0,468514] 0x00000600000-0x000009d0000 ; "app"<br>[ 0,477757] 0x00000600000-0x00000000 x "http://                                          |  |
| [ 0.479150] 0x000000bc0000-0x000000bc0000 ; KBack"                                                                                          |  |
| [ 0.484593] 0x000000f90000-0x0000000ff00000 : "cfg"                                                                                         |  |
| [ 0.489800] 0x000000ff0000-0x000001000000 : "para"<br>[ 0.496437] CPT MOR WITH LOOD OK                                                      |  |
| 0.498418] tunt Universal TUN/TAP device driver, 1.6                                                                                         |  |
| [ 0.503658] tun: (C) 1999-2004 Max Krasnyansky <maxk@qualcomm.com></maxk@qualcomm.com>                                                      |  |
| [ 0.510130] usbcore; registered new interface driver zd1201<br>[ 0.515024] usbcore; registered new interface driver p9152                   |  |
| [ 0.521628] usbcore: registered new interface driver asix                                                                                   |  |
| [ 0,527289] usbcore: registered new interface driver usb-storage                                                                            |  |
| L 0.53350bj usbcore: registered new interface driver usbserial                                                                              |  |
| [ 0.545357] usbcore: registered new interface driver p12303                                                                                 |  |
| [ 0.551118] usbserial: USB Serial support registered for p12303                                                                             |  |
| L 0.55/265] usDcore: registered new interface driver emi25 - firmware loader<br>[ 0.564776] izmme v1 2 izmme v1 2 0* vmme regulator missing |  |
| [ 0.570808] jzmmc_v1.2 jzmmc_v1.2.0; register success!                                                                                      |  |
| [ 0.576240] jzmmc_v1.2 jzmmc_v1.2.1: vmmc regulator missing                                                                                 |  |
| [ 0.587638] hidraw: raw HID events driver (C) Jiri Kosina                                                                                   |  |

Figure A-34: Terminal output while the Linux kernel boot (2 of 5)

![](_page_31_Figure_0.jpeg)

Figure A-35: Terminal output while the Linux kernel boot (3 of 5)

| 😣 🖻 🗊 🏼 /d                        | ev/ttyUSB0 - PuTTY                                                                                                    |
|-----------------------------------|----------------------------------------------------------------------------------------------------|
| [ 2,447941]                       | [atbm_log]:atbm_start_load_firmware++                                                                                                    |
| [ 2,452813]                       | [atbm_log]:used firmware.h=<br>[atbm_log]:STORT_DOLMLOOD_ICCM                                                                                    |
| [ 2.461803]                       | [atbm_10g]:atbm_load_firmmare_generic: addr 10000: len 22000                                                                                     |
| [ 2,512649]                       | [atbm_log]:START DOWNLOAD DCCM=======                                                                                                    |
| [ 2,517747]                       | [atbm_log];atbm_load_firmware_generic; addr 800000; len 9000<br>[atbm_log];atbm_load_firmware_t                                                  |
| [ 2,554803]                       | [atom_log];atom_after_load_finmware**                                                                                                    |
| [ 2,558753]                       | [atbm_log]:firmwareCap2 51a4                                                                                                    |
| [ 2,562805]                       | [atbm_log];wsm_caps.firmwareCap 51a4f5ad<br>[abbm_log]iwsm_caps.firmwareCap 51a4f5ad                                                             |
| [ 2,567749]                       | Input buffers: 42 x 1728 butes                                                                                                    |
| [ 2,567749]                       | Hardware: 7.1280                                                                                                    |
| [ 2,567749]                       | WSM firmware L=MODEM=RF=Ares_AX_2GHZ Sep_9_2021_19:17:45NOTXConfrim], ver: 12655, build                                                          |
| : 2702, apr: 1<br>NumOfInterface: | אסט, כאָרָ טאָטואאראאט כטחדוק[געעעט] פאָפרנוטה אַטעטטעל, פאָט כאט אסטראנגענטראנעטראנגענטראנט]<br>2[3]                                            |
| [ 2,601508]                       | [atbm_log]:EFUSE(8) [0]                                                                                                    |
| [ 2,605375]                       | Latbm_log]:EFUSE(I) [1]                                                                                                    |
| [ 2.613113]                       | [atom_log]:CAPABILITIES ATBM PRIVATE IE [0]                                                                                                    |
| [ 2,618943]                       | [atbm_log]:CAPABILITIES_NVR_IPC [1]                                                                                                    |
| [ 2,624791]                       | Latbm_logj:CAPABILITIES_NO_CONFIRM [1]                                                                                                    |
| [ 2,636464]                       | [atom_log];CAPABILITIES_SDIU_PHICH [V]                                                                                                    |
| [ 2,642301]                       | [atbm_log]:CAPABILITIES_CFO [0]                                                                                                    |
| [ 2,648150]                       | [atbm_log];CAPABILITIES_AGC [1]                                                                                                    |
| [ 2,6559840]<br>[ 2,659840]       | [atom_log];CHPHBILITIES_IXCHL [1]<br>[atom_log]:CAPABILITIES_MONITOR [0]                                                                         |
| [ 2,665690]                       | [atbm_log]:CAPABILITIES_CUSTOM [1]                                                                                                    |
| [ 2,671525]                       | [atbm_log];CAPABILITIES_SMARTCONFIG [0]                                                                                                    |
| [ 2,683222]                       | [atom_log];CAPABILITIES_ETF [1]<br>[atom_log]:CAPABILITIES_HAC_RATECTI [1]                                                                       |
| [ 2,689059]                       | [atbm_log];CAPABILITIES_LMAC_TPC [1]                                                                                                    |
| [ 2,694906]                       | [atbm_log]:CAPABILITIES_LMAC_TEMPC [1]                                                                                                    |
| [ 2,700747]<br>[ 2,706595]        | [atbm_log];CHPHBILITIES_CTS_BUG [V]<br>[atbm_loo]+CAPABILITIES_USB_RECOVERY_BUG [0]                                                              |
| [ 2,712431]                       | [atbm_log]:CAPABILITIES_USE_IPC [0]                                                                                                    |
| [ 2,718279]                       | [atbm_log];CAPABILITIES_OUTER_PA [0]                                                                                                    |
| [ 2,729947]                       | [atbm_log]:CAPABILITIES_FOWER_CONSON TION [1]                                                                                                    |
| [ 2,735796]                       | [atbm_log]:CAPABILITIES_RTS_LONG_DURATION [1]                                                                                                    |
| [ 2,741627]<br>[ 2,747476]        | Latbm_log]:CAPABILITIES_TX_CFU_PPM_CURRECTION[1]<br>Fathw_log]:CAPABILITIES_SHARE_CPVSTAL0]                                                      |
| [ 2,753234]                       | [atbm_log]:CAPABILITIES_HW_CHECKSUM [0]                                                                                                    |
| [ 2,759066]                       | [atbm_log]:CAPABILITIES_SINGLE_CHANNEL_MULRX [0]                                                                                                 |
| [ 2,764914]<br>[ 2,770752]        | [atbm_log];UHPHBLLITES_UFU_UUKU_UUKKEUTUN [1]<br>[atbm_loo]:CONFIG_PRODUCT_TEST_USE_FEATURE_ID_[1]                                               |
| [ 2,776680]                       | [atbm_log];CONFIG_PRODUCT_TEST_USE_GOLDEN_LED [1]                                                                                                |
| [ 2,789903]                       | [atbm_log];set_block_size=256                                                                                                    |
| [ 2,794050]<br>[ 2,799474]        | [atom_log];mdelay wait wsm_startup_done !!<br>[atom_log]:atom_sdio_tx_thread                                                                     |
| [ 2,804079]                       | [atbm_log]:wsm_generic_confirm:status(2)                                                                                                    |
| [ 2,809251]                       | [atbm_log];{WARNING> wsm_write_mib fail !!! mibId=4132                                                                                           |
| [ 2.822280]                       | [atbm_log]:apoilo wifi : Can't Open /Oata/_mac.info<br>[atbm_log]:efuse data is [0x1.0x46.0x0.0x1.0x4.0x9.0x0.0x0.0xf4:0xb1:0x9c:0x67:0xa8:0xdc] |
| [ 2,831856]                       | [atbm_log]:param:delta_gain1:-1 delta_gain2:-1 delta_gain3:-1 dcxo:-1                                                                            |
| b_delta_gain1::                   | 10 b_delta_gain2;12 b_delta_gain3;15<br>10 on delta priv2:9 on delta priv2:12                                                                    |
| [ 2,849143]                       | [atbm_log]:cmd: set_txpwr_and_dcxo,-1,-1,-1,-1,10,12,15,10,8,12                                                                                  |
| [ 2,856930]                       | [atbm_log]:0,b_1M_2M=0                                                                                                    |
| [ 2,860433]<br>[ 2,864234]        | [atbm_log]:1,D_5_5M_11M=V<br>[atbm_loo]:2 o BM n 6 5M=0                                                                                          |
| [ 2,868092]                       | [atbm_log]:3,g_9M=0                                                                                                    |
| [ 2,871321]                       | [atbm_log]:4,g_12M_n_13M=0                                                                                                    |
| [ 2,875195]<br>[ 2,879235]        | [atbm_10g]:5,g_18m_n_15_5m=V<br>[atbm_log]:6.g 24M n 26M=0                                                                                       |
| [ 2,883152]                       | [atbm_log]:7,g_36M_n_39M=0                                                                                                    |
| [ 2,887010]                       | [atbm_log];8,g_48M_n_52M=0                                                                                                    |
| L 2+0300/0]                       | [gcpm]1031123/3734417U73073440                                                                                                    |

Figure A-36: Terminal output while the Linux kernel boot (4 of 5)

| 😣 🖻 💿 /dev/ttyUSB0 - PuTTY                                                                                                    |
|----------------------------------------------------------------------------------------------------|
| [ 2,831956] [atbm_log]:param;delta_gain1:-1 delta_gain2:-1 delta_gain3:-1 dexo:-1                                                                                                    |
| o_detta_gaini10 o_detta_gaini12 o_detta_gaini13 o<br>gn_detta_gaini10 o_detta_gaini28 on_detta_gaini12                                                                                                    |
| [ 2,849143] [atbm.log]:cnd: set_txpwr_and_dcxo,-1,-1,-1,-1,10,12,15,10,8,12<br>2,85930] [atbm.log10.btlW 2M=0                                                                                                    |
| [ 2.860433] [atbm_log]:1,b.5_5M_11M=0                                                                                                    |
| L 2.864234] [atbm:log]:2.2_5.6T,□.5.3T=0<br>2.868023[ atbm:log]:3.2_9H=0                                                                                                    |
| [ 2.871321] [atbm_log]:4.9_12M_n_13M=0<br>2.875961 [atbm_log]:5.81M_n_18M=0                                                                                                    |
| 2.879235] [athm.]og]:6,g_24M_n_28H=0                                                                                                    |
| 1 2.8851521 [atbm.log]:/.g_561_n_5391=0<br>2.887010 [atbm.log]:8.481 n 521=0                                                                                                    |
| [ 2,890870] [atbm.log]:9,g.544/n.58_5M=0<br>2,994721 [atbm.log]:10,g.5M=2                                                                                                    |
| 2.699987] [atbm_log]:enable sg                                                                                                    |
| l 2,911935 [[atbm.log]temable sg<br>2,929141 [atbm.log]tatbm.wtd]tset wtd probe = 1                                                                                                    |
| [0 _ o) welcome to the config file repair script [start part]!                                                                                                    |
| (U _ 0) this is value mac;<br>(D _ 0) set [/configs/.product_config] to read-only!                                                                                                    |
| (0_o) to mount kback<br>(^) kback mount chel                                                                                                    |
| (g = c) Facual the ind file in kback! [/wnt/HD5.1260d59ccdab5e534331247717b4899d.config]                                                                                                    |
| (U _ o) real md5 is [12b0d53cdabbe554531247/17b4839]<br>(O _ o) record md5 is [12b0d53cdabbe554531247717b4839]                                                                                                    |
| (^ _ ^) check wd5 file [/wnt/ND5,1260d59ccdab5e534331247717b4899d.config] is ok!                                                                                                    |
| () the mast life in back is the                                                                                                    |
| () i will exit!<br>Updating device time to:                                                                                                    |
| The Feb 17 02:13:17 UTC 2022                                                                                                    |
| Jerrocong boy er versi 4.36.8.32                                                                                                    |
| Lver-compldbg: rootver: 4.35.3.13<br>(ver-complexec cmd: cp -rf /sustew/bin/app.ver /configs/                                                                                                    |
|                                                                                                    |
|                                                                                                    |
| [FC] od pin not found tfoand<br>[FC] Test.tar no exist                                                                                                    |
| [FC] In [user] mode!                                                                                                    |
| kernel.dore_patient – Tragstem/off/udoreump_confectorismpiù kpsignaf ksname ketime ktoutput-<br>dir /media/mmc/comes                                                                                                    |
| kernel.core_pipe_limit = 1<br>net.unix.max.doram_olen = 128                                                                                                    |
| 6.212370] name : 1200 nr : 0<br>6.200900] 10.4 to 0.4 to 1.4 to 1.4 100 to 0.9 to 0.9 to 0.9 000 to 0.9 0000 to 0.9 000 to 0.9 000 to 0.9 000 to 0 |
| 6.302032] 12c 12c 70; 12c_]2_1rq 44., 12c transfer error, HBUKI Interrupt<br>6.310145] 12c 12c-0;12C txabrt;                                                                                                    |
| [ 6,313927] 12c 12c-0:12C TXABRT[0]=12C_TXABRT_ABRT_7B_ADDR_NOACK<br>6,320540] error: sensor read: 285 net = -5                                                                                                    |
| 6.324876] sensor_read: addr=0x3107 value = 0x0                                                                                                    |
| i 6.323723] err sensor read ador = 0x5107, Value = 0x0<br>6.423183] sensor_read; ador=0xf0 value = 0x20                                                                                                    |
| [ 6,428424] sensor_read; addr=0xf1 value = 0x53<br>6,428249] infot success sensor find : oz053                                                                                                    |
| 6.437856] misc sinfo_release                                                                                                    |
| 5.531053) set sensor gpio as PH-10W-10D1<br>6.613718] gc2053 chip found @ 0x37 (12c0)                                                                                                    |
| [ 7,462698] codec_set_device: set device: MIC<br>[ 7,46275] codec_set_device: set device: seteker                                                                                                    |
| 7.750249] SPEAKER CTL MODE3 1 64 00 00 00 00 00 00 00 00 00 00 00 00 00                                                                                                    |
| [ 7.870205][at0m_log]f[w]an0] change mac[d0:3f:27:20:37:84]<br>[ 7.876286] [at0m_log]f[p2p0] change mac[d2:3f:27:20:37:84]                                                                                                    |
| [ 2333,621200] ispcore; irq-status 0x0000600, err is 0x200,0x3f8,084c is 0x0<br>[ 3600 060711] [atbm loolingth:trong and found                                                                                                    |
| [ 3600,065205] [atbm_log];iocfrl;cmd not found                                                                                                    |
| _ 3600,069678] [atom_log]:loctr1;cmd not found                                                                                                    |

Figure A-37: Terminal output while the Linux kernel boot (5 of 5)

# Hardware Emulation

The hardware was emulated using Firmadyne software. Firmadyne uses QEMU to emulate the underlying hardware. This walkthrough won't describe the process of installing and configuring the Firmadyne software on your VM.

The commands entered for a successful emulation were modeled after the website's "Usage" section available at [24]. The figures that follow will support the step-by-step procedure below.

The binary must first be extracted from the camera firmware zip file. The zip file is available on Wyze's website. Note the directory where the commands are being executed. It's recommended to execute these commands from the Firmadyne home directory as defined in the configuration file. To extract the binary, type the command at the top of Figure A-38.

![](_page_34_Picture_0.jpeg)

Figure A-38: Extracting the Wyze cam v3 binary

At the end of the extraction process, a compressed tarball should have been created under the images folder. Note the Database Image ID. You will be using it later in other commands. The '-b' flag can be any string that represents the brand name of the device. The '-np' and '-nk' flags represent no kernel and no parallel operation. The command seemed to work, so we moved on and didn't question the flags. Observe how in Figure A-38 the file system is identified as Squashfs and little endian.

The next two commands identify the architecture and store in the SQL database the value and other select information from the firmware. These two commands are shown in Figure A-39. Notice that a password is requested. If the installation instructions were followed, it should be "firmadyne".

![](_page_34_Figure_4.jpeg)

Figure A-39: Get the architecture of the firmware

Type the next command as shown in FigureA-40. This will create the QEMU image.

```
(embedtools) esslp@ubuntu:~/workspace/embedtools/firmadyne$ sudo ./scripts/makeI
mage.sh 4
Querying database for architecture... Password for user firmadyne:
mipsel
---Running----
----Copying Filesystem Tarball----
----Creating QEMU Image----
Formatting '/home/esslp/workspace/embedtools/firmadyne//scratch//4//image.raw',
fmt=raw size=1073741824
 ----Creating Partition Table----
Changes will remain in memory only, until you decide to write them.
Be careful before using the write command.
Device does not contain a recognized partition table.
Created a new DOS disklabel with disk identifier 0xfa4e1074.
Command (m for help): Created a new DOS disklabel with disk identifier 0xd2d9a6e
Command (m for help): Partition type
Created a new partition 1 of type 'Linux' and of size 1023 MiB.
Command (m for help): The partition table has been altered.
Syncing disks.
add map loop0p1 (253:0): 0 2095104 linear 7:0 2048
ing Filesystem....
piscarding duice block
 ----Mounting QEMU Image----
Discarding device blocks: done
Creating filesystem with 261888 4k blocks and 65536 inodes
Filesystem UUID: a010f049-caf1-4d79-82e8-d5f5512406f3
Superblock backups stored on blocks:
           32768, 98304, 163840, 229376
----Making QEMU Image Mountpoint---
 ----Mounting QEMU Image Partition 1----
----Extracting Filesystem Tarball----

----Creating FIRMADYNE Directories----

----Patching Filesystem (chroot)----

Creating /etc/TZ!

Warning: Recreating device nodes!
Removing /etc/scripts/sys_resetbutton!
----Setting up FIRMADYNE----
----Unmounting QEMU Image----
umount: /home/esslp/workspace/embedtools/firmadyne/scratch/4/image: target is bu
sy
           (In some cases useful info about processes that use the device is found by lsof(8) or fuser(1).)
```

Figure A-41: Create the QEMU image

One last setup command gathers network information and saves it to the database. See Figure A-42.

![](_page_35_Picture_3.jpeg)

Figure A-42: Gather network information
If the setup was successful, the next command should run the emulation. Your output should be similar to that in Figures A-43 through A-49.

| (embedtools) esslp@ubuntu:~/workspace/embedtools/firmadyne\$ ./scratch/4/run.sh     |
|-------------------------------------------------------------------------------------|
| Starting firmware emulation use Ctrl-a + x to exit                                  |
| [ 0.000000] Linux version 2.6.32.70 (vagrant@vagrant-ubuntu-trusty-64) (gcc v       |
| ersion 5.3.0 (GCC) ) #1 Thu Feb 18 01:44:57 UTC 2016                                |
| [ 0000000]                                                                          |
| [ 0.000000] LINUX started                                                           |
| [ 0.000000] bootconsole [early0] enabled                                            |
| Γ 0.000000] CPU revision is: 00019300 (MIPS 24Kc)                                   |
| 0.000000] FPU revision is: 00739300                                                 |
| Γ̈́ 0.000000Ĵ Determined physical RAM map:                                          |
| 0.000000] memory: 00001000 0 00000000 (reserved)                                    |
| ρ 0.000000] memory: 000ef000 α 00001000 (ROM data)                                  |
| 0.0000001 memory: 00606000 à 000f0000 (reserved)                                    |
| 0.0000001 memory: 0f90a000 0 006f6000 (usable)                                      |
| 0.000000] debua: ianorina loalevel settina.                                         |
| 0.000000] Wasting 57024 bytes for tracking 1782 unused pages                        |
| 0.000000] Initrd not found or empty - disabling initrd                              |
| 0.000000] Zone PFN ranges:                                                          |
| 0.000000] DMA 0x00000000 -> 0x00001000                                              |
| 0.000000] Normal 0x00001000 -> 0x00010000                                           |
| í 0.000000Í Movable zone start PFN for each node                                    |
| 0.000000] early node map[1] active PFN ranges                                       |
|                                                                                     |
| 0.000000] On node 0 totalpages: 65536                                               |
| 0.000000] free area init node: node 0, pqdat 806923c0, node mem map 8100000         |
| ō <u> </u>                                                                          |
| [ 0.000000] DMA zone: 32 pages used for memmap                                      |
| [ 0.000000] DMA zone: 0 pages reserved                                              |
| [ 0.000000] DMA zone: 4064 pages, LIFO batch:0                                      |
| [ 0.000000] Normal zone: 480 pages used for memmap                                  |
| [ 0.000000] Normal zone: 60960 pages, LIFO batch:15                                 |
| [ 0.0000000] Built 1 zonelists in Zone order, mobility grouping on. Total pag       |
| es: 65024                                                                           |
| [ 0.0000000] Kernel command line: root=/dev/sda1 console=ttyS0 nandsim.parts=6      |
| 4,64,64,64,64,64,64,64,64,64,64 rdinit=/firmadyne/preInit.sh rw debug ignore_loglev |
| el print-fatal-signals=1 user_debug=31 firmadyne.syscall=0                          |
| [ 0.000000] PID hash table entries: 1024 (order: 0, 4096 bytes)                     |
| [ 0.000000] Dentry cache hash table entries: 32768 (order: 5, 131072 bytes)         |
| [ 0.000000] Inode-cache hash table entries: 16384 (order: 4, 65536 bytes)           |
| [ 0.000000] Primary instruction cache 2kB, VIPT, 2-way, linesize 16 bytes.          |
| [ 0.000000] Primary data cache 2kB, 2-way, VIPT, no aliases, linesize 16 byte       |
| S                                                                                   |

Figure A-43: Emulation of the firmware (1 of 7)

| 🛞 🖻 💿 esslp@ubuntu: ~/workspace/embedtools/firmadyne                                                                                                    |
|----------------------------------------------------------------------------------------------------|
| File Edit View Search Terminal Help                                                                                                    |
| <pre>Price Edit View Search Terminal Help [ 0.000000] Writing ErrCtl register=00000000 [ 0.000000] Readback ErrCtl register=00000000 [ 0.000000] Readback ErrCtl register=00000000 [ 0.000000] Memory: 252524k/255016k available (4164k kernel code, 2252k reser ved, 1550k data, 220k init, 0k highmem) [ 0.000000] Hierarchical RCU implementation. [ 0.000000] NR_IRQS:256 [ 0.000000] CPU frequency 200.00 MHz [ 0.000000] Console: colour dummy device 80x25 [ 0.000000] Calibrating delay loop 806.91 BogoMIPS (lpj=1613824) [ 0.100000] Mount-cache hash table entries: 512 [ 0.116000] Mount-cache hash table entries: 512 [ 0.116000] NET: Registered protocol family 16 [ 0.132000] bio: create slab <bio-0> at 0 [ 0.136000] vgaarb: loaded [ 0.140000] SCSI subsystem initialized [ 0.140000] Libata version 3.00 loaded. [ 0.144000] usbcore: registered new interface driver usbfs [ 0.144000] usbcore: registered new device driver usbfs [ 0.144000] usbcore: registered new device driver usbfs [</bio-0></pre> |
| [ 0.144000] pci 0000:00:00.0: reg 14 32bit mmio pref: [0x1000000-0x1fffff]                                                                                                    |
| [ 0.148000] pci 0000:00:00:00.1: reg 20 to port: [0x00-0x01]                                                                                                    |
| [ 0.152000] pci 0000:00:0a.3: BAR 8: address space collision on of bridge [0x                                                                                                    |
| 1100-0x110f]                                                                                                    |
| 0.152000] pct 0000:00:00:00.3: qutrk: region 1100-1107 claimed by P11X4 SMB                                                                                                    |
| [ 0.156000] pci 0000:00:0b.0: reg 14 32bit mmio: [0x000000-0x00001f]                                                                                                    |
| [ 0.160000] pci 0000:00:0b.0: reg 30 32bit mmio pref: [0x000000-0x03ffff]                                                                                                    |
| [ 0.160000] pci 0000:00:12.0: reg 10 io port: [0x00-0x1f]                                                                                                    |
| [ 0.1640000] pct 0000.00.12.0. reg 14 520tt MMLC. [0.000000-0000011]                                                                                                    |
| 0.164000 pct 0000:00:13.0: reg 10 io port: [0x00-0x1f]                                                                                                    |
| 0.164000] pci 0000:00:13.0: reg 14 32bit mmio: [0x000000-0x00001f]                                                                                                    |
| [ 0.168000] pci 0000:00:13.0: reg 30 32bit mmio pref: [0x000000-0x03ffff]                                                                                                    |
| [ 0.168000] pci 0000:00:14.0: reg 10 io port: [0x00-0x1f]                                                                                                    |
| [ 0.172000] pci 0000:00:14.0: reg 14 32bit mmio: [0x000000-0x00001f]                                                                                                    |
| [ 0.172000] pci 0000:00:14.0: reg 30 32bit mmio pref: [0x000000-0x03ffff]                                                                                                    |
| 0.1/2000 pct 0000:00:15.0: reg 10 32bit mmio pref: [0x000000-0x1ffff]                                                                                                    |
| [ 0.172000] pct 0000:00:15.0: reg 14 32Dit mmto: [0x000000-0x000111]                                                                                                    |
| [ 0.172000] volto 000000.15.0; reg 50 5201 MM10 pref; [0.00000-0x00111]                                                                                                    |
| creation of the second second s                                                                                                    |
| 0.180000] pci 0000:00:0a.3: BAR 8: bogus alignment [0x1100-0x110f] flags 0x                                                                                                    |
| 100                                                                                                    |
| [ 0.192000] cfg80211: Calling CRDA to update world regulatory domain                                                                                                    |
| [ 0.192000] Switching to clocksource MIPS                                                                                                    |
| 0.196000 NET: Registered protocol family 2                                                                                                    |

Figure A-44:Emulation of the firmware (2 of 7)

| 😣 🖻 🗊 esslp@                                                                                                    | ubuntu: ~/workspace/embedtools/firmadyne                                                                                                    |
|----------------------------------------------------------------------------------------------------|----------------------------------------------------------------------------------------------------|
| File Edit View S                                                                                                    | Search Terminal Help                                                                                                    |
| File         Edit         View         S           [         0.196000]         0.204000]         0.212000]           [         0.216000]         0.220000]         0.224000]           [         0.228000]         0.228000]         0.228000]           [         0.228000]         0.276000]         0.276000]           [         0.284000]         0.284000]         0.284000]           [         0.288000]         0.2840000]         0.2880000] | Search Terminal Help<br>NET: Registered protocol family 2<br>IP route cache hash table entries: 2048 (order: 1, 8192 bytes)<br>Switched to NOHz mode on CPU #0<br>TCP established hash table entries: 8192 (order: 4, 65536 bytes)<br>TCP bind hash table entries: 8192 (order: 3, 32768 bytes)<br>TCP: Hash tables configured (established 8192 bind 8192)<br>TCP reno registered<br>NET: Registered protocol family 1<br>PCI: Enabling device 0000:00:0a.2 (0000 -> 0001)<br>squashfs: version 4.0 (2009/01/31) Phillip Lougher<br>Registering unionfs 2.6 (for 2.6.32.63)<br>JFFS2 version 2.2. (NAND) @ 2001-2006 Red Hat, Inc.<br>ROMFS MTD (C) 2007 Red Hat, Inc.<br>msgmni has been set to 493                                                                                       |
| [ 0.328000]                                                                                                    | alg: No test for stdrng (krng)                                                                                                    |
| [ 0.392000]<br>53)                                                                                                    | BLOCK layer SCSI generic (DSg) driver version 0.4 loaded (major 2                                                                                                    |
| 53)<br>[ 0.396000]<br>[ 0.400000]<br>[ 0.408000]<br>[ 0.408000]<br>[ 0.516000]<br>[ 0.520000]<br>kB) at 0x1000<br>[ 0.856000]<br>[ 0.860000]<br>[ 0.860000]<br>[ 0.864000]<br>[ 0.864000]<br>[ 0.864000]<br>[ 0.864000]                                                                                                    | <pre>io scheduler noop registered<br/>io scheduler cfq registered (default)<br/>firmadyne: devfs: 1, execute: 1, procfs: 1, syscall: 0<br/>firmadyne: Cannot register character device: watchdog, 0xa, 0x82!<br/>firmadyne: Cannot register character device: wdt, 0xfd, 0x0!<br/>PCI: Enabling device 0000:00:15.0 (0000 -&gt; 0002)<br/>cirrusfb 0000:00:15.0: Cirrus Logic chipset on PCI bus, RAM (4096<br/>0000<br/>Console: switching to colour frame buffer device 80x30<br/>Serial: 8250/16550 driver, 4 ports, IRQ sharing enabled<br/>serial8250.0: ttyS0 at I/0 0x3f8 (irq = 4) is a 16550A<br/>console [ttyS0] enabled, bootconsole disabled<br/>serial8250.0: ttyS1 at I/0 0x2f8 (irq = 3) is a 16550A<br/>serial8250.0: ttyS2 at MMIO 0x1f000900 (irq = 18) is a 16550A</pre> |
| [ 0.880000]<br>[ 0.888000]<br>[ 0.896000]<br>[ 0.904000]<br>[ 0.904000]<br>[ 0.920000]                                                                                                    | brd: module loaded<br>loop: module loaded<br>ata_pix 0000:00:0a.1: version 2.13<br>PCI: Enabling device 0000:00:0a.1 (0000 -> 0001)<br>PCI: Setting latency timer of device 0000:00:0a.1 to 64<br>scsi0 : ata_piix                                                                                                    |
| GB Volume 000]                                                                                                    | scsil : ata_piix<br>ata1: PATA max UDMA/33 cmd 0x1f0 ctl 0x3f6 bmdma 0x10a0 ico 14                                                                                                    |
| [ 0.936000]                                                                                                    | ata2: PATA max UDMA/33 cmd 0x170 ctl 0x376 bmdma 0x10a0 trq 14                                                                                                    |
| [ 0.952000]                                                                                                    | NAND device: Manufacturer ID: 0x98, Chip ID: 0x39 (Toshiba NAND 1                                                                                                    |
| 28MiB 1,8V 8-b                                                                                                    | it)                                                                                                    |
|                                                                                                    | rlash size: 128 MiB                                                                                                    |
| [ 0.964000]<br>[ 0.964000]                                                                                                    | 00B area size: 16 bytes                                                                                                    |
| 0.501000]                                                                                                    |                                                                                                    |

Figure A-45:Emulation of the firmware (3 of 7)

| 8       | •    | esslp@u   | Jbuntu: ~/workspace/embedtools/firmadyne                                                                                                    |
|---------|------|-----------|----------------------------------------------------------------------------------------------------|
| Fil     | e Ed | it View S | earch Terminal Help                                                                                                    |
| [       | 0    | .964000]  | OOB area size: 16 bytes                                                                                                    |
| [       | 0    | .964000]  | sector size: 16 KiB                                                                                                    |
| [       | 0    | .964000]  | pages number: 262144                                                                                                    |
| [       | 0    | .964000]  | pages per sector: 32                                                                                                    |
| Ļ       | 0    | .964000]  | bus width: 8                                                                                                    |
| Ļ       | 0    | .964000]  | bits in sector size: 14                                                                                                    |
| Ļ       | 0    | .908000]  | bits in DOR size: 4                                                                                                    |
| F       | 0    | 968000]   | flash size with OOR: 135168 KiR                                                                                                    |
| ř       | õ    | 9680001   | page address bytes: 4                                                                                                    |
| ř       | õ    | .9680001  | sector address bytes: 3                                                                                                    |
| ř       | 0    | .9680001  | options: 0x62                                                                                                    |
| ĭ       | 0    | .976000]  | Scanning device for bad blocks                                                                                                    |
| Ĩ       | 1    | .132000]  | Creating 11 MTD partitions on "NAND 128MiB 1,8V 8-bit":                                                                                                    |
| [       | 1    | .144000]  | 0x000000000000000000000000000000000000                                                                                                    |
| [       | 1    | .152000]  | 0x000000100000-0x000000200000 : "NAND simulator partition 1"                                                                                                    |
| [       | 1    | .164000]  | 0x000000200000-0x000000300000 : "NAND simulator partition 2"                                                                                                    |
| Į.      | 1    | .176000]  | 0x000000300000-0x000000400000 : "NAND simulator partition 3"                                                                                                    |
| Ļ       | 1    | .188000]  | 0x0000004000000-0x000000500000 : "NAND simulator partition 4"                                                                                                    |
| Ļ       | 1    | .196000]  | 0x0000005000000-0x0000006000000 : "NAND simulator partition 5"                                                                                                    |
| Ļ       | 1    | .2000000] | execcession of the second second |
| ŀ       | 1    | 200000    | exempleseeseeseeseeseeseeseeseeseeseeseeseese                                                                                                    |
| ř       | 1    | 2200000   | AXAAAAAAAAAAAAAAAAAAAAAAAAAAAAAAAAAAAA                                                                                                    |
| ř       | 1    | .2240001  | 0x000000000000000000000000000000000000                                                                                                    |
| ř       | 1    | .2280001  | Intel(R) PRO/1000 Network Driver - version 7.3.21-k5-NAPI                                                                                                    |
| ř       | 1    | .2280001  | Copyright (c) 1999-2006 Intel Corporation.                                                                                                    |
| č       | 1    | .228000]  | e1000e: Intel(R) PRO/1000 Network Driver - 1.0.2-k2                                                                                                    |
| Ē       | 1    | .228000]  | e1000e: Copyright (c) 1999-2008 Intel Corporation.                                                                                                    |
| [       | 1    | .228000]  | pcnet32.c:v1.35 21.Apr.2008 tsbogend@alpha.franken.de                                                                                                    |
| Ē       | 1    | .228000]  | PCI: Enabling device 0000:00:0b.0 (0000 -> 0003)                                                                                                    |
| Į.      | 1    | .232000]  | PCI: Setting latency timer of device 0000:00:0b.0 to 64                                                                                                    |
| L       | 1    | .232000]  | pcnet32: PCnet/PCI II 79C970A at 0x1020, 52:54:00:12:34:56 assign                                                                                                    |
| ed<br>r | TRŐ  | 10.       | ather sasistand as Deast/DET II ZOCOZAN                                                                                                    |
| Ļ       | 1    | 232000]   | PCT: Enabling device $0.000:00:12 \ 0 \ (0.000 \ \sim 0.003)$                                                                                                    |
| ł       | 1    | 2360001   | PCI: Setting latency timer of device 0000.00.12.0 (0000 -> 0003)                                                                                                    |
| ř       | 1    | .2360001  | pcnet32: PCnet/PCI II 79C970A at 0x1040, 52:54:00:12:34:57 assign                                                                                                    |
| ed      | IRO  | 10.       |                                                                                                    |
| [       | 1    | .240000]  | eth1: registered as PCnet/PCI II 79C970A                                                                                                    |
| Ì       | 1    | .240000]  | PCI: Enabling device 0000:00:13.0 (0000 -> 0003)                                                                                                    |
| [       | 1    | .248000]  | PCI: Setting latency timer of device 0000:00:13.0 to 64                                                                                                    |
| [       | 1    | .248000]  | pcnet32: PCnet/PCI II 79C970A at 0x1060, 52:54:00:12:34:58 assign                                                                                                    |
| ed      | IRQ  | 10.       |                                                                                                    |
| Ļ       | 1    | .248000]  | eth2: registered as PCnet/PCI II 79C970A                                                                                                    |
| L       | 1    | .248000]  | PCI: Enabling device 0000:00:14.0 (0000 -> 0003)                                                                                                    |

Figure A-46:Emulation of the firmware (4 of 7)

🕽 🗇 🗊 esslp@ubuntu: ~/workspace/embedtools/firmadyne File Edit View Search Terminal Help 1.248000] PCI: Enabling device 0000<mark>:00:14.0</mark> (0000 -> 0003) 1.256000] PCI: Setting latency timer of device 0000:00:14.0 to 64 1.256000] pcnet32: PCnet/PCI II 79C970A at 0x1080, 52:54:00:12:34:59 assign [ 1.256000] pcnet32: PCnet/PCI II 79C970A at 0x1080, 52:54:00: ed IRQ 11. [ 1.256000] eth3: registered as PCnet/PCI II 79C970A [ 1.256000] pcnet32: 4 cards\_found. [ 1.260000] PPP generic driver version 2.4.2 [ 1.260000] PPP Deflate Compression module registered [ 1.280000] ata1.01: NODEV after polling detection [ 1.284000] ata1.00: ATA-7: QEMU HARDDISK, 2.5+, max UDMA/100 [ 1.284000] ata1.00: 2097152 sectors, multi 16: LBA48 [ 1.292000] ata2.01: NODEV after polling detection [ 1.292000] ata2.00: ATAPI: QEMU DVO-ROM, 2.5+, max UDMA/100 [ 1.296000] ata2.00: configured for UDMA/33 [ 1.316000] scsi 0:0:0:0: Direct-Access ATA QEMU HARD : 0 ANSI: 5 OEMU HARDDISK 2.5+ PO 1.320000] scsi 1:0:0:0: CD-ROM OEMU OEMU DVD-ROM 2.5+ PO 0 ANSI: 5 1.328000] sd 0:0:0:0: [sda] 2097152 512-byte logical blocks: (1.07 GB/1.00 ĠiB) 1.328000] sd 0:0:0:0: [sda] Write Protect is off 1.328000] sd 0:0:0:0: [sda] Mode Sense: 00 3a 00 00 1.328000] sd 0:0:0:0: [sda] Write cache: enabled, read cache: enabled, does t support DPO or FUA support DPO or FUA
1.332000] sda: sda1
1.356000] sd 0:0:0:0: [sda] Attached SCSI disk
1.364000] PPP MPPE Compression module registered
1.364000] NET: Registered protocol family 24
1.364000] NET: Registered protocol family 24
1.364000] tun: Universal TUN/TAP device driver, 1.6
1.368000] tun: (C) 1999-2004 Max Krasnyansky <maxk@qualcomm.com>
1.372000] ehci\_hcd: USB 2.0 'Enhanced' Host Controller (EHCI) Driver
1.372000] ohci\_hcd: USB 1.1 'Open' Host Controller (OHCI) Driver
1.380000] uhci\_hcd: USB Universal Host Controller Interface driver
1.384000] PCI: Setting latency timer of device 0000:00:0a.2 to 64
1.384000] uhci\_hcd 0000:00:0a.2: UHCI Host Controller
1.388000] uhci\_hcd 0000:00:0a.2: new USB bus registered, assigned bus numbe 1.388000] uhci\_hcd 0000:00:0a.2: irq 11, io base 0x00001000 1.396000] usb usb1: configuration #1 chosen from 1 choice 1.400000] hub 1-0:1.0: USB hub found 1.400000] hub 1-0:1.0: 2 ports detected 1.404000] Initializing USB Mass Storage driver... 1.408000] usbcore: registered new interface driver usb-storage 1.408000] USB Mass Storage support registered.

Figure A-47:Emulation of the firmware (5 of 7)

| 😣 🖨 💿 esslp@ubuntu: ~/workspace/embedtools/firmadyne                                                                                                    |
|----------------------------------------------------------------------------------------------------|
| File Edit View Search Terminal Help                                                                                                    |
| <pre>[ 1.408000] USB Mass Storage support registered.<br/>[ 1.412000] serio: i8042 KBD port at 0x60,0x64 irq 1<br/>[ 1.412000] serio: i8042 AUX port at 0x60,0x64 irq 12<br/>[ 1.416000] mice: PS/2 mouse device common for all mice<br/>[ 1.420000] rtc_cmos rtc_cmos: rtc core: registered rtc_cmos as rtc0<br/>[ 1.420000] rtc0: alarms up to one day, 242 bytes nvram<br/>[ 1.420000] i2c /dev entries driver<br/>[ 1.420000] piix4_smbus 0000:00:0a.3: SMBus Host Controller at 0x1100, revisi</pre> |
| on 0                                                                                                    |
| <pre>1.420000] sdhci: Secure Digital Host Controller Interface driver<br/>[ 1.424000] sdhci: Copyright(c) Pierre Ossman<br/>[ 1.432000] usbcore: registered new interface driver hiddev<br/>[ 1.436000] usbcore: registered new interface driver usbhid<br/>[ 1.436000] usbtid: v2.6:USB HID core driver<br/>[ 1.440000] Netfilter messages via NETLINK v0.30.<br/>[ 1.440000] nf_conntrack version 0.5.0 (3949 buckets, 15796 max)<br/>[ 1.444000] ctnetlink v0.93: registering with nfnetlink.</pre>    |
| [ 1.448000] IPv4 over IPv4 tunneling driver                                                                                                    |
| [ 1.456000] ip_tables: (C) 2000-2006 Netfilter Core Team                                                                                                    |
| [ 1.460000] arp_tables: (C) 2002 David S. Miller                                                                                                    |
| L 1.460000] TCP cubic registered<br>I 1.460000] Initializing XERM petlink socket                                                                                                    |
| [ 1.460000] NET: Registered protocol family 10                                                                                                    |
| [ 1.468000] ip6_tables: (C) 2000-2006 Netfilter Core Team                                                                                                    |
| [ 1.472000] IPv6 over IPv4 tunneling driver<br>[ 1.476000] NET: Registered protocol family 17                                                                                                    |
| [ 1.470000] NET. Registered protocol ramity 17                                                                                                    |
| [ 1.480000] Ebtables v2.0 registered                                                                                                    |
| <pre>[ 1.488000] 802.1Q VLAN Support v1.8 Ben Greear <greearb@candelatech.com> [ 1.488000] All bugs added by David S. Miller <davem@redhat.com> ] [ 1.488000] All bugs added by David S. Miller </davem@redhat.com></greearb@candelatech.com></pre>                                                                                                    |
| L 1.492000 LLD80211: COMMON FOUTINES FOF IEEE802.11 GFIVEFS                                                                                                    |
| <pre>[ 1.500000] rtc_cmos rtc_cmos: setting system clock to 2022-05-08 02:18:08 UT</pre>                                                                                                    |
| C (1651976288)                                                                                                    |
| 1.524000j input: AT Raw Set 2 keyboard as /devices/platform/i8042/serio0/in<br>put/input0                                                                                                    |
| <pre>[ 1.736000] input: ImExPS/2 Generic Explorer Mouse as /devices/platform/i8042</pre>                                                                                                    |
| /serio1/input/input1                                                                                                    |
| [ 1.760000] EXT2-fs warning: mounting unchecked fs, running e2fsck is recomme                                                                                                    |
| [ 1.764000] VFS: Mounted root (ext2 filesvstem) on device 8:1.                                                                                                    |
| [ 1.768000] Freeing prom memory: 956k freed                                                                                                    |
| [ 1.796000] Freeing unused kernel memory: 220k freed                                                                                                    |
| <pre>[ 1.904000] Firmadyne: sys_reboot[PID: 1 (init)]: magic1:fee1dead, magic2:281 21969 cmd:0</pre>                                                                                                    |

Figure A-48: Emulation of the firmware (6 of 7)

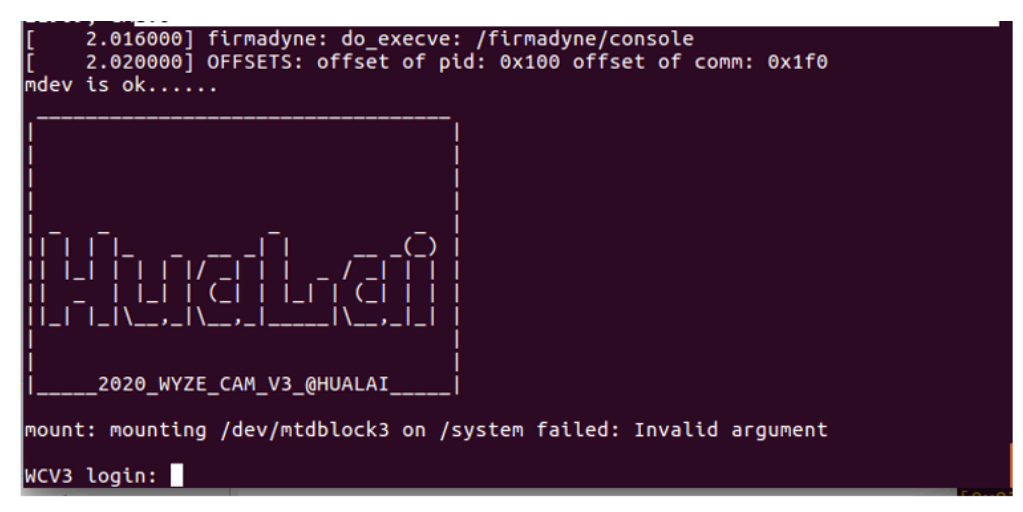

Figure A-49: Emulation of the firmware (7 of 7)

The emulation will mount the filesystem onto your VM. You may search the filesystem manually, and change any value you wish. Just use chmod to change the permissions first. This is what we did with the shadow file. The shadow file contains the password hash for each user. By changing the hash, we can control the firmware for debugging sessions and further analysis. This activity is left for future action. Figure 47 shows the command-line perl script used to create the hash (SHA512 with 'wyzecam3' as salt).

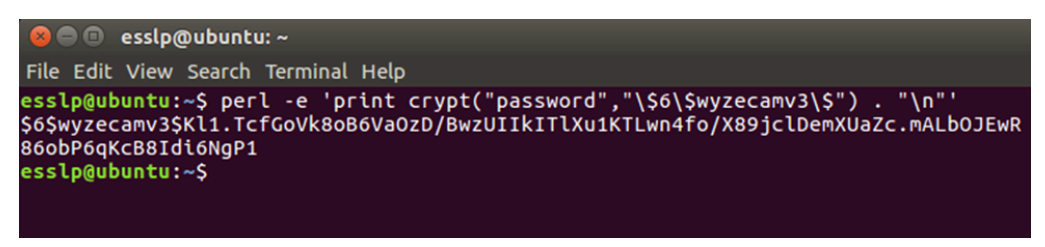

Figure A-50: Creating a password using SHA512

The output of the perl script, starting at \$6 and ending at the newline ('...P1'), was copied and inserted into the shadow file. The old root hash was retained and renamed 'oldroot'. The shadow file was saved to its original location (Figure A-51).

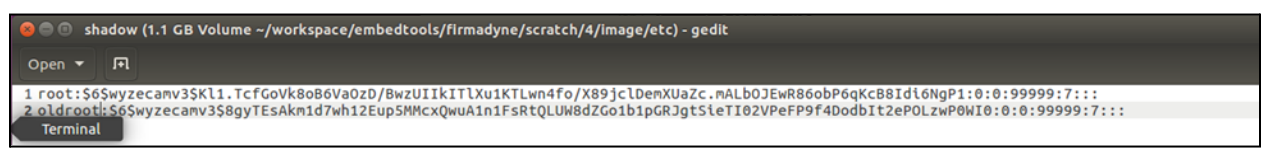

Figure A-51: Updating the shadow file

For the new password to work, restart the emulation. Then type in 'root' for username, and your new password (we used 'password'). We gained root access to the emulated firmware, shown in Figure A-52.

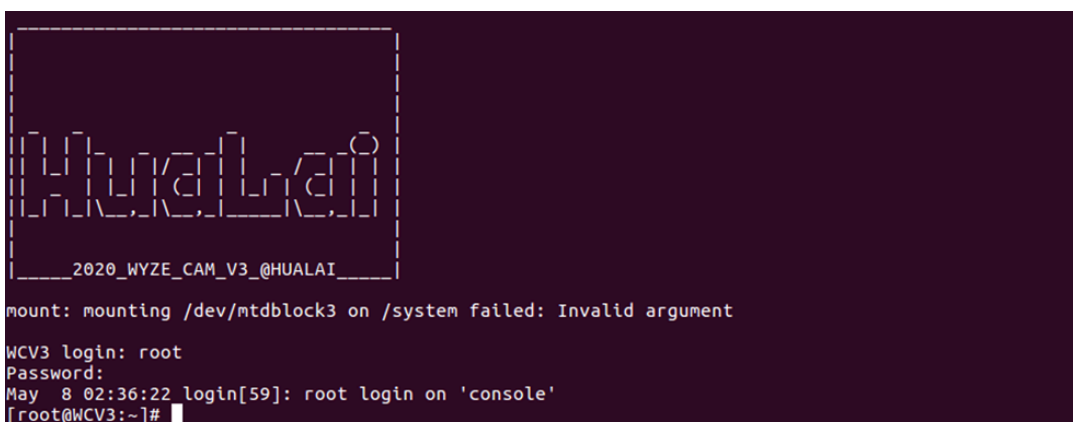

Figure A-52: Root access achieved in the emulation

This is as far as we got with the emulation. Future efforts to analyze the firmware using emulation are left for future action.

In the meantime, we've provided the hash to a program called hashcat. Hashcat is a password cracking utility freely available. We need to tell hashcat the hash format (1800 UNIX/SHA512) and a mode. The mode we chose was brute force with a rule set. The rule set developed was based on previous Wyze camera passwords that are publicly known. The three passwords are: 'WYom2020', 'WYom20200', and 'ismart12' for user root. We setup a ruleset which requires a lowercase or uppercase 'w', and another rule which requires the last two characters to be a number. We also told hashcat to specifically try some other characteristics, including: the year 2020 or 2021 on the end; the year 2020 or 2021 on the end followed by another number; and look for occurrences of 'v3' somewhere in the string.

The PC on which it is running has an AMD 1700 microprocessor (first generation Ryzen 7), with a separate Radeon RX5700XT graphics card (generation 5). The host operating system is openSuse 'Tumbleweed'. The amdgpu driver was installed, needed for hashcat to recognize the graphics card. Different versions of Ubuntu (Ubuntu 14, 16 and 18; the latest Kali version; the latest popOS). Also attempted was using a laptop, and leveraging the onboard discrete NVIDIA graphics. None of these configurations didn't work (the libraries required for the driver were either deprecated or not available to that version of Ubuntu), and the laptop overheated. Cloud GPUs were also considered, however they were too expensive. The amdgpu drivers are compatible with three flavors of Linux: Ubuntu, Red Hat, and OpenSuse. We downloaded the latest OpenSuse (Tumbleweed) operating system image and installed it. We then installed the amdgpu drivers. Even though some warning were issued during the install (again, deprecated libraries), hashcat recognized the GPU (type 'hashcat -l' into the command line)!

Thus far, hashcat has been running for more than 7 days. It has not yet cracked the password. Occasional crashes have occurred, however hashcat can be configured to resume where it left off.

### Linux Kernel Static Source Code Analysis

We acquired the latest version of the T31 chip's SDK on Github. We also located the latest DLinux kernel source code from the WyzeCam website for the V3 camera and downloaded that as well (Figures B-1 and B-2).

| ំង<br>ក | ain + Ingenic-SDK-T31-1.1.1-20200508 / opensor | urce / kernel /            | Go to file    |
|---------|------------------------------------------------|----------------------------|---------------|
| -       | <b>cgrrty</b> Decompress the source code       | 3d1ba95 on Sep 29, 20      | 021 🕚 History |
|         |                                                |                            |               |
|         | Documentation                                  | Decompress the source code |               |
|         | android/ <b>configs</b>                        | Decompress the source code | 7 months ago  |
|         | arch                                           |                            | 7 months ago  |
|         | block                                          |                            | 7 months ago  |
|         | crypto                                         | Decompress the source code |               |
|         | drivers                                        |                            | 7 months ago  |
|         | firmware                                       |                            | 7 months ago  |
|         | fs                                             |                            | 7 months ago  |
|         | include                                        | Decompress the source code |               |
|         | init                                           |                            | 7 months ago  |

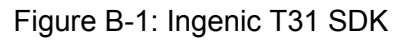

# Open Source Software

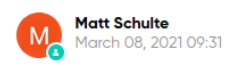

Wyze Labs' products and services include open source software developed by third parties. Listed below are the open source software packages used in our products and services, including their version number, copyright, and applicable license terms. This list may be updated at any time by us with or without notice.

THIS LIST OF OPEN SOURCE SOFTWARE IS PROVIDED "AS IS." WYZE LABS MAKE NO REPRESENTATIONS OR WARRANTIES, EXPRESS OR IMPLIED, WITH REGARD TO THIS LIST OR ITS ACCURACY OR COMPLETENESS, OR WITH RESPECT TO ANY RESULTS TO BE OBTAINED FROM USE OR DISTRIBUTION OF THIS LIST. BY USING OR DISTRIBUTING THIS LIST, YOU AGREE THAT IN NO EVENT WILL WYZE LABS BE HELD LIABLE FOR ANY DAMAGES WHATSOEVER RESULTING FROM THE USE OR DISTRIBUTION OF THIS LIST, INCLUDING, WITHOUT LIMITATION, ANY SPECIAL, CONSEQUENTIAL, INCIDENTAL OR OTHER DIRECT OR INDIRECT DAMAGES.

Open Source Software Disclosure for Wyze Labs' Products and Services

Wyze Cam Linux v1 2.6.35

RTSP

Wyze Cam v3:

| Name   | Version               | License | Source<br>Code |
|--------|-----------------------|---------|----------------|
| U-Boot | 2013.07<br>(modified) | GPLv2   | Link           |
| Linux  | 3.10.14<br>(modified) | GPLv2   | Link           |

Figure B-2: WyzeCam V3 Source code

The WyzeCam source code indicated that the Linux Kernel version is 3.10.14 and the T31 Chip was determined to be 3.10.14 as well during the firmware analysis. We used the CVE Details (Figures 3-B and 4-B). data source website to look up all CVEs related to the 3.10.14 kernel. The site listed 48 potential CVEs for this kernel version, however we focused only on the most

critical CVEs based on CVSS scores due to time constraints presented to us and the large amount of source code that needed to be inspected. The threshold for the cutoff was a CVSS score of 4.9 which still allowed us to inspect 17 CVEs.

|                                                                |                                                                                                    |                                                                      |                                                              |                                             |                                                           |                                   |                                 |                             |                                             |                                |                                        | Vulnerability Fee                            | ds & Widgel                       | s <sup>New</sup> www | .itsecdb.cor |
|----------------------------------------------------------------|----------------------------------------------------------------------------------------------------|----------------------------------------------------------------------|--------------------------------------------------------------|---------------------------------------------|-----------------------------------------------------------|-----------------------------------|---------------------------------|-----------------------------|---------------------------------------------|--------------------------------|----------------------------------------|----------------------------------------------|-----------------------------------|----------------------|--------------|
| <u>Switch to https://</u><br>Home                              | Linux »                                                                                                    | Linux Ker                                                            | <u>nel</u> » <u>3.</u>                                       | 10.14 * * *                                 | : Security Vulneral                                       | bilities                          |                                 |                             |                                             |                                |                                        |                                              |                                   |                      |              |
| rowse :<br>Vendors<br>Products<br>Vulnerabilities By Date      | Cpe Name:<br>CVSS Score<br>Sort Result:<br>Copy Resu                                                                                                    | cpe:2.3:o:line<br>s Greater Than<br>s By : CVE Num<br>Its Download F | <i>ix:linux_k</i><br>: 0 1 2<br>ber Descer<br><u>Results</u> | ernel:3.10.14<br>3 4 5 6 7<br>nding CVE Nun | ************<br>8 9<br>nber Ascending CVSS Scor           | e Descending                      | Number Of Exp                   | oits Descen                 | ding                                        |                                |                                        |                                              |                                   |                      |              |
| vulnerabilities By Type<br>ports :                             | #                                                                                                    | CVE ID                                                               | CWE ID                                                       | # of Exploits                               | Vulnerability Type(s)                                     | Publish<br>Date                   | Update<br>Date                  | Score                       | Gained Access<br>Level                      | Access                         | Complexity                             | Authentication                               | Conf.                             | Integ.               | Avail.       |
| SS Score Report                                                | 1 CVE-2                                                                                                    | 014-9090                                                             | 17                                                           |                                             | DoS                                                       | 2014-11-30                        | 2015-06-04                      | 4.9                         | None                                        | Local                          | Low                                    | Not required                                 | None                              | None                 | Complete     |
| SS Score Distribution                                          | The do_do<br>denial of s                                                                                                    | ouble_fault fur<br>service (panic)                                   | iction in a<br>via a mo                                      | rch/x86/kerne<br>dify_ldt systen            | l/traps.c in the Linux ken<br>n call, as demonstrated b   | nel through 3.:<br>y sigreturn_32 | 17.4 does not<br>in the linux-o | properly h<br>lock-tests    | andle faults associ<br>test suite.          | ated with the                  | Stack Segment                          | (SS) segment regist                          | er, which allo                    | ws local use         | rs to cause  |
| oduct Search                                                   | 2 <u>CVE-2</u>                                                                                                    | 014-8989                                                             | 264                                                          |                                             | Bypass                                                    | 2014-11-30                        | 2017-01-03                      | 4.6                         | None                                        | Local                          | Low                                    | Not required                                 | Partial                           | Partial              | Partial      |
| ersion Search<br>ulnerability Search<br>y Microsoft References | The Linux<br>POSIX AC<br>kernel/use                                                                                                    | kernel throug<br>L containing a<br>er_namespace                      | h 3.17.4 c<br>n entry fo<br>.c.                              | loes not prope<br>r the group ca            | rly restrict dropping of su<br>tegory that is more restri | upplemental gr<br>ictive than the | oup members<br>entry for the    | hips in cert<br>other categ | tain namespace sc<br>Jory, aka a "negati    | enarios, whic<br>ve groups" is | h allows local us<br>sue, related to k | ers to bypass intend<br>ernel/groups.c, kern | led file permis<br>iel/uid16.c, a | sions by lev<br>nd   | eraging a    |
| 50:                                                            | 3 <u>CVE-2</u>                                                                                                    | 014-8884                                                             | <u>119</u>                                                   |                                             | DoS Overflow +Priv                                        | 2014-11-30                        | 2018-01-05                      | 6.1                         | None                                        | Local                          | Low                                    | Not required                                 | Partial                           | Partial              | Complete     |
| ndors<br>ndor Cvss Scores                                      | Stack-based buffer overflow in the ttusbdecfe_dvbs_diseqc_send_master_cmd function in drivers/media/usb/ttusb-dec/ttusbdecfe.c in the Linux kernel before 3.17.4 allows local users to cause a denial of service (system crash) or possibly gain privileges via a large message length in an ioctl call. |                                                                      |                                                              |                                             |                                                           |                                   |                                 |                             |                                             |                                |                                        |                                              |                                   |                      |              |
| oducts<br>oduct Over Scorer                                    | 4 CVE-2                                                                                                    | 014-8133                                                             | <u>264</u>                                                   |                                             | Bypass                                                    | 2014-12-17                        | 2016-12-24                      | 2.1                         | None                                        | Local                          | Low                                    | Not required                                 | None                              | Partial              | None         |
| rsions                                                         | arch/x86/<br>to bypass                                                                                                    | kernel/tls.c in<br>the ASLR prof                                     | the Threa<br>ection me                                       | d Local Storag<br>chanism, via a            | e (TLS) implementation<br>a crafted application that      | in the Linux ke<br>makes a set_t  | rnel through (<br>hread_area sy | stem call a                 | vs local users to by<br>and later reads a 1 | pass the esp<br>6-bit value.   | fix protection m                       | echanism, and conse                          | equently mak                      | es it easier f       | or local use |
|                                                                | 5 <u>CVE-2</u>                                                                                                    | 014-7842                                                             | 362                                                          |                                             | DoS                                                       | 2014-11-30                        | 2017-01-03                      | 4.9                         | None                                        | Local                          | Low                                    | Not required                                 | None                              | None                 | Complete     |
| crosoft Bulletins                                              | Race cond                                                                                                    | lition in arch/x                                                     | 86/kvm/x                                                     | 86.c in the Lin                             | ux kernel before 3.17.4                                   | allows quest O                    | S users to cau                  | se a denia                  | l of service (quest                         | OS crash) via                  | a crafted applic                       | ation that performs                          | an MMIO trai                      | nsaction or a        | PIO          |
| icrosoft Bulletins<br>ugtrag Entries                           |                                                                                                    |                                                                      |                                                              |                                             |                                                           |                                   |                                 | · •                         | Line of L                                   | arna                           | 1240                                   | 11                                           |                                   |                      |              |
| er :<br><u>crosoft Bulletins</u><br>Ig <u>trag Entries</u>     |                                                                                                    |                                                                      | Figu                                                         | ire B-                                      | 3: CVE pa                                                 | age fi                            | Iterec                          | for                         | LINUX P                                     | venne                          | 13.10                                  | . 14                                         |                                   |                      |              |
| er :<br>crosoft Bulletins<br>lgtrag Entries                    |                                                                                                    |                                                                      | Figu                                                         | ire B-                                      | 3: CVE pa                                                 | age fi                            | Itered                          | for                         | Linux r                                     | venne                          | 9 3.10                                 | . 14                                         |                                   |                      |              |

#### Publish Date : 2014-01-06 Last Update Date : 2014-03-16 Collapse All Expand All Select Select&Copy ▼ Scroll To ▼ Comments ▼ External Links Search Twitter Search YouTube Search Google - CVSS Scores & Vulnerability Types CVSS Score 4.9 Confidentiality Impact Complete (There is total information disclosure, resulting in all system files being revealed.) None (There is no impact to the integrity of the system) Integrity Impact Availability Impact None (There is no impact to the availability of the system.) Access Complexity Low (Specialized access conditions or extenuating circumstances do not exist. Very little knowledge or skill is required to exploit.) Authentication Not required (Authentication is not required to exploit the vulnerability.) Gained Access None Obtain Information Vulnerability Type(s) CWE ID 20 - Related OVAL Definitions Definition Id Class Family Title

Figure B-4: Page for CVE-2013-7287 as a sample

Before performing the actual code analysis, a diff was run between the T31 kernel files and the WyzeCam Kernel files in order to measure the differences between the two as well as check if any of the functions affected by CVEs had been modified between the two (Figure B-5). None of the differences found from the diff were related to the CVEs we inspected. This indicates that for any CVEs that were not patched and if the WyzeCam V3 T31 chip were to be updated with a newer version, it would still not address any CVEs that had not been patched.

| d <mark>iff -r kernel/a</mark> | rch/mips/configs | s/isvp_swan_defco                       | nfig wyze_kernel/arch/mips/configs/isvp_swan_defconfig                                           |
|--------------------------------|------------------|-----------------------------------------|--------------------------------------------------------------------------------------------------|
| 1653,1654c1653                 |                  |                                         |                                                                                                  |
|                                |                  |                                         |                                                                                                  |
| < # CONFIG_JZ_PW               |                  |                                         |                                                                                                  |
|                                |                  |                                         |                                                                                                  |
| > # CONFIG_PWM i               |                  |                                         |                                                                                                  |
|                                |                  |                                         |                                                                                                  |
| diff -r kernel/a               | rch/mips/xburst/ | /soc-t31/chip-t31,                      | /isvp/common/board_base.c wyze_kernel/arch/mips/xburst/soc-t31/chip-t31/isvp/common/board_base.c |
| 110,112d109                    |                  |                                         |                                                                                                  |
| < #ifdef_CONFIG_               | SERIAL_JZ47XX_U  | ART2                                    |                                                                                                  |
| < DEF_DEVI                     | CE(&jz_uart2_dev |                                         |                                                                                                  |
| < #end1f                       |                  |                                         |                                                                                                  |
| diff -r kernel/a               | rch/mips/xburst/ | /soc-t31/chip-t31,                      | /lsvp/common/spl_bus.c wyze_kernel/arch/mlps/xburst/soc-t3l/chlp-t3l/lsvp/common/spl_bus.c       |
| 422,4420421                    |                  |                                         |                                                                                                  |
|                                |                  | = XMZ5QH128C",                          |                                                                                                  |
|                                | .pagesize        | -230,                                   |                                                                                                  |
|                                | . SectorSIZe     | $-4 \times 1024,$<br>- 16294 $\pm 1024$ |                                                                                                  |
|                                |                  | -32 + 1024                              |                                                                                                  |
|                                |                  | $= 32 \times 1024$ ,<br>= 0x20/018      |                                                                                                  |
|                                |                  |                                         |                                                                                                  |
|                                | block info       | = flash block in                        |                                                                                                  |
|                                | num block info   | = ARRAY SIZE( $flat$                    | sh block info)                                                                                   |
|                                |                  |                                         |                                                                                                  |
|                                | .addrsize        |                                         |                                                                                                  |
|                                | .pp_maxbusy      |                                         |                                                                                                  |
|                                | .se_maxbusy      | = 400,                                  | /* 400ms */                                                                                      |
|                                |                  |                                         |                                                                                                  |
|                                |                  |                                         |                                                                                                  |
|                                |                  |                                         |                                                                                                  |
|                                |                  |                                         |                                                                                                  |
|                                | .quad_mode = &f  |                                         |                                                                                                  |
| < #endif                       |                  |                                         |                                                                                                  |
|                                |                  |                                         |                                                                                                  |
|                                |                  |                                         |                                                                                                  |
| 701,721d679                    |                  |                                         |                                                                                                  |
|                                |                  |                                         |                                                                                                  |
|                                | .block_into      | = flash_block_int                       |                                                                                                  |
|                                | .num_block_info  | = ARRAY_SIZE(†las                       | SN_DIOCK_INTO),                                                                                  |
|                                |                  |                                         |                                                                                                  |
|                                | . adur Size      |                                         |                                                                                                  |

Figure B-5: Sample output from diff.

The source code analysis starts with identifying the patch for each CVE. The patch is located at the bottom of each CVE Details entry in the form of a github link to the commit that addresses the CVE (Figure B-6). The commits show the code changes for each file modified to address the CVE (Figure B-7). We first check the name of the function that is modified and see if it appears in the diff. We compared the patched files against the files in the T31 SDK Kernel directory and the WyzeCam kernel source files. If all of the necessary code changes from the patches exist, then it is considered fully patched. If they do not, then we determine to what extent it has been patched and whether or not the vulnerability is a threat to the WyzeCam device.

| http://secunia.com/advisories/56036<br>SECUNIA 56036                                                                                                    |
|----------------------------------------------------------------------------------------------------|
| http://secunia.com/advisories/55882<br>SECUNIA 55882                                                                                                    |
| https://github.com/torvalds/linux/commit/f3d3342602f8bcbf37d7c46641cb9bca7618eb1c CONFIRM                                                                                               |
| http://www.openwall.com/lists/oss-security/2013/12/31/7<br>MLIST [oss-security] 20131231 Re: CVE request: Linux kernel: net: memory leak in recvmsg handlermsg_name & msg_namelen logic |
| https://bugzilla.redhat.com/show_bug.cgj?id=1039845_CONFIRM                                                                                                    |
| http://www.kernel.org/pub/linux/kernel/v3.x/ChangeLog-3.12.4 CONFIRM                                                                                                    |
| http://git.kernel.org/?p=linux/kernel/git/torvalds/linux-2.6.git;a=commit;h=f3d3342602f8bcbf37d7c46641cb9bca7618eb1c CONFIRM                                                            |
| http://www.ubuntu.com/usn/USN-2128-1<br>UBUNTU USN-2128-1                                                                                                    |
| http://www.ubuntu.com/usn/USN-2139-1                                                                                                    |

Figure B-5: Link to commit that patches CVE

|     | 2     | crypto/algif_hash.c []                                         |  |
|-----|-------|----------------------------------------------------------------|--|
|     |       |                                                                |  |
|     |       | else if (len < ds)                                             |  |
|     |       | <pre>msg-&gt;msg_flags  = MSG_TRUNC;</pre>                     |  |
|     |       |                                                                |  |
| 164 |       | - msg->msg_namelen = 0;                                        |  |
| 165 |       |                                                                |  |
|     |       | lock_sock(sk);                                                 |  |
|     |       | if (ctx->more) {                                               |  |
| 168 | 166   | ctx->more = 0;                                                 |  |
|     |       |                                                                |  |
|     |       |                                                                |  |
|     | . 1 🔲 | ■■ crypto/algif_skcipher.c []                                  |  |
|     |       |                                                                |  |
|     |       | long copied = 0;                                               |  |
|     |       |                                                                |  |
|     |       | lock_sock(sk);                                                 |  |
|     |       | - msg->msg_namelen = 0;                                        |  |
|     |       | for (iov = msg->msg_iov, iovlen = msg->msg_iovlen; iovlen > 0; |  |
|     |       | iovlen, iov++) {                                               |  |
|     |       | unsigned long seglen = iov->iov_len;                           |  |
|     |       |                                                                |  |

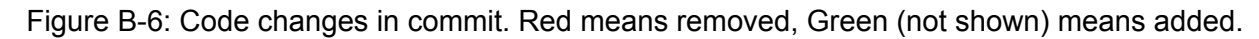

Out of the 17 CVEs we inspected, only one has been fully patched: CVE-2012-6638 [25] which has a CVSS score of 7.8. This was the highest rated CVE for this kernel version due to the simplicity of the exploit and how easy it is to reproduce on a vulnerable system by anyone with minimal skill level required. The exploit involves flooding the target system with a specific combination of packets (SYN+FIN) until it is rendered completely unavailable, causing a severe denial of service attack (DoS). (Table B-1)

| CVE                   | CVSS Score | Description                                                                        |
|-----------------------|------------|------------------------------------------------------------------------------------|
| CVE-2012-6638<br>[25] | 7.8        | Allows attacker to execute DoS attack by flooding target with SYN+FIN packets [25] |

Table B-1: Patched CVEs

10 of the 17 CVEs we inspected were not patched nor appeared to be modified in any way. 3 of them are not applicable however as they require certain functions and systems that the WyzeCam does not utilize, such as KVM [33], Phonet [35], and L2TP [34]. 5 of the applicable CVEs [28] [29] [30] [31] [32] requires local network access at the minimum to the device. This means that an attacker would only be able to utilize these vulnerabilities in targeted attacks where they have access to the network. This limits targets to home networks or small private businesses that cannot afford better security camera options. So as long as the users practice good network security, these CVEs cannot be exploited. The remaining 2 CVEs [26] [27] that are applicable and can be exploited remotely involve modifying properties of packets and share the third highest CVSS score of 7.1. (Table B-2)

| CVE                   | CVSS Score | Description                                                                                                    |  |  |
|-----------------------|------------|----------------------------------------------------------------------------------------------------|--|--|
| CVE-2013-3563<br>[26] | 7.1        | Allows <u>remote</u> attackers to perform DoS attacks using large IPv6 UDP packet sizes [26]                                                             |  |  |
| CVE-2013-4348<br>[27] | 7.1        | Allows <b>remote</b> attackers to perform DoS attacks using small values in the IHL field of a packet with IPIP encapsulation. [27]                      |  |  |
| CVE-2013-7263<br>[28] | 4.9        | Allows <b>local</b> users to obtain sensitive info from kernel stack memory using IPV4/V6 systems calls: recvmsg, recvfrom, and recvmmsg [28]            |  |  |
| CVE-2013-7281<br>[29] | 4.9        | Allows <b>local</b> users to obtain sensitive info from the kernel stack memory using 802.15.4 (wireless) system calls: recvmsg, recvfrom, recvmmsg [29] |  |  |
| CVE-2013-6378<br>[30] | 4.4        | Allows <b>local</b> users to perform DoS attack by using root privileges for a zero-length write operation [30]                                          |  |  |
| CVE-2013-4515<br>[31] | 4.9        | Allows <b>local</b> users to leak kernel information by exploiting<br>an uninitialized array through<br>IOCTL_BCM_GET_DEVICE_PRINTER system call [31]    |  |  |
| CVE-2013-4516<br>[32] | 4.9        | Allows <b>local</b> users to leak kernel information by exploiting<br>an uninitialized array through TIOCGICOUNT system call<br>[32]                     |  |  |
| CVE-2013-4587<br>[33] | 7.2        | KVM vulnerability. NOT APPLICABLE [33]                                                                                                    |  |  |
| CVE-2013-7264<br>[34] | 4.9        | L2TP vulnerability. <b>NOT APPLICABLE</b> [34]                                                                                                    |  |  |
| CVE-2013-7265<br>[35] | 4.9        | Phonet Packet protocol vulnerability. <b>NOT APPLICABLE</b> [35]                                                                                         |  |  |

Table B-2: CVEs the WyzeCam kernel has not been patched for

7 of the 17 vulnerabilities are considered not patched however, there does appear to be signs of modifications in the functions in the kernel source code related to these CVEs. The amount of changes made is minimal and it is unknown what these modifications are for. However, given the large number of source code files that had to be changed to patch the CVE, it is unlikely that these modifications address the CVE. Fortunately, only one CVE can potentially impact this device. With a CVSS score of 4.9, CVE-2013-7270 [41] allows local users to obtain sensitive information from kernel memory through recvfrom, recvmmsg, and recvmsg system calls through raw packets (af\_packet). The other CVEs cover networking protocols [36] [37] [38] [39] [40] that would not be used by the device. (Table B-3)

| CVE                   | CVSS Score | Description                                                                                                    |
|-----------------------|------------|----------------------------------------------------------------------------------------------------|
| CVE-2013-7270<br>[41] | 4.9        | Allows <b>local</b> users to obtain sensitive information from kernel memory through recvfrom, recvmmsg, recvmsg system calls related to raw packets (af_packet) [41] |
| CVE-2013-7266<br>[36] | 4.9        | ISDN Protocol. NOT APPLICABLE [36]                                                                                                    |
| CVE-2013-7267<br>[37] | 4.9        | AppleTalk Protocol. NOT APPLICABLE [37]                                                                                                    |
| CVE-2013-7268<br>[38] | 4.9        | IPX Protocol. NOT APPLICABLE [38]                                                                                                    |
| CVE-2013-7269<br>[39] | 4.9        | Netrom Protocol. NOT APPLICABLE [39]                                                                                                    |
| CVE-2013-7271<br>[40] | 4.9        | X25 Protocol. NOT APPLICABLE [40]                                                                                                    |

Table B-3: Modified CVEs

The ability to exploit these vulnerabilities requires knowledge of the device's existence and in most cases also requires local access to the network. For several of these vulnerabilities, significant modifications would have to be made to the firmware, such as installing utilities that can take advantage of one of the many unpatched/modified CVEs, followed by the reselling of the device to potential targets. Considering this, the threat of the CVEs that were covered in this code inspection is low-to-medium and an attacker would have an easier time loading their own custom software into the camera before reselling the device to potential targets.

### **Firmware Analysis**

We downloaded the latest version of Wyze camera firmware (3\_4.36.8.32). The downloaded firmware is a zipped file. On running "binwalk -e" on the zip file, it didn't mount the file systems, as they were xz compressed. On manually extracting the zipped folder using nautilus file explorer, we can find one empty folder and a blob. The output of running binwalk on blob is

#### show in figure C-1

binwalk demo\_wcv3.bin
image name: "jz\_fw"
image type: Firmware Image
OS: Linux
CPU: MIPS
image name: "Linux-3.10.14\_isvp\_swan\_1.0\_"
image type: OS Kernel Image
OS: Linux
CPU: MIPS
Squashfs filesystem 1 : little endian, version 4.0, compression:xz, size: 3853788 bytes, 384 inodes, blocksize: 131072 bytes
Squashfs filesystem2 : little endian, version 4.0, compression:xz, size: 3815722 bytes, 194 inodes, blocksize: 131072 bytes, created
file demo\_wcv3.bin
demo\_wcv3.bin: u-boot legacy uImage, jz\_fw, Linux/MIPS, Firmware Image (Not compressed), 9846784 bytes, Thu Feb 17 02:13:24 2022, Loa

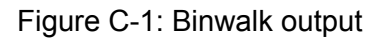

From the binwalk output, we can infer that the bootloader is Bootloader - U Boot legacy uimage, and the firmware image is jz\_fw. They are packed without any compression techinques. The OS kernel image is Linux-3.10.14\_\_isvp\_swan\_1.0\_\_ and it is compressed using LZMA compression technique. The instruction set is mips and the system is little endian. There are 2 file system images, both are XZ compressed and are little endian. Binwalk with -e flag didn't set up the file systems. On running binwalk with no flags, it gave the position of each component within the binary, so it is possible to cut each file system image from blob using the dd command line tool. We can use "sudo mount" to mount on the file system, from the file system image.

#### File system 1 :

On mounting we can see that the file directory has a linux structure as shown in the figure 2. On mounting the file system image using "sudo mount" the file system is read only. There are a total of 349 files in the directory.

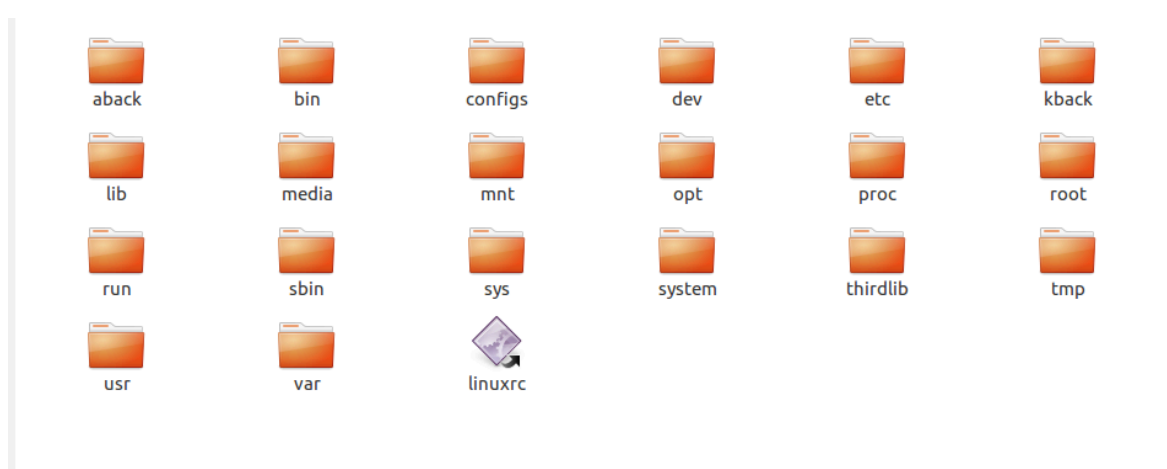

Figure C-2: Structure of file system 1

Once the file system image is mounted we can run the scanning tools on it. On running trommel, we were able to find that the firmware is using BusyBox v1.33.1. It is associated with 18 CVEs (CVE-2018-0099, CVE-2017-5671, CVE-2017-16544, CVE-2017-15874, CVE-2017-15873, CVE-2017-14116, CVE-2017-14115, CVE-2016-6301, CVE-2016-5791, CVE-2016-214, CVE-2016-2147, CVE-2014-9645, CVE-2013-1813, CVE-2011-5325, CVE-2011-2716, CVE-2006-5050, CVE-2006-1058, CVE-2005-2136) according to trommel false positives may exist. On running firmwalker, we were able to find that there is no trace of SSH, SSL, database, openSSL related files in this file directory. There were 5 IP addresses in the filesystem (4.36.8.32, 1.2.3.2, 4.3.24.7, 3.4.4.3, 8.8.8.8), but on testing them, they were not vulnerable IP addresses. On etc folder, we can find a shadow file. Shadow file had the root user's hash.

root:\$6\$wyzecamv3\$8gyTEsAkm1d7wh12Eup5MMcxQwuA1n1FsRtQLUW8dZGo1b1pGRJg tSieTI02VPeFP9f4DodbIt2ePOLzwP0WI0:0:0:99999:7:::

#### Figure C-3: Hash of root password

The hash has \$6 in the beginning as shown in figure 3, this shows it is hashed using SHA512 hashing algorithm. Following it, there is wyzecmav3, which according to the format of SHA512 hash algorithm is the salt used to hash the password [42]. Following it we have the hash value of salted password. The numbers following the hash tell other details like time to reset, password expiry time etc, which are of no interest currently.

#### File system 2:

On mounting we can see that the file directory has a linux structure as shown in the figure 4. On mounting the file system image using "sudo mount" the file system is read only. There are a total of 169 files in that directory.

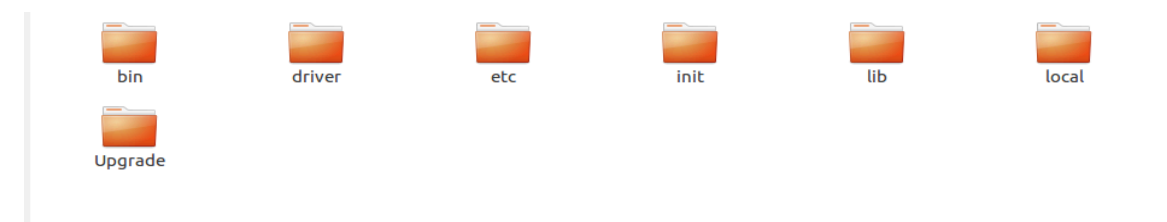

Figure C-4: Structure of file system 2

On running trommel and firmwaker on the mounted file system, binary files cacert.pem, hl\_client, and iCamera seemed promising. On analyzing the hl\_client file in the cutter tool, it can be seen in figure 5 and figure 6 that fgets and strcpy are used in the binary. They can lead to dangerous consequences, so it is better to avoid them.

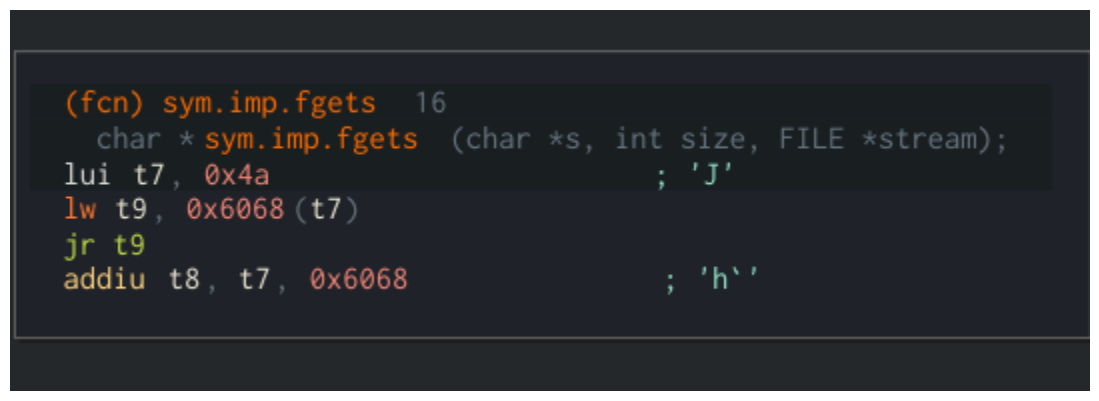

Figure C-5: fget() function

| char *src); |
|-------------|
|             |
|             |
|             |
|             |

Figure C-6: strcpy() function

#### Changing root hash and repacking the firmware:

When a file system image is mounted using 'sudo mount', the file system is read only and cannot be edited. To get around this, we can use the sasquatch tool. On running the sasquatch tool on file system image, it creates a directory from the file system image, which is read and write-able. Since we know the type of hashing algorithm (SHA512) and the salt (wyzecamv3)

used to produce the hash, we can pick a password of our choice, find the corresponding salted hash value and then rewrite it in the shadow file. We have taken 'esslp' to be the password, and replaced the original hash with the salted hash of 'esslp'. The salted hash of esslp is shown in figure 7.

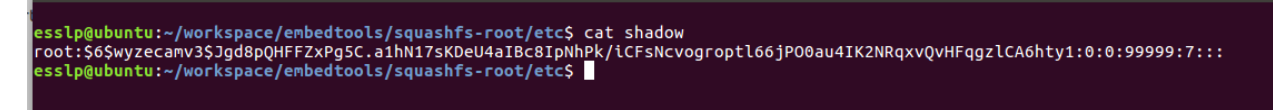

Figure C-7: Salted hash of password 'esslp'

To recreate the filesystem image we have used a command line utility mksquashfs. The output of the running the tool on the modified file directory is shown in figure 8

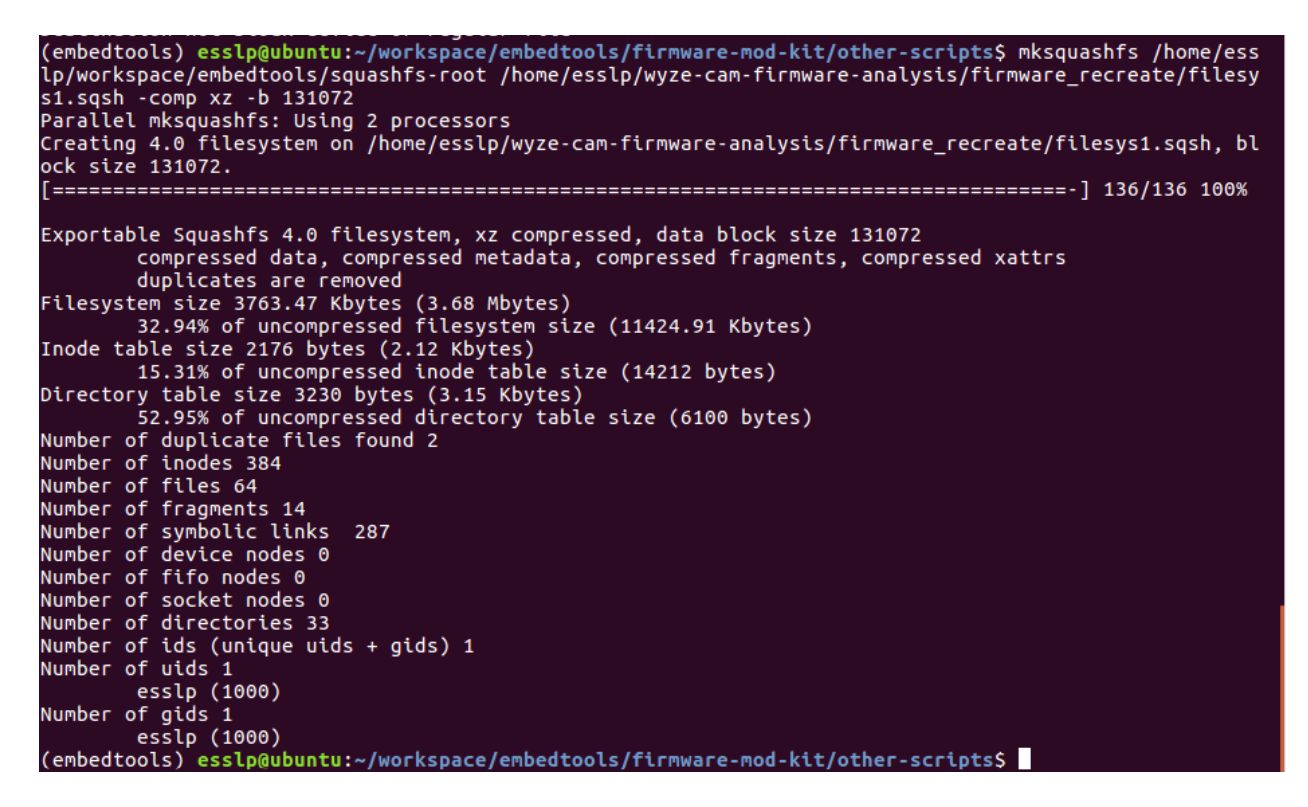

Figure C-8: blob of modified file system 1

We can recreate the firmware back, using command line utility dd and cat. From the binwalk output as shown in figure 9,we can see that the file system 1 starts from location 2031680 (decimal).

| (embedtools)       | esslp@ubuntu:~/w        | oson<br>yyze-can-firmware-analysis/demo_wcv3_4.36.8.32\$ binwalk demo_wcv3.bin                                                                                                    |
|--------------------|-------------------------|----------------------------------------------------------------------------------------------------|
| DECIMAL            | HEXADECIMAL             | DESCRIPTION                                                                                                    |
| 0<br>5A, OS: Linux | 0x0<br>. CPU: MIPS, ima | ulnage header, header sizz: 64 bytes, header GRC: 0x75A4CFA7, crasted: 2022-02-17 02:13:24, inage size: 9846784 bytes, Data Address: 0x0, Entry Point: 0x0, data CRC: 0x181540<br>uge type: Firmware Inage, compression type: none, inage name: 1, crasted: 2022-02-17 02:13:24, inage size: 9846784 bytes, Data Address: 0x0, Entry Point: 0x0, data CRC: 0x181540 |
| 64<br>CRC: 0xB0B2F | 0x40<br>E38, OS: Linux, | Unage header, header size: 64 bytes, header GR: 0xABG7407, created: 2021-07-02 1231159, inage size: 1897077 bytes, Data Address: 0x88010000, Entry Point: 0x80416900, data<br>CDU: NIPS, inage type: 05 Kernel Inage, compression type: Izna, inage name: "Linux-3.10.14_isvp, swan.1.0_"                                                                           |
| 128                | 0x80                    | LZMA compressed data, properties: 0x5D, dictionary size: 671008664 bytes, uncompressed size: -1 bytes                                                                                                    |
| 2031680            | 0x1F0040                | Squashfs filesystem, little endian, version 4.0, compression:xz, size: 3853788 bytes, 384 inodes, blocksize: 131072 bytes, created: 2022-02-17 02:13:21                                                                                                    |
| 6029376            | 0x5C0040                | Squashfs filesystem, little endian, version 4.0, compression:xz, size: 3815722 bytes, 194 inodes, blocksize: 131072 bytes, created: 2022-02-17 02:13:24                                                                                                    |
| (anhedteele)       |                         |                                                                                                    |

Figure C-9: Binwalk output of modified firmware

Using dd command, we can copy everything before file system 1 into a new file, this file now contains binary of bootloader, firmware and OS. Similarly using dd we copy file system 2 from offset 6029376 into a file, which now will contain an image of file system 2. We have all the 3 parts in the required format as shown in image 10, we can combine them using the cat command line tool and write it into a new file, which will be the modified firmware image.

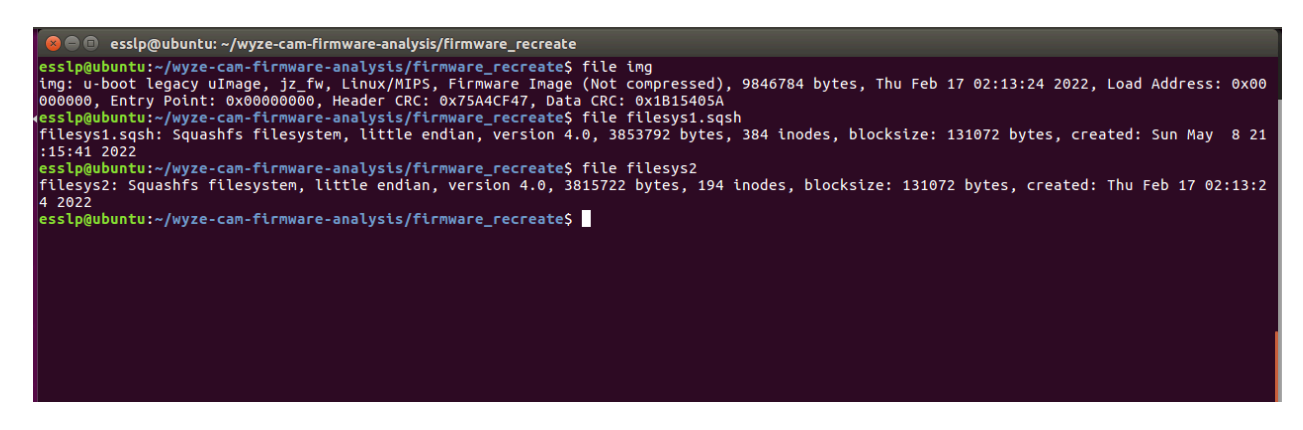

Figure C-10: Details of individual blobs

The modified firmware has same format as the original format, as shown in figure 11

| (embedtools)                                                                                                    | esslp@ubuntu:~/w                                                                                                    | yze-cam-firmware-analysis/demo_wcv3_4.36.8.32\$ binwalk demo_wcv3.bin                                                                                                    |
|----------------------------------------------------------------------------------------------------|----------------------------------------------------------------------------------------------------|----------------------------------------------------------------------------------------------------|
| DECIMAL                                                                                                    | HEXADECIMAL                                                                                                    | DESCRIPTION                                                                                                    |
| 0<br>5A, OS: Linux<br>64<br>CRC: 0xB0B2F<br>128<br>2031680<br>6029376                                                                             | 0x0<br>, CPU: MIPS, ima<br>0x40<br>E38, OS: Linux,<br>0x80<br>0x1F0040<br>0x5C0040                                                                                      | Ulmage header, header size: 64 bytes, header CRC: 0x75A4CF47, created: 2022-02-17 02:13:24, inage size: 9846784 bytes, Data Address: 0x0, Entry Point: 0x0, data CRC: 0x1Bis40<br>ge type: Firmmare Image, compression type: none, inage mame: jz_We<br>Ulmage header, header size: 64 bytes, header CRC: 0xABCF407, created: 2021-07-02 12:31:59, inage size: 1897077 bytes, Data Address: 0x80010000, Entry Point: 0x80416900, data<br>CPU: HITS, image type: 05 Kernel Image, compression type: Irma, image mame: [linux-3.10.14isp_swam.1.0<br>IZM: compressed data, properties: 0x50, dictionary size: 5710804 bytes, incompressed size: 150705 bytes, created: 2022-02-17 02:13:21<br>Squashfs filesystem, little endiam, version 4.0, compression:xz, size: 2851726 bytes, 194 Indes, blocksize: 131072 bytes, created: 2022-02-17 02:13:24                                                                                                    |
| <pre>(embedtools)<br/>demo_wcv3.bin<br/>(embedtools)<br/>demo_wcv3_4.3<br/>(embedtools)<br/>(embedtools)<br/>filesys1.sqsh<br/>(embedtools)</pre> | esslp@ubuntu:-/w<br>filesys fs2<br>esslp@ubuntu:-/w<br>esslp@ubuntu:-/w<br>6.8.32/ _demo_w<br>esslp@ubuntu:-/w<br>esslp@ubuntu:-/w<br>filesys2 inag<br>esslp@ubuntu:-/w | yze-can-firmware-analysis/deno_wcv3_4.36.8.32\$ ls<br>IngNACOSX/<br>yze-can-firmware-analysis/deno_wcv3_4.36.8.32\$ cd<br>yze-can-firmware-analysis/subjes/si<br>yze-can-firmware-analysis/cd firmware/ firmware/finding_TROWMEL_20220503_202956 firmware_recreate/ README.nd walkthrough.nd wyme_unzip/<br>yze-can-firmware-analysis/cfirmware_recreate{ ls<br>e Ing<br>ge-can-firmware-analysis/firmware_recreate\$ ls                                                                                                    |
| DECIMAL                                                                                                    | HEXADECIMAL                                                                                                    | DESCRIPTION                                                                                                    |
| 0<br>5A, OS: Linux<br>64<br>CRC: 0xB0B2F<br>128<br>2031680<br>5886016                                                                             | 0x0<br>, CPU: MIPS, ima<br>0x40<br>E38, OS: Linux,<br>0x80<br>0x1F0040<br>0x59D040                                                                                      | ulmage header, header size: 64 bytes, header CRC: 0x75AGF47, created: 2022-02-17 02:13:24, inage size: 9840784 bytes, Data Address: 0x80, Entry Point: 0x8, data CRC: 0x181540<br>ge type: Firmere Image, compression type: none, image name: 'Jr.m'<br>UNAGE Address Device: 64 type: New roke: 'Jr.m'<br>UNAGE Address Device: 64 type: New roke: 'Jr.m'<br>UNAGE Address Device: 64 type: New roke: 'Jr.m'<br>UNAGE Address Device: 64 type: New roke: 'Jr.m'<br>UNAGE Address Device: 64 type: New roke: 'Jr.m'<br>UNAGE Address Device: 64 type: New roke: 'Jr.m'<br>UNAGE Address Device: 64 type: New roke: 'Jr.m'<br>UNAGE Address Device: 64 type: 'Jr.m'<br>UNAGE Address Device: 64 type: 'Jr.m'<br>UNAGE Address Device: 'Jr.m'<br>UNAGE Address Device: 'Jr.m'<br>U |

Figure C-11: comparison of original and modified firmware image

### iCamera Analysis

The iCamera binary is of interest to us because it is one of the few custom binaries executed at the startup of the Wyze Cam V3. The idea is to perform static analysis on the iCamera binary in the hope of finding possible security vulnerabilities. The methodology that we take in this project is to search for commonly vulnerable libc functions and check if they are used safely. In this section we explore the iCamera binary and outline possible vulnerable function calls that an attacker could use to exploit the Wyze Cam V3.

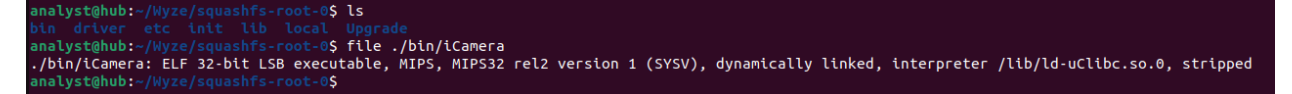

Figure D-1: Running file command on iCamera

The iCamera binary is located in the bin directory of the second squashfs filesystem.

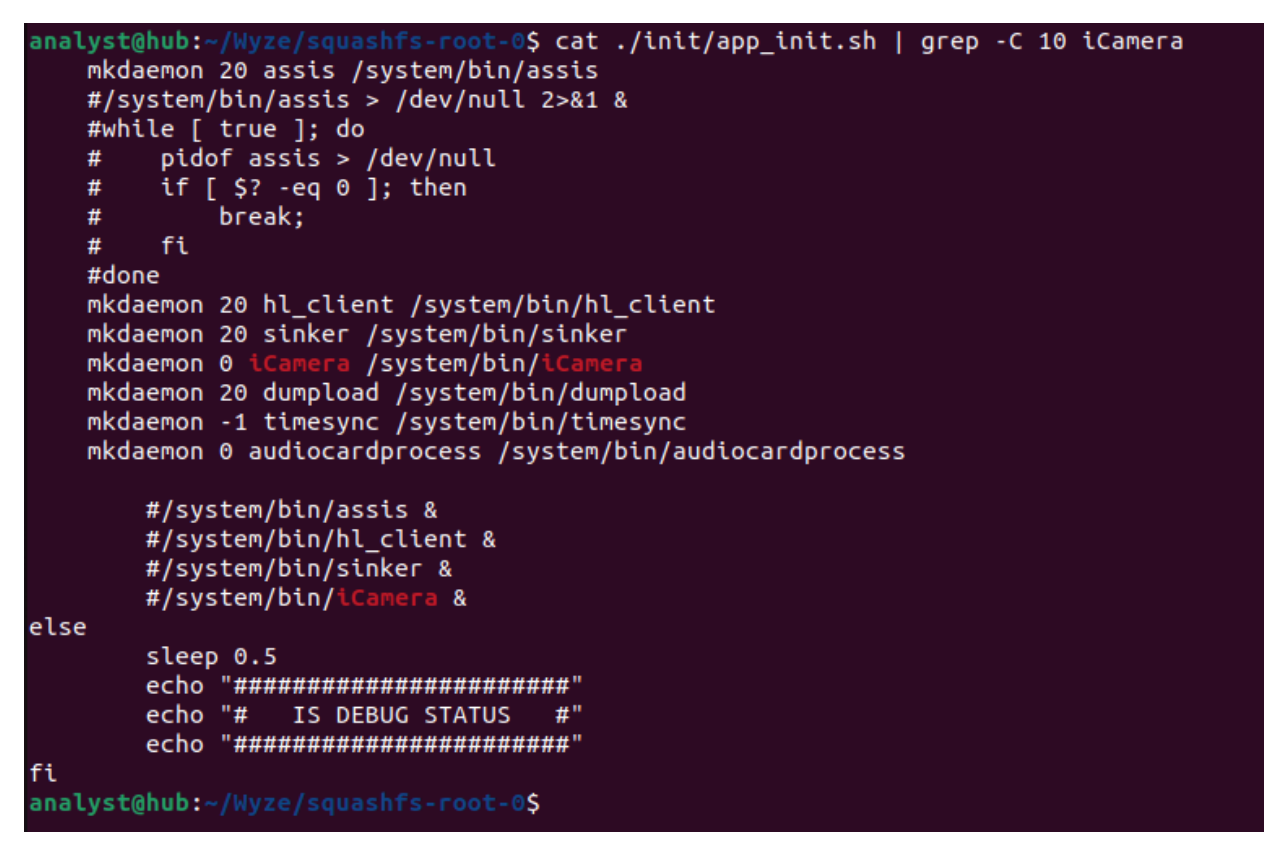

Figure D-2: The app\_init.sh startup script

The iCamera binary is executed at startup by the Wyze Cam V3 in the ./init/app\_init.sh script.

| analyst@hub:~/Wyze/squas  | <pre>shfs-root-0\$ head -n 40 ./init/app_init.sh</pre>                |
|---------------------------|-----------------------------------------------------------------------|
| #!/bin/sh                 |                                                                       |
| mkdaemon() {              |                                                                       |
| # dmon options            |                                                                       |
| #stderr-redir             | Redirects stderr to the log file as well                              |
| #Max-respawns             | Sets the number of times amon with restart a fatted process           |
| #enveron                  | sets an environment variable. Used to remove burrening on stabut      |
| # delog options           |                                                                       |
| # using options           | The system priority. Set to DERUG as these are just the stdout of the |
| #max-files                | The system of loss that will exist at once                            |
| #Max-reces                | The number of cogs that were exist at once                            |
| max respawns=\$1          |                                                                       |
| shift                     |                                                                       |
| daemon name=\$1           |                                                                       |
| shift                     |                                                                       |
| dmon \                    |                                                                       |
| stderr-redir \            |                                                                       |
| max-respawns \$m          | ax_respawns \                                                         |
| environ "LD_PRE           | LOAD=libsetunbuf.so" \                                                |
| \$@ \                     |                                                                       |
| dslog \                   |                                                                       |
| priority DEBU             |                                                                       |
| facility USER             |                                                                       |
| \$daemon_name             |                                                                       |
| }                         |                                                                       |
| ############### Setting r | egister and insert wifi ko #############                              |
| insmod /system/driver/t   | k-isp-t31.ko isp_clk=220000000                                        |
| insmod /system/driver/e   | kfat.ko                                                               |
| insmod /system/driver/a   | udio.ko spk_gpio=-1 alc_mode=0 mic_gain=0                             |
| #insmod /system/driver/   | avpu.ko                                                               |
| insmod /system/driver/s   |                                                                       |
| insmod /system/driver/m   |                                                                       |
| insmod /system/driver/s   | ample_pwm_core.ko                                                     |
| insmod /system/driver/s   | ample_pwm_nat.ko                                                      |
| insmod /system/driver/s   |                                                                       |
|                           | 1343. KU                                                              |
| ubootddr=`sed -n '30p' ,  | /proc/jz/clock/clocks   cut -d ' ' -f 7`                              |
| if [[ "540.000MHz" == \$  | ubootddr ]]: then                                                     |
| analyst@hub:~/Wyze/squa   | shfs-root-0\$                                                         |

Figure D-3: Showing app\_init.sh loads kernel modules

We know that iCamera is executed with root privileges because the app\_init.sh script also loads kernel modules. Because loading kernel modules requires root privileges we can assume that app\_init.sh is run with root privileges and therefore iCamera is run with root privileges.

| analyst@  | hub:-/Wyze/squashfs-root-0\$ rabin2 -I ./bin/iCamera                                                                                |
|-----------|----------------------------------------------------------------------------------------------------|
| arch      | mips                                                                                                    |
| сри       | mips32r2                                                                                                    |
| baddr     | 0x400000                                                                                                    |
| binsz     | 1862356                                                                                                    |
| bintype   | elf                                                                                                    |
| bits      | 32                                                                                                    |
| canary    | false                                                                                                    |
| class     | ELF32                                                                                                    |
| compiler  | GCC: (Ingenic r2.3.3 2016.12) 4.7.2 GCC: (Ingenic r3.3.0-gcc540 2018.04-11) 5.4.0                                                   |
| crypto    | false                                                                                                    |
| endian    | little                                                                                                    |
| havecode  | true                                                                                                    |
| intrp     | /lib/ld-uClibc.so.0                                                                                                    |
| laddr     | 0x0                                                                                                    |
| lang      | C++                                                                                                    |
| linenum   | false                                                                                                    |
| lsyms     | false                                                                                                    |
| machine   | MIPS R3000                                                                                                    |
| nx        | false                                                                                                    |
| os        | linux                                                                                                    |
| pic       | false                                                                                                    |
| relocs    | false                                                                                                    |
| relro     | no                                                                                                    |
| rpath     | NONE                                                                                                    |
| sanitize  | false                                                                                                    |
| static    | false                                                                                                    |
| stripped  | true                                                                                                    |
| subsys    | linux                                                                                                    |
| va        | true                                                                                                    |
| analyst@  | hub:-/Wyze/squashfs-root-0\$ file ./bin/iCamera                                                                                     |
| ./bin/iCa | amera: ELF 32-bit LSB executable, MIPS, MIPS32 rel2 version 1 (SYSV), dynamically linked, interpreter /lib/ld-uClibc.so.0, stripped |
| analyst@  | hub:~/Wyze/squashfs-root-0\$                                                                                                    |

Figure D-4: Rabin2 output

Based on the file command and rabin2 we can see that iCamera is a 32-bit little endian mips ELF binary that is dynamically linked and stripped of symbols. Rabin2 also indicates that iCamera was written in C++.

## **Network Function Calls**

L

| Referer                   | nces to bind - 1 locat | ions [CodeBrowser: WyzeFirm     | ware:/iCamera] – 🗆 🗙 |
|---------------------------|------------------------|---------------------------------|----------------------|
| <u>E</u> dit <u>H</u> elp |                        |                                 |                      |
| References to bind - :    | 1 locations            |                                 | 💊 🛃 🗐 📀 🗎 🔀          |
| Location 📐                | Label                  | Code Unit                       | Context              |
| 00480380                  |                        | jal <external>::bind</external> | UNCONDITIONAL_CALL   |
|                           |                        |                                 |                      |
|                           |                        |                                 |                      |
|                           |                        |                                 |                      |
|                           |                        |                                 |                      |
| Filter:                   |                        |                                 | 2 ÷ ·                |

Figure D-5: There is 1 reference found to the bind() libc function

```
fd = socket(1,1,0);
if (__fd < 0) {
 perror("[av_recv] Error: failed to create audio receiver unix domain socket");
}
else {
  memset(auStack176,0,0x6e);
  auStack176._0_2_ = 1;
auStack176._3_4_ = 0x657a7977;
uStack169 = 0x6475612d;
  uStack165 = 0x622d6f69;
  uStack161 = 0x74737469;
  uStack157 = 0x6d616572;
  uStack153 = 0x6365722d;
  uStack149 = 0x65766965;
  cStack145 = 'r';
  cStack144 = '\0';
  iVar3 = bind(__fd,(sockaddr *)auStack176,0x6e);
  if (iVar3 < 0) {
      s = "[av_recv] Error: failed to bind audio receiver unix domain socket";
  }
  else {
```

Figure D-6: Ghidra decompilation of reference to bind()

After some basic reverse-engineering we can assume that a pseudocode version of the bind statement looks something like the following:

fd = socket(AF\_UNIX, SOCK\_STREAM, 0); bind(fd, "wyze-audio-bitstream-receiver", 0x6e);

This tells us that iCamera is binding a unix domain socket and not a network socket. Unix domain sockets are used for interprocess communication so this would not be a good attack vector since we can't access this socket remotely.

| References to connect - 1 locations [CodeBrowser: WyzeFirmware:/iCamera] 🗕 😐 🗵 |                      |                                    |                    |  |  |
|--------------------------------------------------------------------------------|----------------------|------------------------------------|--------------------|--|--|
| <u>E</u> dit <u>H</u> elp                                                      |                      |                                    |                    |  |  |
| References to co                                                               | onnect - 1 location: | 5                                  | 📎 🏫 🌮 🔳 🛃 🔀 🗙      |  |  |
| Location                                                                       | 🖹 Label              | Code Unit                          | Context            |  |  |
| 004134f4                                                                       |                      | jal <external>::connect</external> | UNCONDITIONAL_CALL |  |  |
|                                                                                |                      |                                    |                    |  |  |
|                                                                                |                      |                                    |                    |  |  |
|                                                                                |                      |                                    |                    |  |  |
|                                                                                |                      |                                    |                    |  |  |
| Filter:                                                                        |                      |                                    | 2 ÷ ·              |  |  |

Figure D-7: There is 1 reference found to the connect() libc function

```
fd = socket(1,2,0);
if (_fd < 0) {
  piVar2 = __errno_location();
  strerror(*piVar2);
  uVar4 = 0xc2;
  pcVar3 = "iot creat socket error: %d,%s\n";
}
else {
  memset(local 80,0,0x6e);
  local_80[0].sa_family = 1;
  strncpy(local_80[0].sa_data,"/tmp/hualaiclient.domain",0x6b);
  iVarl = connect( fd,local 80,0x6e);
  if (-1 < iVarl) {
    return fd;
  }
  close(__fd);
  piVar2 = __errno_location();
  strerror(*piVar2);
  uVar4 = 0xcf:
  pcVar3 = "iot socket connect: %d,%s\n";
}
```

Figure D-8: Ghidra decompilation of reference to connect()

After some basic reverse-engineering we can assume that a pseudocode version of the connect statement looks something like this:

fd = socket(AF\_UNIX, SOCK\_DGRAM, 0); connect(fd, "/tmp/hualaiclient.domain", 0x6b);

The iCamera binary is connecting to a local unix domain socket. This isn't a good attack vector because the connection isn't over a network socket so we can't access it remotely.

|                           | References to send - 1 locat | ions [CodeBrowser: WyzeFirm     | ware:/iCamera] – 💷 🗙 |
|---------------------------|------------------------------|---------------------------------|----------------------|
| <u>E</u> dit <u>H</u> elp |                              |                                 |                      |
| References                | to send - 1 locations        |                                 | 📎 🏫 🌮 🔳 📑 🔀 🗙        |
| Location                  | 🖹 Label                      | Code Unit                       | Context              |
| 00413274                  |                              | jal <external>::send</external> | UNCONDITIONAL_CALL   |
|                           |                              |                                 |                      |
|                           |                              |                                 |                      |
|                           |                              |                                 |                      |
|                           |                              |                                 |                      |
| Filter:                   |                              |                                 | @ ∓ *                |

Figure D-9: There is 1 reference found to the send() libc function

```
_fd = stored_unix_fd;
memset(&local_2020,0,0x2000);
local_2020 = param_1;
local_201c = param_3;
memcpy(auStack8216,param_2,param_3);
FUN_0044882c("connectivity/mqtt","{\"sendCmd\":%d}",param_1,param_4);
if (__fd < 0) {
    print_debug("[iCamera]",6,"iot.c","iot_send",0x86,"(%s): SocketFd invalid\n");
    sVar1 = -1;
}
else {
    sVar1 = send(__fd,&local_2020,local_201c + 8,0);
    print_debug("[iCamera]",6,"iot.c","iot_send",0x82,"(%s):%s (ret%d, len:%d)\n");
}
```

Figure D-10: Ghidra decompilation of reference to send()

After some more reverse engineering we found that the value of stored\_unix\_fd (which I have renamed for clarity) is the unix domain socket returned from the connect() function call to "/tmp/hualaiclient.domain". Therefore since this send() doesn't involve the network we don't consider it for our attack surface.

| Refe                      | rences to sendto - 3 lo | cations [CodeBrowser: WyzeF       | irmware:/iCamera] – 🗉 🗙 |
|---------------------------|-------------------------|-----------------------------------|-------------------------|
| <u>E</u> dit <u>H</u> elp |                         |                                   |                         |
| References to s           | endto - 3 locations     |                                   | 📎 🏫 🚱 🔳 🔂 🗙             |
| Location                  | 🖹 Label                 | Code Unit                         | Context                 |
| 0047ce58                  |                         | jal <external>::sendto</external> | UNCONDITIONAL_CALL      |
| 004819e0                  |                         | jal <external>::sendto</external> | UNCONDITIONAL_CALL      |
| 00481b78                  |                         | jal <external>::sendto</external> | UNCONDITIONAL_CALL      |
|                           |                         |                                   |                         |
| Filter:                   |                         |                                   |                         |

Figure D-11: There are 3 references found to the sendto() libc function

```
DAT_0060d050 = socket(2,3,ppVar3->p_proto);
if ((int)DAT 0060d050 < 0) {
  perror("socket error");
  uVar9 = 0xfffffff;
}
else {
  uid = getuid();
  setuid( uid);
  setsockopt(DAT 0060d050,0xffff,0x1002,&local 2c,4);
  DAT 0060d058 = 0;
  DAT 0060d05c = 0;
  DAT 0060d060 = 0;
  DAT 0060d054 = 2;
  iVar4 = inet_addr(param_1);
  if (iVar4 == 0xffffffff) {
   printf("[ping:%d]err: %s only support ip addr, (ex:192.xx.xx.x)\n",0x11e,"ping_process");
   uVar9 = 0xfffffff;
  }
  else {
    DAT_0060d058 = inet_addr(param_1);
    DAT_0060d064 = getpid();
    while (DAT_0060d048 < DAT_005d50f8) {
      while( true ) {
        DAT_0060d048 = DAT_0060d048 + 1;
        DAT 0060e086 = (undefined2)DAT 0060d048;
        DAT_0060e081 = 0;
        DAT 0060e082 = 0;
        DAT 0060e084 = (undefined2)DAT 0060d064;
        DAT 0060e080 = 8;
        gettimeofday((timeval *)&DAT 0060e088,( timezone ptr t)0x0);
        uVarll = 0;
        puVar5 = (ushort *)&DAT_0060e080;
        do {
         uVarl = *puVar5;
         puVar5 = puVar5 + 1;
         uVarll = uVarll + uVarl;
        } while (puVar5 != (ushort *)0x60e0c0);
        iVar2 = ((int)uVarll >> 0x10) + (uVarll & 0xffff);
        DAT_0060e082 = ~((short)iVar2 + (short)((uint)iVar2 >> 0x10));
        sVar6 = sendto(DAT 0060d050, &DAT 0060e080, 0x40, 0, (sockaddr *) &DAT 0060d054, 0x10);
        if (sVar6 < 0) break;
        usleep(30000);
```

Figure D-12: Ghidra decompilation of reference to sendto()

After doing some reverse engineering it looks like iCamera is sending a ICMP packet in the pseudocode form of:

fd = socket(AF\_INET, SOCK\_RAW, IPPROTO\_ICMP); ... sendto(fd, ?, 0x40, 0, ?, 0x10);

From static analysis alone it is hard to tell what the exact data is in the ICMP packet and to where the ICMP packet is being sent. Luckily we were able to spin up a hotspot and view the traffic from the Wyze Cam V3 in wireshark.

| No. | Time           | Source         | Destination    | Protocol | Length Info                                                         |  |
|-----|----------------|----------------|----------------|----------|---------------------------------------------------------------------|--|
| 700 | 9 94.366421774 | 192.168.12.195 | 192.168.12.1   | ICMP     | 98 Echo (ping) request id=0xc800, seq=256/1, ttl=64 (reply in 7010) |  |
| 701 | 0 94.366488668 | 192.168.12.1   | 192.168.12.195 | ICMP     | 98 Echo (ping) reply id=0xc800, seq=256/1, ttl=64 (request in 7009) |  |
| 701 | 1 94.399275571 | 192.168.12.195 | 192.168.12.1   | ICMP     | 98 Echo (ping) request id=0xc800, seq=512/2, ttl=64 (reply in 7012) |  |
| 701 | 2 94.399335304 | 192.168.12.1   | 192.168.12.195 | ICMP     | 98 Echo (ping) reply id=0xc800, seq=512/2, ttl=64 (request in 7011) |  |
| 701 | 3 94.446828160 | 192.168.12.195 | 192.168.12.1   | ICMP     | 98 Echo (ping) request id=0xc800, seq=768/3, ttl=64 (reply in 7014) |  |
| 701 | 4 94.446902413 | 192.168.12.1   | 192.168.12.195 | ICMP     | 98 Echo (ping) reply id=0xc800, seq=768/3, ttl=64 (request in 7013) |  |

Figure D-13: ICMP packet being sent to/from Wyze Cam V3

| * * * * | Frame 7009: 98 bytes on wire (784 bits), 98 bytes captured (784 bits) on interface ap0, id 0<br>Ethernet II, Src: WyzeLabs_14:c3:87 (d0:3f:27:14:c3:87), Dst: IntelCor_89:4b:c2 (88:b1:11:89:4b:c2)<br>Internet Protocol Version 4, Src: 192.168.12.195, Dst: 192.168.12.1<br>Internet Control Message Protocol |
|---------|----------------------------------------------------------------------------------------------------|
|         | Type: 8 (Echo (ping) request)                                                                                                    |
|         | chae: 0                                                                                                    |
|         | Chackeum Status Cood                                                                                                    |
|         | Identifier (BE): 51200 (0xe800)                                                                                                    |
|         | Identifier (IE): 51200 (0x0008)                                                                                                    |
|         | Sequence Number (BE): 256 (0x0100)                                                                                                    |
|         | Sequence Number (LE): 1 (0x000)                                                                                                    |
|         | [Response frame: 7010]                                                                                                    |
|         | Timestamp from icmp data: May 5, 2022 16:11:50.924040000 EDT                                                                                                    |
|         | [Timestamp from icmp data (relative): 0.433465071 seconds]                                                                                                    |
|         | ✓ Data (48 bytes)                                                                                                    |
|         | Data: 00000000000000000000000000000000000                                                                                                    |

Figure D-14: Payload of sniffed ICMP packet

The Wyze Cam V3 has the ip address 192.168.12.195 and the hotspot access point (my laptop) has the ip address 192.168.12.1. This means that the Wyze Cam V3 is sending an ICMP packet to an access point with a data field of all zeros. It looks like it may be a form of a keep-alive message. This is interesting but probably doesn't lead to a vulnerability.

```
if (DAT 005d6794 < 0) {
 perror("video uds fd is not valid\n");
 uVarl = Oxfffffff;
}
else {
 memset(auStack152,0,0x6e);
 auStack152. 0 2 = 1;
  auStack152._3_4_ = 0x657a7977;
 uStack145 = 0x3632682d;
 uStack141 = 0x69622d78;
 uStack137 = 0x72747374;
 uStack133 = 0x6d6165;
  DAT 006747f8 = FUN 00525528(param 1[7],param 1[8],1000,0);
 DAT 006747f4 = 0;
 uVarl = param 1[1];
 if (uVarl != 0) {
   uVar2 = 0:
    do {
       _n = uVarl - uVar2;
     if (0x3ff0 < n) {
        n = 0x3ff0;
      }
     uVar3 = n + uVar2;
      DAT 006747f2 = uVar3 < uVar1 ^ 1;</pre>
     DAT 006747f0 = (ushort)(uVar2 == 0);
      memcpy(&DAT 00674800, (void *)(*param 1 + uVar2), n);
      sendto(DAT 005d6794,&DAT 006747f0, n + 0x10,0x40,(sockaddr *)auStack152,0x6e);
      DAT 006747f4 = DAT 006747f4 + 1;
      uVarl = param 1[1];
      uVar2 = uVar3;
    } while (uVar3 < uVar1);</pre>
```

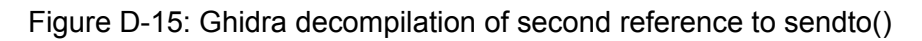

Some basic reverse engineering results in the simplified pseudocode:

fd = socket(AF\_UNIX, SOCK\_STREAM, 0);
...
sendto(fd, ?, ?, 0x40, "wyze h2bx bitstream", 0x6e);

Although we don't know what it is sending (or the length), we know iCamera is sending data to a unix domain socket. It looks like this specific unix domain socket is responsible for video. This is mildly interesting but likely won't lead to a vulnerability.

The last reference to the sendto() function call was very similar to the previous one except it communicated over a unix domain socket to the address "wyze-g711-bitstream". Once again it probably won't lead to a vulnerability.

| Location References Provider [References to recv - 3 locations, References to iot 😑 😐 🗙 |         |                                 |                    |  |
|-----------------------------------------------------------------------------------------|---------|---------------------------------|--------------------|--|
| <u>E</u> dit <u>H</u> elp                                                               |         |                                 |                    |  |
| References to recv - 3 locations 📎 🏠 🌮 🔳                                                |         |                                 |                    |  |
| Location                                                                                | 🖹 Label | Code Unit                       | Context            |  |
| 004133b0                                                                                |         | jal <external>::recv</external> | UNCONDITIONAL_CALL |  |
| 00480404                                                                                |         | jal <external>::recv</external> | UNCONDITIONAL_CALL |  |
| 00480458                                                                                |         | jal <external>::recv</external> | UNCONDITIONAL_CALL |  |
|                                                                                         |         |                                 |                    |  |
| Filter:                                                                                 |         |                                 | 2 부·               |  |

Figure D-16: There are 3 references found to the recv() libc function

The first reference communicates over a unix domain socket that we discussed earlier so it isn't of real interest to us.

The second and third reference receive over the unix domain socket that bind was called on earlier ("wyze-audio-bitstream-receiver"). This isn't of any interest to us from a vulnerability research perspective.

| References to recvfrom - 1 locations [CodeBrowser: WyzeFirmware:/iCamera] 🗕 😐 🗙 |                       |                                                  |                               |  |
|---------------------------------------------------------------------------------|-----------------------|--------------------------------------------------|-------------------------------|--|
| <u>E</u> dit <u>H</u> elp                                                       |                       |                                                  |                               |  |
| References to re                                                                | ecvfrom - 1 locations |                                                  | 📎 🏠 🎸 🔳 🖪 🔁 🗙                 |  |
| Location<br>0047d088                                                            | Label                 | Code Unit<br>jal <external>::recvfrom</external> | Context<br>UNCONDITIONAL_CALL |  |
| Filter:                                                                         |                       |                                                  |                               |  |
|                                                                                 |                       |                                                  |                               |  |

Figure D-17: There is 1 reference found to the recvfrom() libc function

```
sVar6 = sendto(DAT 0060d050, &DAT 0060e080, 0x40, 0, (sockaddr *)&DAT 0060d054, 0x10);
            if (sVar6 < 0) break;
            usleep(30000);
            if (DAT_005d50f8 <= DAT_0060d048) goto LAB_0047ce88;
          }
         perror("sendto error");
        }
LAB 0047ce88:
        local_30 = 0x10;
        pfVar7 = &local b8;
        do {
          pfVar7->fds bits[0] = 0;
          pfVar7 = (fd set *)pfVar7->fds bits;
        } while (&local_38 != (timeval *)pfVar7);
        iVar2 = 0;
        while ((DAT 0060d04c < DAT 0060d048 && (iVar2 <= DAT 005d50f4))) {
          local b8.fds bits[DAT 0060d050 >> 5] =
               local b8.fds bits[DAT 0060d050 >> 5] | 1 << (DAT 0060d050 & 0xlf);
          local 38.tv sec = 1;
          local 38.tv usec = 0;
          iVar8 = select(DAT_0060d050 + 1,&local_b8,(fd_set *)0x0,(fd_set *)0x0,&local_38);
          if (iVar8 == -1) break;
          if (iVar8 == 0) {
            iVar2 = iVar2 + 1;
          }
          else if ((local_b8.fds_bits[DAT_0060d050 >> 5] >> (DAT_0060d050 & 0x1f) & 1U) != 0) {
            sVar6 = recvfrom(DAT 0060d050, &DAT 0060d068, 0x1000, 0, (sockaddr *) &DAT 0060e068, &local 30
                            );
```

Figure D-18: Ghidra decompilation of reference to recvfrom()

Based on the recvfrom() function call's proximity to the sendto() function call that sent out the ICMP packets, and the fact that this recvfrom() uses the same socket as the sendto() call, we reasonably conclude that this recvfrom is receiving the ICMP response packets. This is a possible attack vector depending on how iCamera handles the buffer that the ICMP packet is loaded into, and if it performs any checks validating the ICMP packet.

### **Buffer Overflow**

There are no references to gets() in iCamera.

| References to fgets - 9 locations [CodeBrowser: WyzeFirmware:/iCamera] 🗕 😐 🗙 |                              |                                                                                                    |  |  |  |
|------------------------------------------------------------------------------|------------------------------|----------------------------------------------------------------------------------------------------|--|--|--|
| <u>E</u> dit <u>H</u> elp                                                    |                              |                                                                                                    |  |  |  |
| References to fgets - 9 locations 💿 🏠 🛣 🗙                                    |                              |                                                                                                    |  |  |  |
| Cod                                                                          | le Unit                      | Context                                                                                                    |  |  |  |
| jal                                                                          | <external>::fgets</external> | UNCONDITIONAL_CALL                                                                                                    |  |  |  |
| jal                                                                          | <external>::fgets</external> | UNCONDITIONAL_CALL                                                                                                    |  |  |  |
| jal                                                                          | <external>::fgets</external> | UNCONDITIONAL_CALL                                                                                                    |  |  |  |
| jal                                                                          | <external>::fgets</external> | UNCONDITIONAL_CALL                                                                                                    |  |  |  |
| jal                                                                          | <external>::fgets</external> | UNCONDITIONAL_CALL                                                                                                    |  |  |  |
| jal                                                                          | <external>::fgets</external> | UNCONDITIONAL_CALL                                                                                                    |  |  |  |
| jal                                                                          | <external>::fgets</external> | UNCONDITIONAL_CALL                                                                                                    |  |  |  |
| jal                                                                          | <external>::fgets</external> | UNCONDITIONAL_CALL                                                                                                    |  |  |  |
| 0047bc50 jal                                                                 | <external>::fgets</external> | UNCONDITIONAL_CALL                                                                                                    |  |  |  |
|                                                                              |                              |                                                                                                    |  |  |  |
|                                                                              |                              |                                                                                                    |  |  |  |
|                                                                              |                              |                                                                                                    |  |  |  |
|                                                                              |                              |                                                                                                    |  |  |  |
|                                                                              | fgets - 9 locations          | fgets - 9 locations [Code Browser: WyzeFirm         tions       Code Unit         jal <external>::fgets       jal <external>::fgets         jal <external>::fgets       jal <external>::fgets         jal <external>::fgets       jal <external>::fgets         jal <external>::fgets       jal <external>::fgets         jal <external>::fgets       jal <external>::fgets         jal <external>::fgets       jal <external>::fgets         jal <external>::fgets       jal <external>::fgets         jal <external>::fgets       jal <external>::fgets         jal <external>::fgets       jal <external>::fgets</external></external></external></external></external></external></external></external></external></external></external></external></external></external></external></external></external></external> |  |  |  |

Figure D-19: There are 9 references found to the fgets() libc function

All 9 references to fgets() are used safely. All calls to fgets use a size "n" that is less than or equal to the size of the buffer that fgets is reading into.

Ex: buffer is size 108 and n is 100 so there is no risk of a buffer overflow.

```
FILE *_stream;
char *pcVar1;
size_t sVar2;
int iVar3;
char acStack136 [108];
__stream = fopen("/proc/net/wireless","r");
iVar3 = 0;
if (__stream == (FILE *)0x0) {
    print_debug("[iCamera]",5,"iot_msg_process.c","get_wifi_level",0x183,"Error opening file\n");
    }
    else {
LAB_004125d8:
    pcVar1 = fgets(acStack136,100,__stream);
```

Figure D-20: Ghidra decompilation of reference to fgets()

| References to strcpy - 41 loca      | tions [CodeBrowser: WyzeFin       | rmware:/iCamera] – 🔲 🗙 |
|-------------------------------------|-----------------------------------|------------------------|
| <u>E</u> dit <u>H</u> elp           |                                   |                        |
| References to strcpy - 41 locations |                                   | 💊 🔂 🗐 🖉 🖌              |
| Location 🖹 Label                    | Code Unit                         | Context                |
| 00407d4c                            | jal <external>::strcpy</external> | UNCONDITIONAL_CALL     |
| 0040c30c                            | jal <external>::strcpy</external> | UNCONDITIONAL_CALL     |
| 0040d9f8                            | jal <external>::strcpy</external> | UNCONDITIONAL_CALL     |
| 0040dc38                            | jal <external>::strcpy</external> | UNCONDITIONAL_CALL     |
| 0040e5dc                            | jal <external>::strcpy</external> | UNCONDITIONAL_CALL     |
| 0040e62c                            | jal <external>::strcpy</external> | UNCONDITIONAL_CALL     |
| 0040e67c                            | jal <external>::strcpy</external> | UNCONDITIONAL_CALL     |
| 0040e7ec                            | jal <external>::strcpy</external> | UNCONDITIONAL_CALL     |
| 004100ec                            | jal <external>::strcpy</external> | UNCONDITIONAL_CALL     |
| 004104fc                            | jal <external>::strcpy</external> | UNCONDITIONAL_CALL     |
| 00415898                            | jal <external>::strcpy</external> | UNCONDITIONAL_CALL     |
| 0041baa8                            | jal <external>::strcpy</external> | UNCONDITIONAL_CALL     |
| 004261dc                            | jal <external>::strcpy</external> | UNCONDITIONAL_CALL     |
| 0042acd0                            | jal <external>::strcpy</external> | UNCONDITIONAL_CALL     |
| 0043a2cc                            | jal <external>::strcpy</external> | UNCONDITIONAL_CALL     |
| 0043b598                            | jal <external>::strcpy</external> | UNCONDITIONAL_CALL     |
| 0043b5fc                            | jal <external>::strcpy</external> | UNCONDITIONAL_CALL     |
|                                     |                                   |                        |
| Filter:                             |                                   | 2 ÷ -                  |
|                                     |                                   |                        |

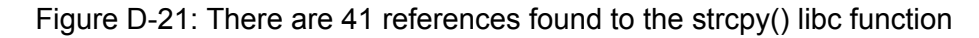

```
int iVarl;
undefined4 uVar2;
DAT 005dc054 = 3;
iVarl = FUN_0040da8c((char *)&DAT_005dc058,3);
if (iVarl < 0) {
  DAT_005dc05c = 0;
  DAT 005dc060 = 0;
  DAT 005dc064 = 0;
  DAT 005dc068 = 0;
  DAT_005dc06c = 0;
  DAT 005dc070 = 0;
  DAT 005dc074 = 0;
  DAT 005dc058 = 0;
  DAT_005dc054 = 0;
  uVar2 = 0xfffffff;
}
else {
  strcpy(param_1,(char *)&DAT_005dc058);
  uVar2 = 0;
}
```

Figure D-22: Ghidra decompilation of reference to strcpy()

This reference to strcpy() could be vulnerable depending if the src pointer &DAT\_005dc058 can be manipulated by an attacker. It is difficult to determine its vulnerability based on static analysis alone and would probably need a closer look with dynamic analysis.

Most of the strcpy() calls seemed safe as the src parameter appears bounded, and unable to be influenced by an attacker. There were a few strcpy() calls (like the one above) that copied from a memory address, or parameter, whose contents are difficult to determine using static analysis. Dynamic analysis would be useful in determining if these strcpy() calls are vulnerable to a buffer overflow.

| References to strncpy - 60 locations [CodeBrowser: WyzeFirmware:/iCamera] 🗕  💷 🛛 🗵 |                      |                                    |                    |       |
|------------------------------------------------------------------------------------|----------------------|------------------------------------|--------------------|-------|
| <u>E</u> dit <u>H</u> elp                                                          |                      |                                    |                    |       |
| References to st                                                                   | rncpy - 60 locations |                                    | N 🔂 🗐 🚺            | 3 🔁 🗙 |
| Location                                                                           | 🖹 Label              | Code Unit                          | Context            |       |
| 0040cce0                                                                           |                      | jal <external>::strncpy</external> | UNCONDITIONAL_CALL |       |
| 00410b00                                                                           |                      | jal <external>::strncpy</external> | UNCONDITIONAL_CALL |       |
| 00411074                                                                           |                      | jal <external>::strncpy</external> | UNCONDITIONAL_CALL |       |
| 004134e4                                                                           |                      | jal <external>::strncpy</external> | UNCONDITIONAL_CALL |       |
| 00414d08                                                                           |                      | jal <external>::strncpy</external> | UNCONDITIONAL_CALL |       |
| 00414ff4                                                                           |                      | jal <external>::strncpy</external> | UNCONDITIONAL_CALL |       |
| 004152d0                                                                           |                      | jal <external>::strncpy</external> | UNCONDITIONAL_CALL |       |
| 004166d8                                                                           |                      | jal <external>::strncpy</external> | UNCONDITIONAL_CALL |       |
| 00416748                                                                           |                      | jal <external>::strncpy</external> | UNCONDITIONAL_CALL |       |
| 004167b8                                                                           |                      | jal <external>::strncpy</external> | UNCONDITIONAL_CALL |       |
| 00416f5c                                                                           |                      | jal <external>::strncpy</external> | UNCONDITIONAL_CALL |       |
| 0041aa34                                                                           |                      | jal <external>::strncpy</external> | UNCONDITIONAL_CALL |       |
| 0041aa7c                                                                           |                      | jal <external>::strncpy</external> | UNCONDITIONAL_CALL |       |
| 0041fd50                                                                           |                      | jal <external>::strncpy</external> | UNCONDITIONAL_CALL |       |
| 0041fd98                                                                           |                      | jal <external>::strncpy</external> | UNCONDITIONAL_CALL |       |
| 00439654                                                                           |                      | jal <external>::strncpy</external> | UNCONDITIONAL_CALL |       |
| 00439e20                                                                           |                      | jal <external>::strncpy</external> | UNCONDITIONAL_CALL | V     |
|                                                                                    |                      |                                    |                    |       |
| Filter:                                                                            |                      |                                    |                    | 🖻 🗄 🔹 |

Figure D-23: There are 60 references found to the strncpy() libc function

```
char acStack272 [64];
char acStack208 [64];
char acStack144 [64];
undefined auStack80 [64];
undefined4 local_10;
memset(acStack272,0,0x104);
FUN_0047a824(acStack272);
strncpy(acStack208," ",0x40);
strncpy(acStack144," ",0x40);
FUN_0047a92c(auStack80);
local_10 = 2;
FUN_0048b8ec(acStack272);
return;
```

Figure D-24: Ghidra decompilation of reference to strncpy()

Most of the calls to strncpy() were clearly bound correctly (like the example above). It was easy to tell that these strncpy() calls weren't vulnerable to a buffer overflow.

```
local_b0 = param_1[0x2b];
if (local_b0 != 0) {
    strncpy((char *)auStack208,(char *)((int)param_1 + 0x8e),local_b0);
    FUN_0047164c(auStack208);
    return;
}
uVar10 = 0xe9;
pcVar4 = "NOT HAVE rtmp user name id !\n";
```

Figure D-25: Ghidra decompilation of second reference to strncpy()

Other strncpy() calls made it hard to tell if they were bound correctly (like the example above) because the value for "n" was a memory address whose contents are hard to determine only using static analysis. This is another example of when dynamic analysis would likely provide a more concrete answer.

| References to printf - 477 locations [CodeBrowser: WyzeFirmware:/iCamera] 🗕 😐 🗙 |                    |                                   |                    |       |  |
|---------------------------------------------------------------------------------|--------------------|-----------------------------------|--------------------|-------|--|
| <u>E</u> dit <u>H</u> elp                                                       |                    |                                   |                    |       |  |
| References to prin                                                              | tf - 477 locations |                                   | 📎 🏠 🌮 🔳 I          | . 🔁 🗙 |  |
| Location                                                                        | 🖹 Label            | Code Unit                         | Context            |       |  |
| 00406184                                                                        |                    | jal <external>::printf</external> | UNCONDITIONAL_CALL |       |  |
| 00409388                                                                        |                    | jal <external>::printf</external> | UNCONDITIONAL_CALL |       |  |
| 004093c8                                                                        |                    | jal <external>::printf</external> | UNCONDITIONAL_CALL |       |  |
| 0040b85c                                                                        |                    | jal <external>::printf</external> | UNCONDITIONAL_CALL |       |  |
| 0040facc                                                                        |                    | jal <external>::printf</external> | UNCONDITIONAL_CALL |       |  |
| 00411ccc                                                                        |                    | jal <external>::printf</external> | UNCONDITIONAL_CALL |       |  |
| 00411cf0                                                                        |                    | jal <external>::printf</external> | UNCONDITIONAL_CALL |       |  |
| 00411d28                                                                        |                    | jal <external>::printf</external> | UNCONDITIONAL_CALL |       |  |
| 00418e24                                                                        |                    | jal <external>::printf</external> | UNCONDITIONAL_CALL |       |  |
| 004laaac                                                                        |                    | jal <external>::printf</external> | UNCONDITIONAL_CALL |       |  |
| 0041b23c                                                                        |                    | jal <external>::printf</external> | UNCONDITIONAL_CALL |       |  |
| 0041b33c                                                                        |                    | jal <external>::printf</external> | UNCONDITIONAL_CALL |       |  |
| 0041b9b8                                                                        |                    | jal <external>::printf</external> | UNCONDITIONAL_CALL |       |  |
| 0041c1b0                                                                        |                    | jal <external>::printf</external> | UNCONDITIONAL_CALL |       |  |
| 0041c270                                                                        |                    | jal <external>::printf</external> | UNCONDITIONAL_CALL |       |  |
| 0041ca2c                                                                        |                    | jal <external>::printf</external> | UNCONDITIONAL_CALL |       |  |
| 0041ca64                                                                        |                    | jal <external>::printf</external> | UNCONDITIONAL_CALL | v     |  |
|                                                                                 |                    |                                   |                    |       |  |
| Filter:                                                                         |                    |                                   |                    | 2 ∓ - |  |

Figure D-26: There are 477 references found to the printf() libc function

int iVarl;

```
iVarl = IMP_IVS_DestroyGroup(0);
if (iVarl == 0) {
    printf("[%s]dbg: IMP_IVS_DestroyGroup(%d) ok, ret:%d!\n","IVS-MOTION",0,0);
    return 0;
}
printf("[%s]err: IMP_IVS_DestroyGroup(%d) fail, ret:%d!\n","IVS-MOTION",0,iVarl);
return iVarl;
```

Figure D-27: Ghidra decompilation of reference to printf()

All references to printf() include a format string as the first parameter (like example above), so it appears that there are no printf format string vulnerabilities.
| References to sprin                  | ntf - 99 locations [CodeBrowser: Wyze | Firmware:/iCamera] – 🗆 🗙 |
|--------------------------------------|---------------------------------------|--------------------------|
| <u>E</u> dit <u>H</u> elp            |                                       |                          |
| References to sprintf - 99 locations |                                       | <u>&gt;</u> 🏠 🌮 🔳 関 🔁 🗙  |
| Location 🖹 Label                     | Code Unit                             | Context                  |
| 004085e4                             | jal <external>::sprintf</external>    | UNCONDITIONAL_CALL       |
| 00409080                             | jal <external>::sprintf</external>    | UNCONDITIONAL_CALL       |
| 004091c4                             | jal <external>::sprintf</external>    | UNCONDITIONAL_CALL       |
| 00409ecc                             | jal <external>::sprintf</external>    | UNCONDITIONAL_CALL       |
| 0040a6dc                             | jal <external>::sprintf</external>    | UNCONDITIONAL_CALL       |
| 00417098                             | jal <external>::sprintf</external>    | UNCONDITIONAL_CALL       |
| 0041727c                             | jal <external>::sprintf</external>    | UNCONDITIONAL_CALL       |
| 004204a8                             | jal <external>::sprintf</external>    | UNCONDITIONAL_CALL       |
| 0042071c                             | jal <external>::sprintf</external>    | UNCONDITIONAL_CALL       |
| 00420964                             | jal <external>::sprintf</external>    | UNCONDITIONAL_CALL       |
| 00420a68                             | jal <external>::sprintf</external>    | UNCONDITIONAL_CALL       |
| 00422988                             | jal <external>::sprintf</external>    | UNCONDITIONAL_CALL       |
| 00422ebc                             | jal <external>::sprintf</external>    | UNCONDITIONAL_CALL       |
| 00422fbc                             | jal <external>::sprintf</external>    | UNCONDITIONAL_CALL       |
| 00423e6c                             | jal <external>::sprintf</external>    | UNCONDITIONAL_CALL       |
| 00423fb8                             | jal <external>::sprintf</external>    | UNCONDITIONAL_CALL       |
| 004241ac                             | jal <external>::sprintf</external>    | UNCONDITIONAL_CALL       |
|                                      |                                       |                          |
| Filter:                              |                                       |                          |

Figure D-28: There are 99 references found to the sprintf() libc function

```
sprintf(acStack224, (char *)&PTR_DAT_0053dae4,*param_1);
FUN_0047f468("setup","name",acStack224,acStack124);
sprintf(acStack224, "%d",param_1[3]);
FUN_0047f468("setup","TimeGap",acStack224,acStack124);
sprintf(acStack224, (char *)&PTR_DAT_0053dae4,param_1[2]);
FUN_0047f468("setup","endTime",acStack224,acStack124);
sprintf(acStack224, (char *)&PTR_DAT_0053dae4,param_1[1]);
FUN_0047f468("setup","beginTime",acStack224,acStack124);
sprintf(acStack224, "%d",param_1[4]);
FUN_0047f468("setup","Timezone",acStack224,acStack124);
```

Figure D-29: Ghidra decompilation of reference to sprintf()

Some of the references to sprintf() above could be vulnerable depending if the second argument can be manipulated by an attacker. It is difficult to determine if it's vulnerable based on static analysis alone and would probably need a closer look with dynamic analysis.

|                           | References to fpri | ntf - 7 locations [CodeBrowser: WyzeFir | mware:/iCamera] – 🗆 🗙 |
|---------------------------|--------------------|-----------------------------------------|-----------------------|
| <u>E</u> dit <u>H</u> elp |                    |                                         |                       |
| References to fprint      | tf - 7 locations   |                                         | 📎 🏠 🌮 🔳 📑 🗙           |
| Location                  | 🖹 Label            | Code Unit                               | Context               |
| 0047acdc                  |                    | jal <external>::fprintf</external>      | UNCONDITIONAL_CALL    |
| 0047ad38                  |                    | jal <external>::fprintf</external>      | UNCONDITIONAL_CALL    |
| 0047adbc                  |                    | jal <external>::fprintf</external>      | UNCONDITIONAL_CALL    |
| 0047aelc                  |                    | jal <external>::fprintf</external>      | UNCONDITIONAL_CALL    |
| 0047ae48                  |                    | jal <external>::fprintf</external>      | UNCONDITIONAL_CALL    |
| 0047ae5c                  |                    | jal <external>::fprintf</external>      | UNCONDITIONAL_CALL    |
| 0047afc4                  |                    | jal <external>::fprintf</external>      | UNCONDITIONAL_CALL    |
|                           |                    |                                         |                       |
|                           |                    |                                         |                       |
|                           |                    |                                         |                       |
|                           |                    |                                         |                       |
|                           |                    |                                         |                       |
|                           |                    |                                         |                       |
|                           |                    |                                         |                       |
|                           |                    |                                         |                       |
|                           |                    |                                         |                       |
|                           |                    |                                         |                       |

Figure D-30: There are 7 references found to the fprintf() libc function

```
else {
  fwrite("network={\n",1,10, __stream);
  fprintf(__stream, "\tssid=\"%s\"\n",param_1);
  fwrite("\tkey_mgmt=WPA-PSK\n",1,0x12, __stream);
  fwrite("\tpairwise=CCMP TKIP\n",1,0x14, __stream);
  fwrite("\tgroup=CCMP TKIP WEP104 WEP40\n",1,0x1e, __stream);
  fprintf(__stream, "\tpsk=\"%s\"\n",param_2);
  pcVar2 = "\tscan_ssid=1\n";
  sVar3 = 0xd;
}
```

Figure D-31: Ghidra decompilation of reference to fprintf()

All calls to fprintf() are used safely as they all include a hardcoded format string as the second argument (like the example above).

#### File Access

| References to fread - 21 loca      | tions [CodeBrowser: WyzeFirm     | ware:/iCamera] – 🗆 🗙 |
|------------------------------------|----------------------------------|----------------------|
| <u>E</u> dit <u>H</u> elp          |                                  |                      |
| References to fread - 21 locations |                                  | 🕟 🏠 🗇 🔳 🛃 🔀          |
| Location 🖹 Label                   | Code Unit                        | Context              |
| 00406bd8                           | jal <external>::fread</external> | UNCONDITIONAL_CALL   |
| 00406dcc                           | jal <external>::fread</external> | UNCONDITIONAL_CALL   |
| 00406f40                           | jal <external>::fread</external> | UNCONDITIONAL_CALL   |
| 0040711c                           | jal <external>::fread</external> | UNCONDITIONAL_CALL   |
| 00407d30                           | jal <external>::fread</external> | UNCONDITIONAL_CALL   |
| 00417da0                           | jal <external>::fread</external> | UNCONDITIONAL_CALL   |
| 00417f70                           | jal <external>::fread</external> | UNCONDITIONAL_CALL   |
| 004180e4                           | jal <external>::fread</external> | UNCONDITIONAL_CALL   |
| 0041ac08                           | jal <external>::fread</external> | UNCONDITIONAL_CALL   |
| 0041ad64                           | jal <external>::fread</external> | UNCONDITIONAL_CALL   |
| 004200d0                           | jal <external>::fread</external> | UNCONDITIONAL_CALL   |
| 0042022c                           | jal <external>::fread</external> | UNCONDITIONAL_CALL   |
| 00434d1c                           | jal <external>::fread</external> | UNCONDITIONAL_CALL   |
| 0043f784                           | jal <external>::fread</external> | UNCONDITIONAL_CALL   |
| 00440b88                           | jal <external>::fread</external> | UNCONDITIONAL_CALL   |
| 00461350                           | jal <external>::fread</external> | UNCONDITIONAL_CALL   |
| 00469a54                           | jal <external>::fread</external> | UNCONDITIONAL_CALL   |
|                                    |                                  |                      |
| Filter:                            |                                  | ₽ ÷ •                |

Figure D-32: There are 21 references found to the fread() libc function

Most of the calls to fread() were clearly bound correctly. It was easy to tell that these fread() calls weren't vulnerable to a buffer overflow.

```
if (local_30 < 0xc8000) {
    sVar5 = (&DAT_00607b84)[(int)param_1 * 0x4b] - (&DAT_00607b80)[(int)param_1 * 0x4b];
    if (0x1000 < (int)sVar5) {
        sVar5 = 0x1000;
    }
    sVar5 = fread(_s + 5,1,sVar5, (FILE *)(&DAT_00607b74)[(int)param_1 * 0x4b]);
</pre>
```

Figure D-33: Ghidra decompilation of reference to fread()

The fread() call above makes it hard to tell if it is bound correctly because the value for "n" and the value for the buffer are memory addresses whose contents are hard to determine only using static analysis. Dynamic analysis would likely provide a more concrete answer.

### System

```
memset(acStack280,0,0x100);
sprintf(acStack280,"ps | grep %s | grep -v grep > /tmp/process",param_1);
print_debug("[iCamera]",5,"binding.c","find_if_process_rum",0x122,"find_if_process_rum buf:%s \n");
system(acStack280);
memset(acStack280,0,0x100);
```

```
Figure D-34: Ghidra decompilation of reference to system()
```

There is a possibility for local privilege escalation if we had a shell on the Wyze Cam V3. The full path isn't specified for ps and grep when they are passed to the system() command. We may be able to use a path trick to force the iCamera binary into using a malicious version of ps or grep.

There are many other cases in iCamera where the full path of a program is not being specified when calling system().

### Notable Findings

- A call to recvfrom() is used to read in ICMP packets over a raw socket. Memory corruption could occur if the processing of the packet isn't handled properly.
- Some strcpy() and strncpy() calls have arguments that may be unsafe, but their value is difficult to determine through static analysis. Some of these function calls should be further evaluated with dynamic analysis.
- It is difficult to determine if a proper format string is used for some sprintf() calls, but it is unlikely that these calls are vulnerable to a format string exploit.
- Some fread() calls have arguments that may be unsafe, but their value is difficult to determine through static analysis. Some of these function calls should be further evaluated with dynamic analysis.
- There are multiple calls to system() where the full path of a program isn't specified. This could lead to local privilege escalation if the PATH of iCamera was hijacked.

# Firmware Visual Analysis

Generally, firmware updates are downloaded in compressed form to save space. To analyze the firmware, we must first determine whether it is encrypted or compressed. The visual analysis of the binary is one of the techniques that can be used to analyze unknown binary files. Based on the generated pattern image we can determine the instruction set and architecture of the embedded system, identify vulnerability, find the difference between two firmware, perform

security audits, and can be used to determine the security posture of the embedded system. We used binwalk, binvis, pixd, bin2bm in this project to generate image patterns of the firmware[53].

#### Binwalk - Entropy

Entropy is a measure of the information density of the file and they are represented as a number of bits per character[54]. If the entropy is very high meaning that there is a high chance that the file is compressed or encrypted and cannot be used as it is for further analysis.

In binwalk, -E switch is used to find the entropy of the firmware[55].

| <mark>(kali⊛kal</mark><br>≰ binwalk -                                                               | i)-[~/embedded]<br>B <u>demo wcv3.bin</u>                                                                                 |                                                                                                    |
|----------------------------------------------------------------------------------------------------|----------------------------------------------------------------------------------------------------|----------------------------------------------------------------------------------------------------|
| DECIMAL                                                                                             | HEXADECIMAL                                                                                                    | DESCRIPTION                                                                                                    |
| 0<br>CRC: 0x1B154<br>64<br>80416900, dat<br>128<br>2031680<br>6029376<br>(kali© kal<br>\$ binwalk = | 0x0<br>05A, OS: Linux,<br>0x40<br>a CRC: 0xB0B2FE3<br>0x80<br>0x1F0040<br>0x5C0040<br>i)-[~/embedded]<br>B ./latest\ vers | ulmage header, header size: 64 bytes, header CRC: 0x75A4CF47, created: 2022-02-17 02:13:24, image size: 9846784 bytes, Data Address: 0x0, Entry Point: 0x0, data<br>CPU: MIPS, image type: Firmware image, compression type: none, image name: "jz fw"<br>ulmage header, header size: 64 bytes, header CRC: 0x76A4CF47, created: 2021-07-02 12:31:59, image size: 1897077 bytes, Data Address: 0x80010000, Entry Point: 0x<br>8, 05: Linux, CPU: MIPS, image type: 05 Kernel Image, compression type: L7m, image name: "Linux-3.10.14isvp_swan_1.0"<br>L7M compressed data, propertise: 0x50, dictionary size: 67108066 bytes, uncompressed size: 1 bytes<br>Squashfs filesystem, little endian, version 4.0, compression:xz, size: 3815722 bytes, 194 inodes, blocksize: 131072 bytes, created: 2022-02-17 02:13:24<br>ion/demo wcv3.bin                                                                                                    |
| DECIMAL                                                                                             | HEXADECIMAL                                                                                                    | DESCRIPTION                                                                                                    |
| 0<br>CRC: 0x31B75<br>64<br>80416900, dat<br>128<br>2031680<br>6029376                               | 0x0<br>3A5, 0S: Linux,<br>0x40<br>a CRC: 0x1589A43<br>0x80<br>0x1F0040<br>0x5C0040                                        | ulmage header, header size: 64 bytes, header CRC: 0xD27C9C20, created: 2022-04-15 07:04:43, image size: 9912320 bytes, Data Address: 0x0, Entry Point: 0x0, data<br>CPU: HIPS, image type: Firmware image, compression type: none, image name: ]z Nv<br>ulmage header, header size: 64 bytes, header CRC: 0xD27C9C20, created: 2022-03-02 08:42:59, image size: 1897330 bytes, Data Address: 0x00010000, Entry Point: 0x<br>7, 05: Linux, CPU: HIPS, image type: 05 Kernet image, compression type: Lzma, image name: "Linux-3.10.14isvp_swan_1.0"<br>L2MA compressed data, properties: 0x50, dictionary size: 6718066 bytes, uncompressed size - 10ytes<br>Squashfs filesystem, little endian, version 4.0, compression:x, size: 3853706 bytes, 100 hocksize: 131072 bytes, created: 2022-04-15 07:04:43<br>Squashfs filesystem, little endian, version 4.0, compression:x, size: 3853706 bytes, 100 hocks, blocksize: 131072 bytes, created: 2022-04-15 07:04:43 |

Figure E-1: binwalk -B signature of demo\_wcv3\_4.36.8.32 and demo\_wcv3\_4.36.9.131

From the above E-1 image, we can see that the kernel version remains the same. Due to the security fix, the size of the firmware is increased in the latest firmware.

Architecture: MIPS Endianness: little Kernel: Linux-3-10.14\_\_isvp\_swan\_1.0 Compression type: LZMA Image name: jz\_fw

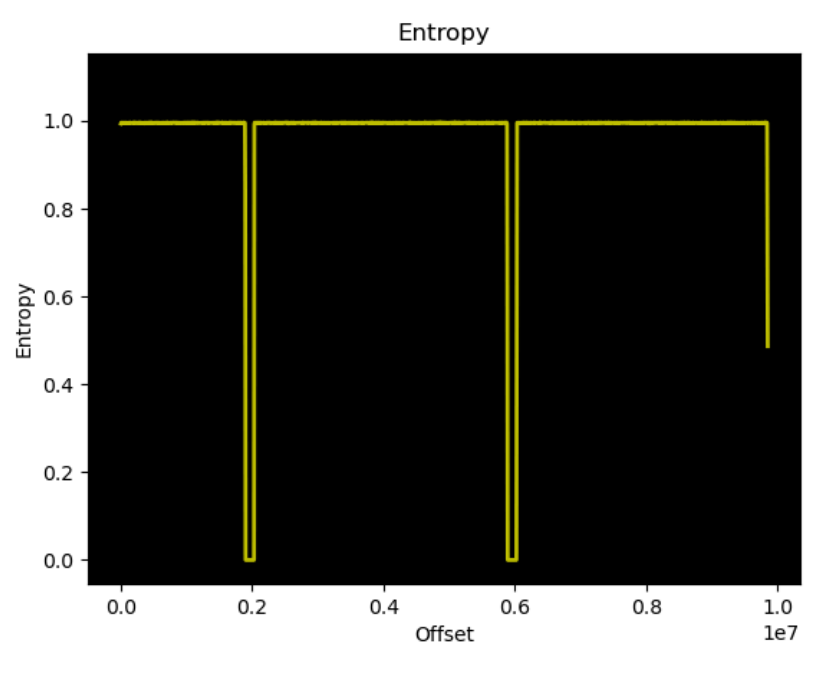

Figure E-2: binwalk -E demo\_wcv3\_4.36.8.32

The image E-2 is generated on executing binwalk -E demo\_wcv3\_4.36.8.32 command and On executing binwalk -E demo\_wcv3\_4.36.8.32 command image E-3 gets generated. Based on the analysis, we could see that the entropy of the firmware image is near 1 which means that the firmware is highly compressed. More numbers 0x00 were together in the firmware and it was seen in the same firmware twice, due to this the firmware experienced a low entropy.

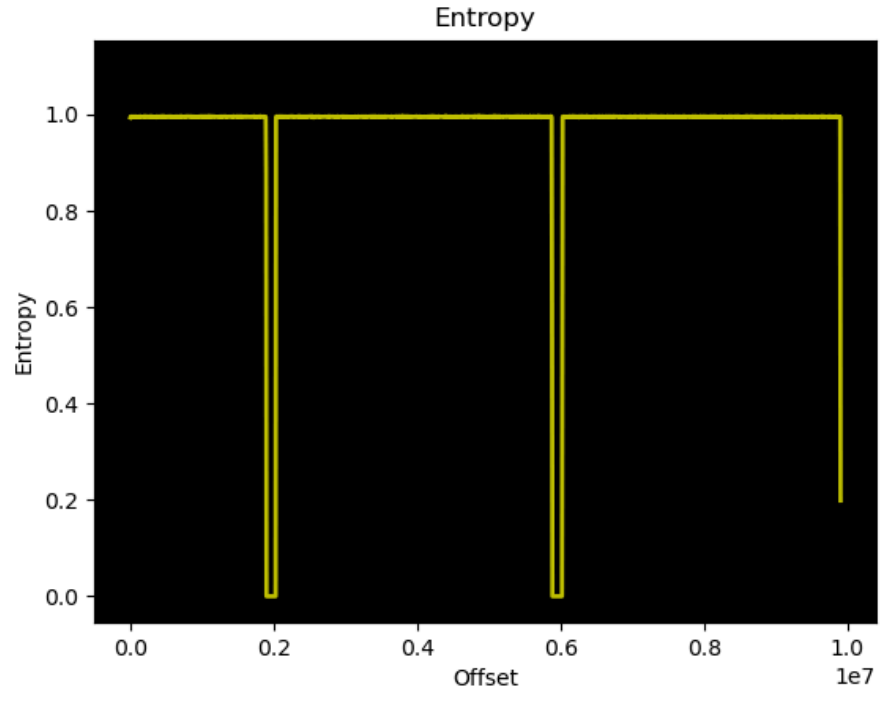

Figure E-3: binwalk -E demo\_wcv3\_4.36.9.131

When both the firmware are compared, we could infer that the entropy of the latest firmware is less than the previous version.

| ← → G w                                                  |                                                                 |                                                                                                    |
|----------------------------------------------------------|-----------------------------------------------------------------|----------------------------------------------------------------------------------------------------|
| [ <mark>kali⊛kal</mark> i<br> s binwalk -                | i)-[~/embedded/la<br>demo wcv3.bin                              | atest version]<br>Hall Docs & NetHunter () Offensite Security () MSPU = Explore DB = GHDB                                                                                                    |
| DECIMAL                                                  | HEXADECIMAL                                                     | ENTROPY                                                                                                    |
| 0<br>1898496<br>2031616<br>5882880<br>6031360<br>9908224 | 0x0<br>0x1CF800<br>0x1F0000<br>0x59C400<br>0x5C0800<br>0x973000 | Rising entropy edge (0.993702)<br>Falling entropy edge (0.000000)<br>Rising entropy edge (0.900478)<br>Falling entropy edge (0.609594)<br>Rising entropy edge (0.995281)<br>Falling entropy edge (0.198727) |
| (kali⊛kali<br>└\$ ls<br>demo_wcv3_4.30                   | i)-[~/embedded/l;<br>5.9.131.zip_dem                            | atest version]<br>p_wcv3.binMACOSX                                                                                                    |
| [ <mark>kali⊛kal</mark> i<br>[_\$ cd <u></u>             | L)-[~/embedded/l                                                | atest version]                                                                                                    |
| [kali⊛ kali                                              | i)-[~/embedded]                                                 |                                                                                                    |
| binwalk.png                                              |                                                                 | .8.32.zip (demo_wcv3.bin) deps.sh()latest firmware entropy.png' 'latest version'MACOSX tools                                                                                                    |
| ( <b>kali⊗kal</b> i<br>_ <b>\$</b> binwalk -E            | i)-[~/embedded]<br>demo wcv3.bin                                |                                                                                                    |
| DECIMAL                                                  | HEXADECIMAL                                                     | ENTROPY                                                                                                    |
| 0<br>1893376<br>2031616<br>5882880<br>6031360<br>9841664 | 0x0<br>0x1CE400<br>0x1F0000<br>0x59C400<br>0x5C0800<br>0x962C00 | Rising entropy edge (0.993779)<br>Falling entropy edge (0.841259)<br>Rising entropy edge (0.990511)<br>Falling entropy edge (0.610717)<br>Rising entropy edge (0.95281)<br>Falling entropy edge (0.763562)  |

Figure E-4: Entropy comparison

Pixd

Pixd is a tool based on hexdump and hexd, which uses a color palette to do the visualization of the firmware data[56]. This tool can only be used to find the type of the architecture, address, and its color code, determine the region where it has 0x00 values (black region), and can also be used for comparing two firmware.

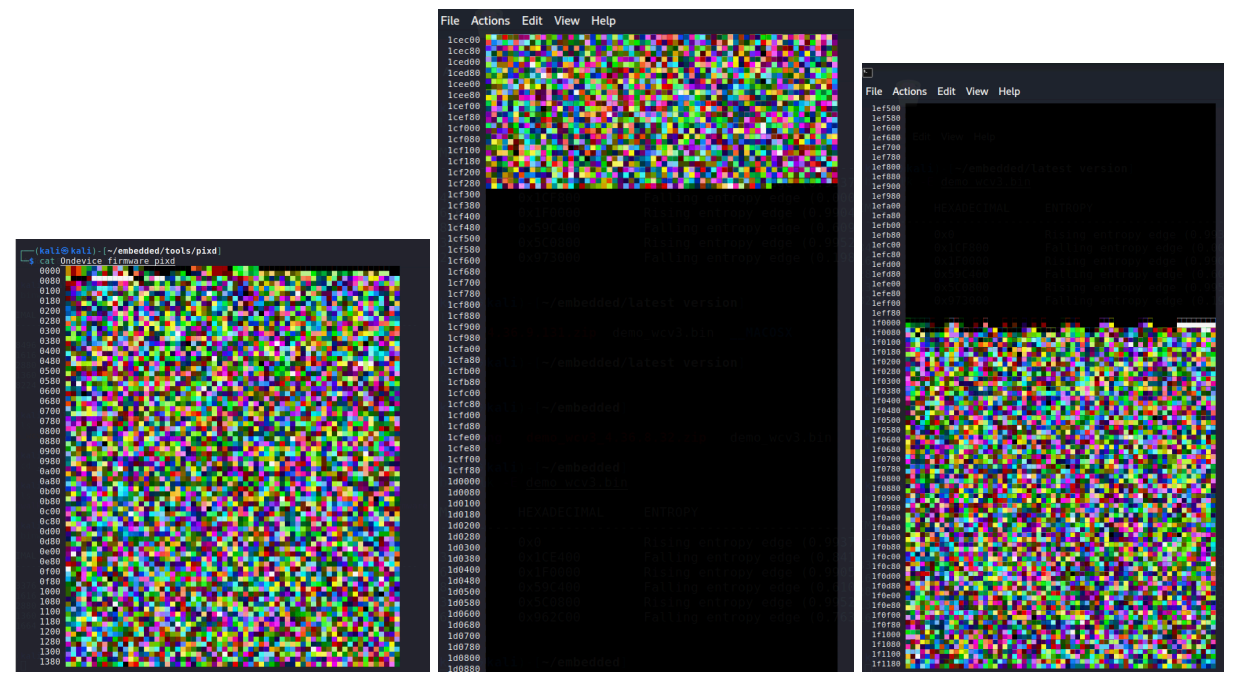

Figure E-5a: pixd for demo\_wcv3\_4.36.8.32 firmware

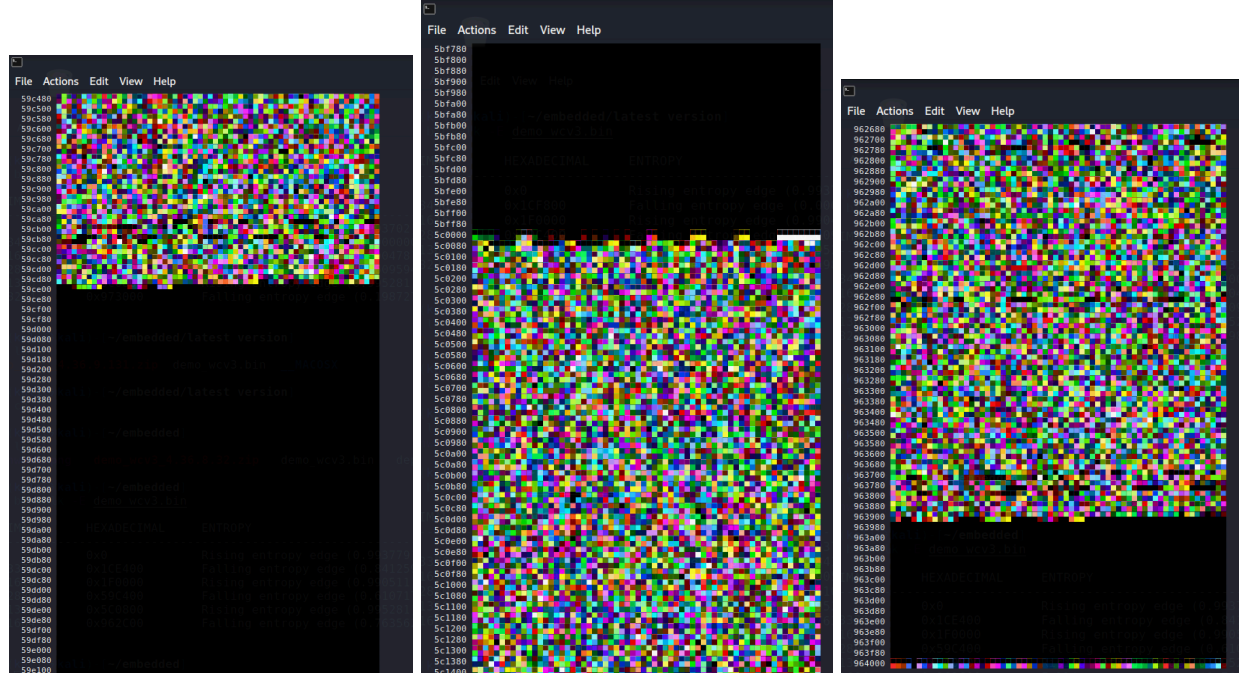

Figure E-5b: pixd for demo\_wcv3\_4.36.8.32 firmware

Figure E-5a,5b shows the output from executing the pixd command on firmware. There are 3 black regions on the generated output image.

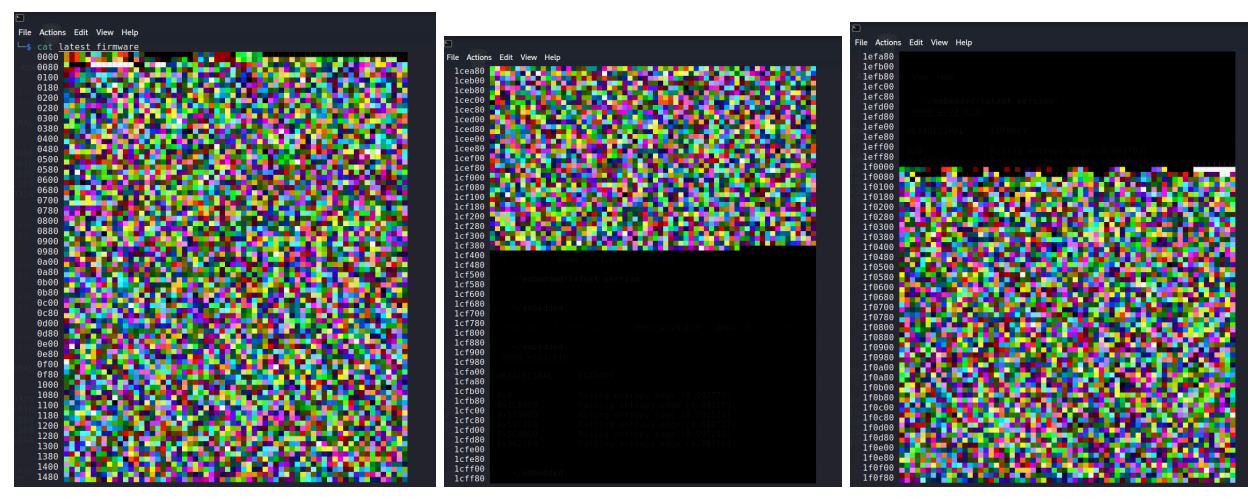

Figure E-6a: pixd for demo\_wcv3\_4.36.9.131 firmware

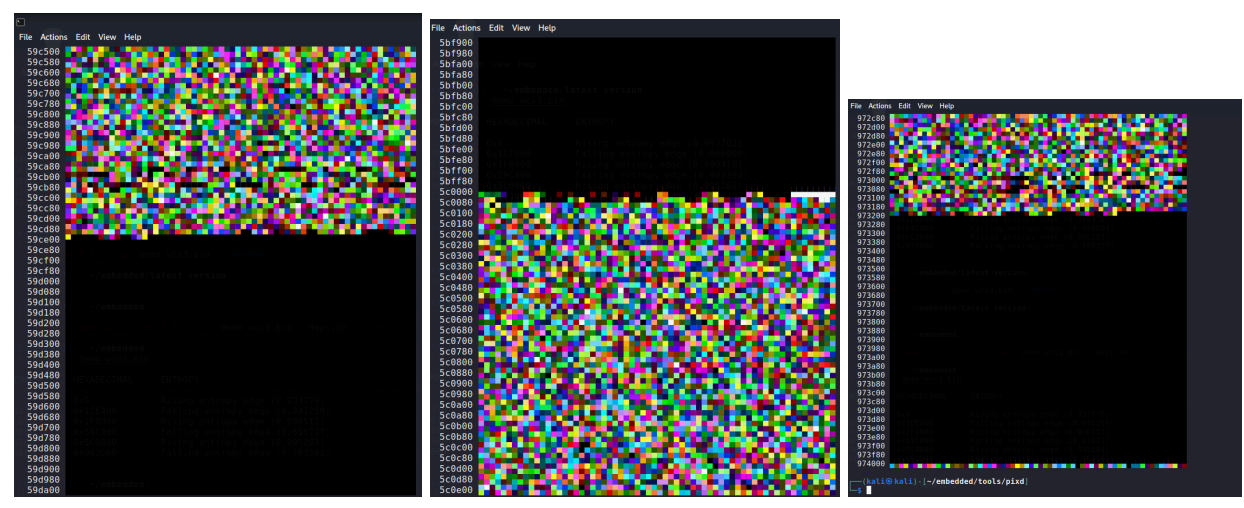

Figure E-6b: pixd for demo\_wcv3\_4.36.9.131 firmware

Figure E-6a,6b shows the output from executing the pixd command on firmware. There are 3 black regions on the generated output image.

Analyzing the image visually, we can conclude that both are compressed and have different values in their file.

#### Binvis

Binvis, is a tool used to visualize the files. This tool uses space-filling curves to generate the image [57]. The Pink region on the generated image represents high entropy and the black region represents low entropy. Since they generate unique patterns, they can also be used to find if the firmware is modified[58].

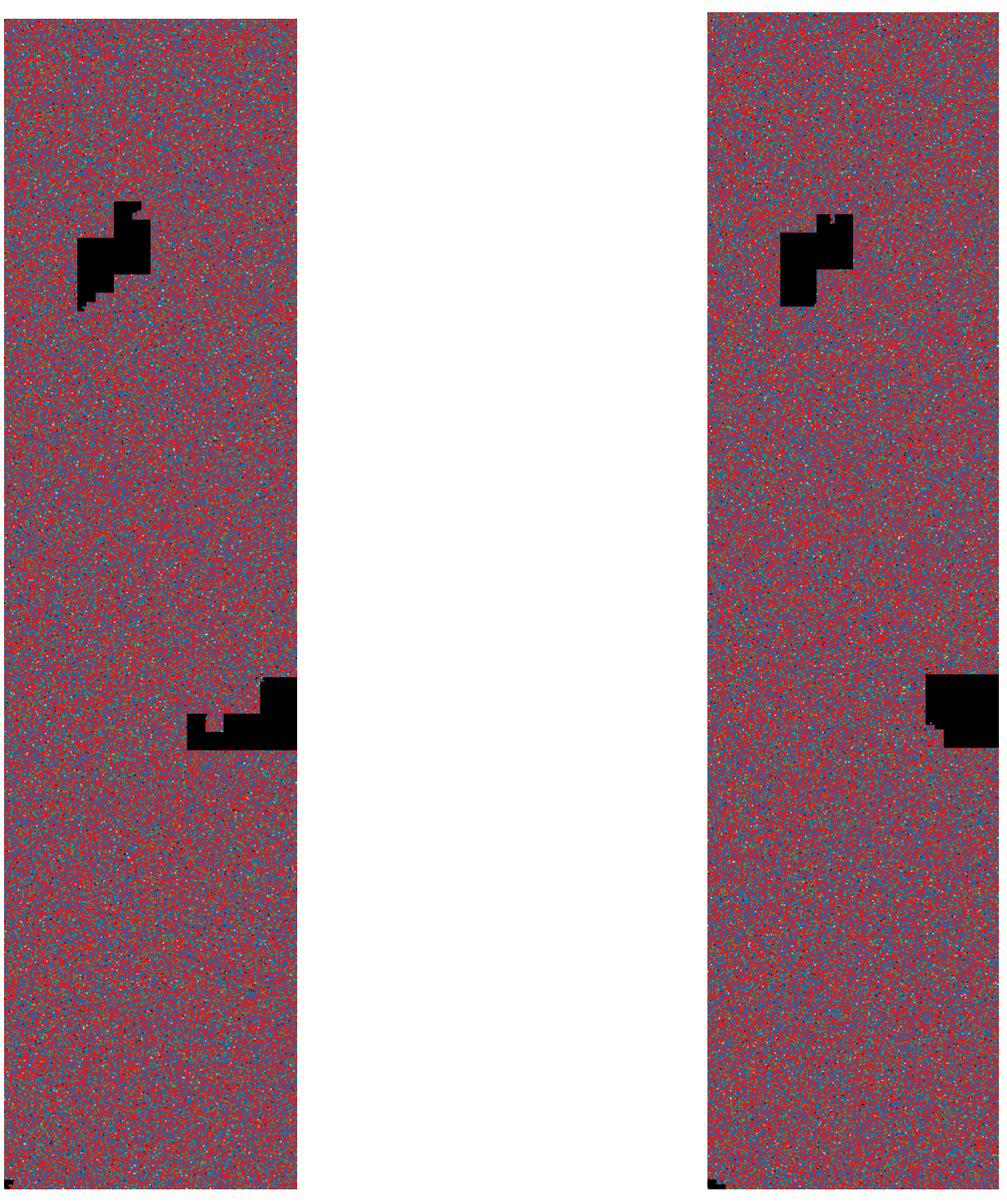

Figure E-7: binvis for demo\_wcv3\_4.36.8.32 and binvis demo\_wcv3\_4.36.9.131

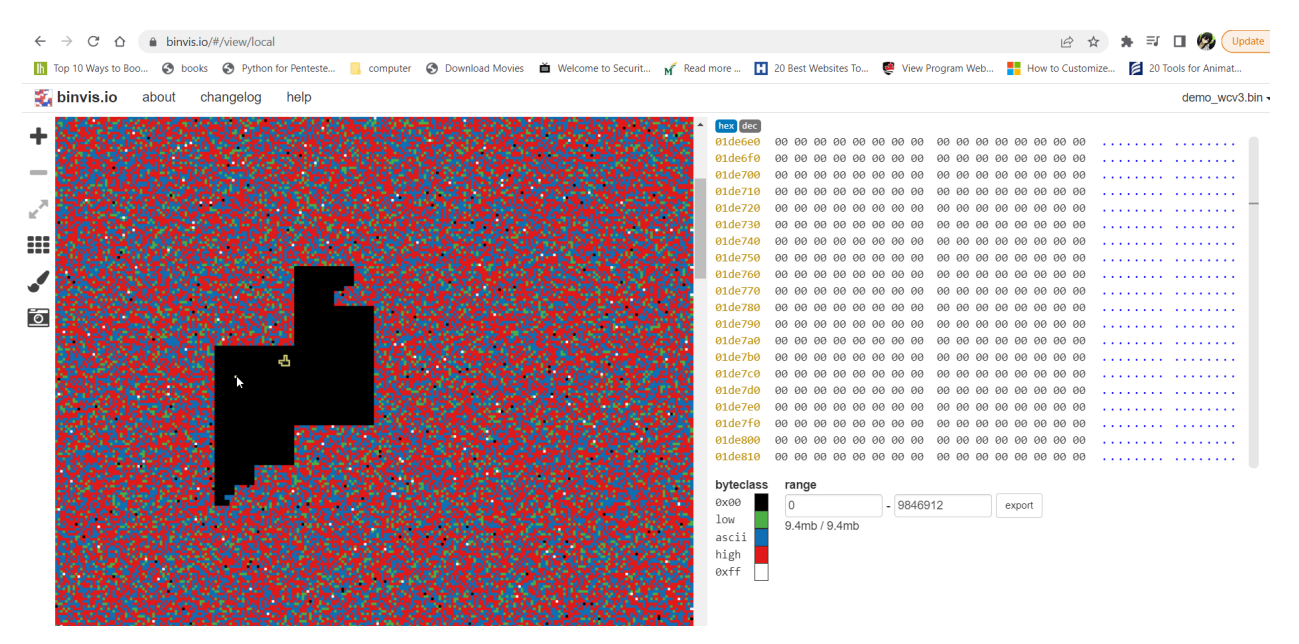

Figure E-8: binvis for demo\_wcv3\_4.36.8.32

This tool also shows us the hex value, address, and entropy. As can be seen in the above image the black region represents a 0x00 value and also this region has the lowest entropy.

#### Bin2bmp

Among the list of visualizing tools, bin2bmp is a tool that is developed in python[59]. This tool also converts binary data into graphical form. The analysis of the binary can be difficult as it requires scaling, and ther eis possibility that the image can get distorted.

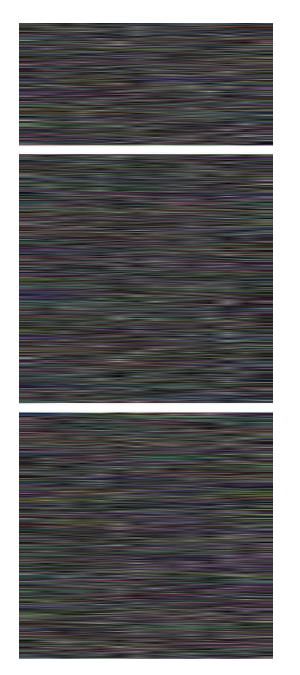

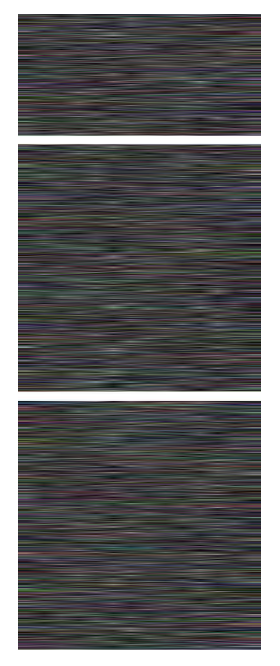

Figure E-9: binvis for demo\_wcv3\_4.36.8.32 and binvis demo\_wcv3\_4.36.9.131

## Port Scanning using nmap

Port scanning is a technique that is used to find the open ports of a particular device. One of the most common free and open-source tools used for port scanning is nmap [60]. This tool helps us determine the OS, service running on the open ports, version of the service, protocol type, vulnerable ports, and many others.

We connected the camera to the network by performing an initial setup. We can determine the IP address of the camera using a command like nmap, fping, ping. The IP address can also be found using the Wyze IOS application.

| <               | Device Info        |
|-----------------|--------------------|
| Device Model    | Wyze Cam v3        |
| MAC             | D03F2731C65D       |
| IP Address      | 172.20.10.4        |
| Firmware Versio | n 4.36.3.19 (NEW ) |
| Signal Strength | al.                |
| Network         | ST                 |
| Activation Date | 04/30/2022         |
| Plugin Version  | 2.30.3             |
|                 |                    |
|                 |                    |
|                 |                    |
|                 | 2.0                |

Figure E-10: Wyze cam application - device info

As can be seen from the figure E-10, we found that the camera has an IP address of 172.20.10.4 from the device info page and executed below command to find open tcp ports.

.\nmap.exe -p- -T4 -Pn -vv 172.20.10.4

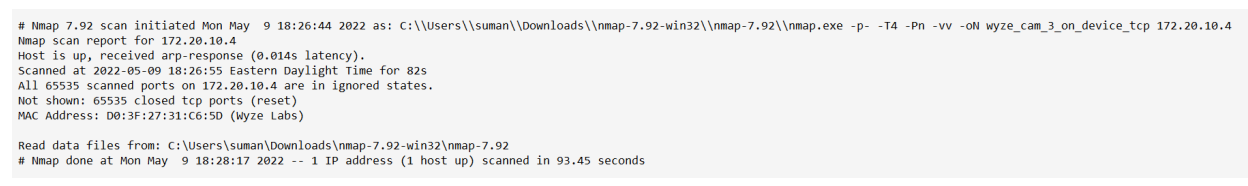

Figure E-11: nmap - TCP - before update

From the above image, we can conclude that there are no open TCP ports on the device that are used for communication

As we already know that most streaming services use UDP for their communication, we executed the below command to find open UDP ports.

#### .\nmap.exe -T4 -vv -sU 172.20.10.4

| # Nmap 7.92 scan initiated Mon May 9                                                       | 18:40:37 2022 as: C:\\Users\\suman\\Downloads\\nmap-7.92-win32\\nmap-7.92\\nmap.exe -T4 -vv -sU -oN wyze_cam_3_on_device_udp 172.20.10.4 |  |  |  |  |  |  |  |
|--------------------------------------------------------------------------------------------|----------------------------------------------------------------------------------------------------|--|--|--|--|--|--|--|
| Warning: 172.20.10.4 giving up on por                                                      | t because retransmission cap hit (6).                                                                                                    |  |  |  |  |  |  |  |
| Increasing send delay for 172.20.10.4                                                      | from 100 to 200 due to 11 out of 12 dropped probes since last increase.                                                                  |  |  |  |  |  |  |  |
| Increasing send delay for 172.20.10.4                                                      | from 200 to 400 due to 11 out of 11 dropped probes since last increase.                                                                  |  |  |  |  |  |  |  |
| Increasing send delay for 172.20.10.4                                                      | from 400 to 800 due to 11 out of 11 dropped probes since last increase.                                                                  |  |  |  |  |  |  |  |
| Nmap scan report for 172.20.10.4                                                           |                                                                                                    |  |  |  |  |  |  |  |
| Host is up, received arp-response (0.                                                      | 0066s latency).                                                                                                    |  |  |  |  |  |  |  |
| Scanned at 2022-05-09 18:40:48 Easter                                                      | n Daylight Time for 1075s                                                                                                    |  |  |  |  |  |  |  |
| Not shown: 979 closed udp ports (port                                                      | -unreach)                                                                                                    |  |  |  |  |  |  |  |
| PORT STATE SERVICE                                                                         | REASON                                                                                                    |  |  |  |  |  |  |  |
| 53/udp open filtered domain                                                                | no-response                                                                                                    |  |  |  |  |  |  |  |
| 68/udp open filtered dhcpc                                                                 | no-response                                                                                                    |  |  |  |  |  |  |  |
| 120/udp open filtered cfdptkt                                                              | no-response                                                                                                    |  |  |  |  |  |  |  |
| 135/udp open filtered msrpc                                                                | no-response                                                                                                    |  |  |  |  |  |  |  |
| 3456/udp open filtered IISrpc-or-vat                                                       | no-response                                                                                                    |  |  |  |  |  |  |  |
| 4444/udp open filtered krb524                                                              | no-response                                                                                                    |  |  |  |  |  |  |  |
| 5555/udp open filtered rplay                                                               | no-response                                                                                                    |  |  |  |  |  |  |  |
| 16947/udp open filtered unknown                                                            | no-response                                                                                                    |  |  |  |  |  |  |  |
| 17207/udp open filtered unknown                                                            | no-response                                                                                                    |  |  |  |  |  |  |  |
| 21247/udp open filtered unknown                                                            | no-response                                                                                                    |  |  |  |  |  |  |  |
| 21261/udp open filtered unknown                                                            | no-response                                                                                                    |  |  |  |  |  |  |  |
| 21556/udp open filtered unknown                                                            | no-response                                                                                                    |  |  |  |  |  |  |  |
| 23608/udp open filtered unknown                                                            | no-response                                                                                                    |  |  |  |  |  |  |  |
| 24279/udp open filtered unknown                                                            | no-response                                                                                                    |  |  |  |  |  |  |  |
| 26720/udp open filtered unknown                                                            | no-response                                                                                                    |  |  |  |  |  |  |  |
| 41446/udp open filtered unknown                                                            | no-response                                                                                                    |  |  |  |  |  |  |  |
| 42056/udp open filtered unknown                                                            | no-response                                                                                                    |  |  |  |  |  |  |  |
| 49154/udp open filtered unknown                                                            | no-response                                                                                                    |  |  |  |  |  |  |  |
| 49178/udp open filtered unknown                                                            | no-response                                                                                                    |  |  |  |  |  |  |  |
| 49213/udp open filtered unknown                                                            | no-response                                                                                                    |  |  |  |  |  |  |  |
| 57172/udp open filtered unknown                                                            | no-response                                                                                                    |  |  |  |  |  |  |  |
| MAC Address: D0:3F:27:31:C6:5D (Wyze                                                       | Labs)                                                                                                    |  |  |  |  |  |  |  |
|                                                                                            |                                                                                                    |  |  |  |  |  |  |  |
| Read data files from: C:\Users\suman\                                                      | Downloads\nmap-7.92-win32\nmap-7.92                                                                                                    |  |  |  |  |  |  |  |
| # Nmap done at Mon May 9 18:58:43 2022 1 IP address (1 host up) scanned in 1086.11 seconds |                                                                                                    |  |  |  |  |  |  |  |

Figure E-12: nmap - UDP - before update

We could notice that there are few ports in open/filtered status. We cannot concretely conclude that these ports are open for communication as we don't have a mechanism to check UDP connection is established or not.

Since the device is still running the demo\_wcv3\_4.36.8.32 version of firmware, there is a chance that a new port might open during an update and if new services are added to the device. We could not capture the firmware update packets in Wireshark [61] as it requires a network adapter in monitor mode.

After updating the firmware to demo\_wcv3\_4.36.9.131, we executed nmap command to find if there is any change in the open ports.

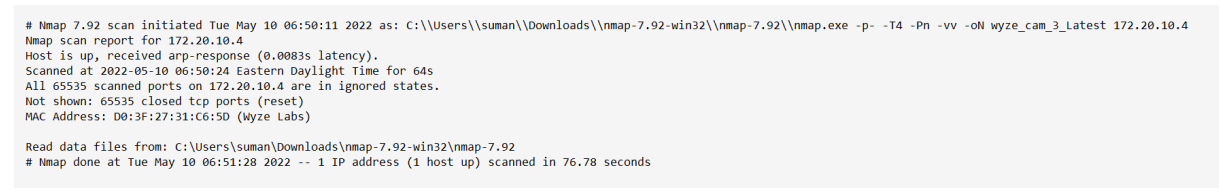

Figure E-13: nmap - TCP - After update

After a successful update, we could see that no new TCP ports were opened but, on the UDP scan, we could see it has detected a few more ports. Also, a few ports were closed after the

update. The image below shows the additional ports that are in open/filtered status after the firmware update.

| # Nmap 7.92 scan initiated Tue May 1<br>Increasing send delay for 172.20.10.<br>Increasing send delay for 172.20.10.<br>Increasing send delay for 172.20.10. | 0 07:16:09 2022 as: C:\\Users\\suman\\Downloads\\nmap-7.92-win32\\nmap-7.92\\nmap.exe -T4 -vv -sU -oN wyze_cam_3_latest_udp_try 172.20.10.4<br>4 from 50 to 100 due to 11 out of 12 dropped probes since last increase.<br>4 from 100 to 200 due to 11 out of 13 dropped probes since last increase.<br>4 from 400 to 800 due to 11 out of 11 dropped probes since last increase. |
|----------------------------------------------------------------------------------------------------|----------------------------------------------------------------------------------------------------|
| Warning: 172.20.10.4 giving up on po                                                                                                    | rt because retransmission cap hit (6).                                                                                                    |
| Nmap scan report for 1/2.20.10.4                                                                                                    | A948s latency)                                                                                                    |
| Scanned at 2022-05-10 07:16:21 Easte                                                                                                    | n Davljeht Time for 1038s                                                                                                    |
| Not shown: 958 closed udp ports (por                                                                                                    | t-unreach)                                                                                                    |
| PORT STATE SERVICE                                                                                                    | REASON                                                                                                    |
| 67/udp open filtered dhcps                                                                                                    | no-response                                                                                                    |
| 512/udp open filtered biff                                                                                                    | no-response                                                                                                    |
| 1007/udp open filtered unknown                                                                                                    | no-response                                                                                                    |
| 1067/udp open[filtered instl_boots                                                                                                    | no-response                                                                                                    |
| 1069/udp open[filtered cognex-insig                                                                                                    | nt no-response                                                                                                    |
| 2206/udp_open[filtered_search-agent                                                                                                    |                                                                                                    |
| 5353/udp_open[filtered_zeroconf                                                                                                    |                                                                                                    |
| 5555/udp_open[filtered_rplay                                                                                                    | no-response                                                                                                    |
| 6001/udp open/filtered X11:1                                                                                                    | no-response                                                                                                    |
| 8181/udp open filtered unknown                                                                                                    | no-response                                                                                                    |
| 8900/udp open filtered jmb-cds1                                                                                                    | no-response                                                                                                    |
| 9199/udp open filtered unknown                                                                                                    | no-response                                                                                                    |
| 16548/udp open filtered unknown                                                                                                    | no-response                                                                                                    |
| 17331/udp open filtered unknown                                                                                                    | no-response                                                                                                    |
| 17490/udp open filtered unknown                                                                                                    | no-response                                                                                                    |
| 17573/udp open[filtered unknown                                                                                                    | no-response                                                                                                    |
| 18081/udp_open[filtered_unknown                                                                                                    | no-response                                                                                                    |
| 19039/udp_open[filtered_unknown                                                                                                    |                                                                                                    |
| 19504/udp_open[filtered_unknown                                                                                                    | no-response                                                                                                    |
| 19792/udp open/filtered unknown                                                                                                    | no-response                                                                                                    |
| 20019/udp open filtered unknown                                                                                                    | no-response                                                                                                    |
| 21167/udp open filtered unknown                                                                                                    | no-response                                                                                                    |
| 22055/udp open filtered unknown                                                                                                    | no-response                                                                                                    |
| 22105/udp open filtered unknown                                                                                                    | no-response                                                                                                    |
| 22109/udp open filtered unknown                                                                                                    | no-response                                                                                                    |
| 23965/udp open filtered unknown                                                                                                    | no-response                                                                                                    |
| 24511/udp open filtered unknown                                                                                                    | no-response                                                                                                    |
| 24010/udp_open_filtoped_upknown                                                                                                    |                                                                                                    |
| 21265/udp_open[filtered_unknown                                                                                                    |                                                                                                    |
| 34570/udp open[filtered unknown                                                                                                    | no-response                                                                                                    |
| 37144/udp open/filtered unknown                                                                                                    | no-response                                                                                                    |
| 38498/udp open filtered unknown                                                                                                    | no-response                                                                                                    |
| 40724/udp open filtered unknown                                                                                                    | no-response                                                                                                    |
| 40847/udp open filtered unknown                                                                                                    | no-response                                                                                                    |
| 45247/udp open filtered unknown                                                                                                    | no-response                                                                                                    |
| 49174/udp open filtered unknown                                                                                                    | no-response                                                                                                    |
| 49209/udp open filtered unknown                                                                                                    | no-response                                                                                                    |
| 61550/udp open [filtered unknown                                                                                                    | no-response                                                                                                    |
| 62154/uap openitiltered unknown                                                                                                    | no-response                                                                                                    |
| I'MC MUULESS: D0:5F:27:51:C0:5D (WYZE                                                                                                    | Lausj                                                                                                    |
| Read data files from: C:\Users\suman                                                                                                    | \Downloads\nmap-7.92-win32\nmap-7.92                                                                                                    |

Read data files from: C:\Users\suman\Downloads\nmap-7.92 # Nmap done at Tue May 10 07:33:39 2022 -- 1 IP address (1 host up) scanned in 1050.34 seconds

Figure E-14: nmap - UDP scan - After update

It was challenging to analyze the open ports with the limited timeline, so we left it for future action.

## Binary Analysis of jz\_fw.bin

We removed the Linux filesystem from the binary, leaving only a binary firmware package called 'jz\_fw.bin'. This binary was examined using a graphical version of Radare2 called Cutter. Cutter requires the binary, as well as other clues, to help it disassemble the code. The information provided to Cutter is shown in Figure A-53.

|                                                                                                    |                     | ٧.                       | Ŋ                    |                   |                            |
|----------------------------------------------------------------------------------------------------|---------------------|--------------------------|----------------------|-------------------|----------------------------|
|                                                                                                    |                     |                          | <u> </u>             |                   |                            |
| rogram: C:\Users\ste                                                                                   | eep\OneDrive\Docume | nts (UMD (ENF            | PM664_Ha             | rdware\project\jz | r_fw.bin                   |
| Analysis: Enabled                                                                                      |                     |                          |                      |                   |                            |
| evel: Auto-Analysis (a                                                                                 | iaa)                |                          |                      |                   |                            |
| one                                                                                                    | Auto                |                          |                      | Auto Exp          | Advan                      |
|                                                                                                    |                     |                          |                      |                   |                            |
| Load in write mo                                                                                       | ode (-w)            |                          |                      |                   |                            |
| Do not load bin                                                                                        | information (-n)    |                          |                      |                   |                            |
| 🗹 Use virtual addr                                                                                     | essing              |                          |                      |                   |                            |
| Import demangl                                                                                         | ed symbols          |                          |                      |                   |                            |
| Advanced opt                                                                                           | ions                |                          |                      |                   |                            |
|                                                                                                    |                     |                          |                      |                   |                            |
| CPU options                                                                                            |                     |                          | CPU                  | Auto              | ~                          |
| CPU options<br>Architecture: mip                                                                       | os                  |                          | · 0.0.               | 71010             |                            |
| CPU options<br>Architecture: mig<br>Bits: 32                                                           | <b>35</b>           | <ul> <li>✓ En</li> </ul> | dianness:            | Little            | ~                          |
| CPU options<br>Architecture: mip<br>Bits: 32<br>Kernel: none                                           | 35                  | V En                     | dianness:<br>Format: | Little            | ×<br>×                     |
| CPU options<br>Architecture: mig<br>Bits: 32<br>Kernel: none<br>Load bin offset (-f                    | 3)                  | V En                     | dianness:<br>Format: | Little            | ×<br>×<br>80               |
| CPU options<br>Architecture: mig<br>Bits: 32<br>Kernel: none<br>Load bin offset (-f<br>Map offset (-m) | 3)                  | En                       | dianness:<br>Format: | Little            | ><br>><br>80<br>0x83F90000 |

Figure A-53: Cutter setup

The 'load bin offset' was taken from the binwalk output, and the 'map offset' was retrieved from the memory map of Figure A-15. A sample of the disassembled code is shown in Figure A-54. Cutter did understand many of the instructions, identifying them as simply "invalid". Additionally, it was noted that some of the function addresses were well above the limit of 0x8400\_0000 as shown in the memory map in Figure A-15. Larger functions (~1000 instructions or longer) were interpreted as nop sleds, or branches to empty functions.

|                         |              | oog nep          |                 |         |      |      |     |                          |                                             |   |             |  |    |
|-------------------------|--------------|------------------|-----------------|---------|------|------|-----|--------------------------|---------------------------------------------|---|-------------|--|----|
| 6 A                     | ► * (        | Type flag name o | or address here |         |      |      |     |                          |                                             |   |             |  |    |
|                         |              | Function         | ns              |         | 6    | ×    |     |                          |                                             | ( | Visassembly |  | đ× |
| Name                    | Size Imp.    | Offset           | Nargs           | Niocals | Nbbs |      | Π   | fcn.000fee48             | 0:                                          |   | ,           |  |    |
| C c constantes          | LU INIAL     | UNDOUGHT IN      |                 |         |      |      |     | 0x000fee48               | hadd_s.h w4, w29, w8                        |   |             |  |    |
| Conten.00013d98         | 4 false      | 0x000#says       | 0               | 0       | 1    |      |     | 0x000fee4c               | lw t6, -0x2cd3(t6)                          |   |             |  |    |
| Conten.000141as         | 8 false      | Ox000044AS       | 0               | 0       | 1    |      |     | 0x000fee54               | lwc1 f0, 0x64ae(t6)                         |   |             |  |    |
| Contentional au         | 8 Talse      | 0x000#9180       | 0               | 0       |      | 1.1  |     | 0x000fee58               | swc1 f14, -0x2442(s1)                       |   |             |  |    |
| () fch.00019880         | 24 faise     | 0,0001-704       | 0               | 0       |      | 1    |     | 0x000fee50               | invalid                                     |   |             |  |    |
| () fcn.000tc/84         | 12 false     | 0x0006c784       | 0               | 0       |      |      |     | 0x000fee64               | invalid                                     |   |             |  |    |
| C fcn.000fe10c          | 12 false     | 0x000fe10c       | 0               | 0       | 1    |      |     | 0x000fee68               | invalid                                     |   |             |  |    |
| Contentitotesa4         | 4 taise      | 0x000fe384       | 0               |         |      |      |     | 0x000fee70               | invalid                                     |   |             |  |    |
| C fcn.000fee48          | 24 false     | 0x000fee48       | 0               | 0       | -    | - 11 |     | 0x000fee74               | invalid                                     |   |             |  |    |
| C ( cooffice            | o taise      | 0x000H1C8        |                 |         |      |      |     | 0x000fee7c               | SOCZ 19, -0x6a4a(t3)<br>lwc2 20, 0x2484(s2) |   |             |  |    |
| Contentitorial contract | 113192 Talse | 0x000marc        | 3               |         |      |      |     | 0x000fee80               | lw s4, -0x5935(t5)                          |   |             |  |    |
| () for concern          | o raise      | 0.001004         |                 |         |      |      |     | 0x000fee84               | pref 0, 0x6aac(t4)                          |   |             |  |    |
| () ( 001005/0           | 12 Taise     | 0.00100570       |                 |         |      |      |     | 0x000fee8c               | tltiu al. 0x29f3                            |   |             |  |    |
| (b) fee 00101204        | 4 taise      | 0-00101704       | 0               | 0       |      |      |     | 0x000fee90               | jal 0x86030e8                               |   |             |  |    |
| (f) fra (0104054        | 10 false     | 0-0010405-       |                 | 0       |      |      |     | 0x0001ee94               | invalid<br>invalid                          |   |             |  |    |
| (b) fee 001048#8        | 20 false     | 0+00104848       | 0               | 0       |      |      |     | 0x000fee9c               | invalid                                     |   |             |  |    |
| (b) fee 00106224        | 4 false      | 0x00104366       | ,               | 0       |      |      |     | 0x000feea0               | sb a2, -0x4180(t5)                          |   |             |  |    |
| (b) fee (010720+        | 12 false     | 0-0010720-       |                 | 0       |      |      | 11- | 0x000feea8               | invalid                                     |   |             |  |    |
| (f) for 0010 doct       | 74 false     | 0-00104++0       |                 | 0       |      |      |     | 0x000feeac               | invalid                                     |   |             |  |    |
| (b) fcn (010+154        | 24 faire     | 0x0010a260       | 1               | 0       |      |      |     | 0x000feeb0<br>0x000feeb4 | invalid                                     |   |             |  |    |
| (b) fee 0010ac9c        | 16 false     | 0x0010er8c       |                 | 0       |      |      |     | 0x000feeb8               | beg s7, fp, 0xe4d58                         |   |             |  |    |
| (b) fee 00106400        | 16 false     | 0-00106-00       |                 | 0       |      |      |     | 0x000feebc               | sb ra, -0x415a(a2)                          |   |             |  |    |
| (b) fcn 00112c74        | 12 faire     | 0x00112c74       |                 | 0       | 2    |      |     | 0x000feec0<br>0x000feec4 | or1 t7, t9, 0x3804<br>sh at, -0x20b4(a3)    |   |             |  |    |
| (b) fee (0114het)       | A false      | 0x00114bz9       |                 | 0       | 1    |      |     | 0x000feec8               | lwc2 8, -0x1672(at)                         |   |             |  |    |
| (h) fcn.00114c08        | 8 faire      | 0x00114:08       | 0               | 0       |      |      |     | 0x000feecc               | invalid                                     |   |             |  |    |
| (A) fcn 00115fc0        | 20 faire     | 0x001154c0       | 0               | 0       |      |      |     | 0x000feed4               | ldc2 19, -0x46b(t3)                         |   |             |  |    |
| () fcn 00116554         | A faire      | 0x00116554       | 0               | 0       |      |      |     | 0x000feed8               | swc1 f30, -0x3ec5(t2)                       |   |             |  |    |
| (fra 00119ca0           | 8 faire      | 0-00110-+0       | 0               | 0       |      |      |     | 0x000feedc<br>0x000feedc | 1hu s7, -0x3256(t2)                         |   |             |  |    |
| (b) fca (0119644        | A falce      | 0-00119644       |                 | 0       |      |      |     | 0x000feee4               | cache 0x13, -0x263b(gp)                     |   |             |  |    |
| () fco (011acfi)        | 12 false     | 0x0011acf0       | 1               | 0       |      |      |     | 0x000feee8               | ldc1 f25, -0x6e03(s1)                       |   |             |  |    |
| @ fcn.0011b52c          | 4 faire      | 0x0011b52c       | 1               | 0       | 1    |      |     | 0x000feef8               | addiu s4, s3, 0x6208                        |   |             |  |    |
| @ fcn.0011c110          | 20 faire     | 0x0011c110       | 1               | 0       |      |      |     | 0x000feef4               | swl v0, -0x3eae(v1)                         |   |             |  |    |
| A                       |              |                  |                 |         |      |      |     | 0x000feef8               | 11 k0, 0x32e4(fp)                           |   |             |  |    |
| hick Filter             |              |                  |                 |         |      | x    |     | and a second             | and they are an output                      |   |             |  |    |

Figure A-54: Example of Cutter disassembly of jz\_fw.bin

Based on these issues, we provided different parameters to Cutter and re-ran the analysis. Variations of parameters attempted include:

Architecture: mips, mips.gnu Endianness: little, big Kernel: Linux, none Format: bootimg, Auto

Providing different parameters did result in different output. However, none of these input changes resolved the issues.

Angr-Management is a similar tool used for binary analysis, and requires very similar parameter inputs. The inputs were varied as;

Architecture: MIPS32, MIPS32/64 Endianness: little, big

Providing different parameters resulted in different output. However, none of these input changes resolved the issues. See Figure A-55 for an example of the output.

| - O H                                                                                                    | H H 🕨 H                                                                                                    | + 40 N                                                                                                    | o Debugger                                                                                                |                                                                       | ~                                          |             |          |            |         |         |              |           |                                                                                                    |         |
|----------------------------------------------------------------------------------------------------|----------------------------------------------------------------------------------------------------|----------------------------------------------------------------------------------------------------|----------------------------------------------------------------------------------------------------|-----------------------------------------------------------------------|--------------------------------------------|-------------|----------|------------|---------|---------|--------------|-----------|----------------------------------------------------------------------------------------------------|---------|
| 1                                                                                                    |                                                                                                    |                                                                                                    |                                                                                                    | σ ×                                                                   | Disassembly<br>Disassembly                 | Hex P       | roximity | Pseudocode | Strings | Patches | Symbolic Exe | ution Sta | interaction                                                                                                    | 8       |
| Address                                                                                                    | Binary                                                                                                    | Size                                                                                                    | Blocks                                                                                                    |                                                                       |                                            |             |          |            |         |         |              |           |                                                                                                    |         |
| x8418c790                                                                                                    | jz,fw.bin                                                                                                    | 1796                                                                                                    | 6                                                                                                    |                                                                       |                                            |             |          |            |         |         |              |           |                                                                                                    |         |
| x8415d9d0                                                                                                    | jz,fw.bin                                                                                                    | 1792                                                                                                    | 6                                                                                                    |                                                                       | T I                                        |             |          |            |         |         |              |           |                                                                                                    |         |
| e8414b05c                                                                                                    | ją fw.bin                                                                                                    | 1780                                                                                                    | 7                                                                                                    |                                                                       |                                            |             |          |            |         |         |              |           | 1ec 0v84155100-                                                                                                    |         |
| (8414da24                                                                                                    | jz_fw.bin                                                                                                    | 1764                                                                                                    | 7                                                                                                    |                                                                       |                                            |             |          |            |         |         |              |           | 84155100 pref 0x1b, [\$t2]                                                                                                    |         |
| (841557e8                                                                                                    | jz fw.bin                                                                                                    | 1712                                                                                                    | 10                                                                                                    | _                                                                     |                                            |             |          |            |         |         |              |           | 84155104 ldc1 \$f23, [\$a1]                                                                                                    |         |
| 84155100                                                                                                    | jz_fw.bin                                                                                                    | 1676                                                                                                    | 6                                                                                                    |                                                                       |                                            |             |          |            |         |         |              |           |                                                                                                    |         |
| 18414ba08                                                                                                    | jz,fw.bin                                                                                                    | 1656                                                                                                    | 6                                                                                                    |                                                                       |                                            |             |          |            |         |         |              |           |                                                                                                    |         |
| (841494c0                                                                                                    | jg_fw.bin                                                                                                    | 1648                                                                                                    | 8                                                                                                    |                                                                       |                                            |             |          |            |         |         |              |           | loc_0x84165ec8:                                                                                                    |         |
| (84159008                                                                                                    | ją fw.bin                                                                                                    | 1636                                                                                                    | 6                                                                                                    |                                                                       |                                            |             |          |            |         |         |              |           | 84165ecc nop                                                                                                    |         |
| (8418253c                                                                                                    | jg_fw.bin                                                                                                    | 1616                                                                                                    | 5                                                                                                    |                                                                       |                                            |             |          |            |         |         |              |           | 84165ed0 nop                                                                                                    |         |
| 84156260                                                                                                    | jz_fw.bin                                                                                                    | 1612                                                                                                    | 7                                                                                                    |                                                                       |                                            |             |          |            |         |         |              |           | 84165ed8 nop                                                                                                    |         |
| /841807bc                                                                                                    | jg_fw.bin                                                                                                    | 1612                                                                                                    | 6                                                                                                    |                                                                       |                                            |             |          |            |         |         |              |           | 84165edc nop                                                                                                    |         |
| :\$414fe74                                                                                                    | ją fw.bin                                                                                                    | 1604                                                                                                    | 6                                                                                                    |                                                                       |                                            |             |          |            |         |         |              |           | 84165ee4 nop                                                                                                    |         |
| 84156680                                                                                                    | ją fw.bin                                                                                                    | 1600                                                                                                    | 6                                                                                                    |                                                                       |                                            |             |          |            |         |         |              |           | 84165ee8 nop                                                                                                    |         |
| (84186a24                                                                                                    | jz_fw.bin                                                                                                    | 1592                                                                                                    | 5                                                                                                    |                                                                       |                                            |             |          |            |         |         |              |           | 84165-ef0 nop                                                                                                    |         |
| (8414aaf8                                                                                                    | ją_fw.bin                                                                                                    | 1584                                                                                                    | 8                                                                                                    |                                                                       |                                            |             |          |            |         |         |              |           | 84165ef4 nop                                                                                                    |         |
| 484155868                                                                                                    | jz,fw.bin                                                                                                    | 1576                                                                                                    | 5                                                                                                    |                                                                       |                                            |             |          |            |         |         |              |           | 84165efc nop                                                                                                    |         |
| 84196c9c                                                                                                    | ją,fw.bin                                                                                                    | 1576                                                                                                    | 7                                                                                                    |                                                                       |                                            |             |          |            |         |         |              |           | 84165f00 nop                                                                                                    |         |
| (8414e4f4                                                                                                    | ją fw.bin                                                                                                    | 1572                                                                                                    | 7                                                                                                    |                                                                       |                                            |             |          |            |         |         |              |           | 84165f08 nop                                                                                                    |         |
| (8414c9b4                                                                                                    | jg_fw.bin                                                                                                    | 1556                                                                                                    | 5                                                                                                    |                                                                       |                                            |             |          |            |         |         |              |           | 84165f0c nop                                                                                                    |         |
| «84159c58                                                                                                    | jg_fw.bin                                                                                                    | 1552                                                                                                    | 5                                                                                                    |                                                                       |                                            |             |          |            |         |         |              |           | 84165f14 nop                                                                                                    |         |
| £84158f48                                                                                                    | jz,fw.bin                                                                                                    | 1528                                                                                                    | 5                                                                                                    |                                                                       |                                            |             |          |            |         |         |              |           | 84165f18 nop                                                                                                    |         |
| «8415aff0                                                                                                    | ja_fw.bin                                                                                                    | 1516                                                                                                    | 10                                                                                                    |                                                                       |                                            |             |          |            |         |         |              |           | 84165720 nop                                                                                                    |         |
| c84151da4                                                                                                    | ją fw.bin                                                                                                    | 1512                                                                                                    | 7                                                                                                    |                                                                       |                                            |             |          |            |         |         |              |           | 84165f24 nop                                                                                                    |         |
| x8415b0ec                                                                                                    | jz_fw.bin                                                                                                    | 1504                                                                                                    | 5                                                                                                    |                                                                       |                                            |             |          |            |         |         |              |           | 84165120 nop                                                                                                    |         |
| x84192:640                                                                                                    | jz_fw.bin                                                                                                    | 1496                                                                                                    | 5                                                                                                    |                                                                       | 4                                          |             |          |            |         |         |              |           | 94165F30 mm                                                                                                    |         |
| 6014 function                                                                                                    |                                                                                                    |                                                                                                    |                                                                                                    | -                                                                     | ****                                       | Function 84 | 155100   |            |         |         |              |           | Save image                                                                                                    | Options |
| onsole                                                                                                    |                                                                                                    |                                                                                                    |                                                                                                    |                                                                       |                                            |             |          |            |         |         | Ø            | x Log     |                                                                                                    | 6       |
| Dupyter Qti<br>Python 3.8<br>Type 'copyn<br>IPython 8.<br>Exception 1<br>Fraceback<br>File "any<br>File "any<br>File "any<br>File "any | Console 5.3.0<br>.10 (tags/v3.8<br>right", "credi<br>3.0 An enha<br>while running<br>(most recent (<br>grmanagement)(<br>grmanagement)( | <pre>1.10:3d8993a,<br/>its' or 'licer<br/>inced Interact<br/>job "CFG genu<br/>all last):<br/>ista\instance.<br/>ista\jobs\job.<br/>ista\jobs\cfg</pre> | May 3 2021, 11:<br>se' for more inn<br>ive Python. Type<br>ration:<br>py", line 284, i<br>generation.py". | :48:03) [<br>formation<br>e '?' for<br>in _worke<br>n run<br>line 40, | (MSC v.1928 6<br>n help.<br>er<br>. in run | 4 bit (AM   | 064)]    |            |         |         |              |           | Timestamp         Source         Content           01 079400320147         angr/antylista.         teor version or capitone occlass not support norvo restructione groups.           01 079400320147         unidgets         teor version or capitone occlass not support norvo restructione groups.           01959400320147         unidgets.organ         Cannot determine banch targets for operand "Utild10000". Flease report on GRHub.           019594013102021         unidgets.organ         Cannot determine banch targets for operand "Utild10000". Please report on GRHub.           019594013102021         cannot determine banch targets for operand "Utild1000". Please report on GRHub.         10195402514251421           019594013102021         cannot determine banch targets for operand "Utild1000". Please report on GRHub.         1019540251425142 |         |

Figure A-55: Example output from Angr-Management

We also tried Radare2 using the Command Line Interface (CLI). This provided the most flexibility while improving the granularity of the inputs. 'e' Variables describing the architecture can be defined from the command line. See Figure A-56 for an example.

| [0x83f90000]> e anal.arch=mips                                 |  |
|----------------------------------------------------------------|--|
| [0x83f90000]> e cfg.bigendian=false                            |  |
| [0x83f90000]> e asm.noisv=true                                 |  |
| [0x83f90000]> e asm.fcnlines=true                              |  |
| [0x83f90000]> e asm.cpu=?                                      |  |
| mips32/64                                                      |  |
| micro                                                          |  |
| r6                                                             |  |
| v3                                                             |  |
| v2                                                             |  |
| $\left[ 0 \times 83 f 9 0 0 0 0 \right] > e asm.cou=mips32/64$ |  |
| [0x83f90000]> e asm.svntax=?                                   |  |
| att                                                            |  |
| intel                                                          |  |
| macm                                                           |  |
| 17                                                             |  |
|                                                                |  |
| [ever_foeee]> contox_iz                                        |  |
|                                                                |  |

Figure A-56: Example showing command line instructions to define the CPU architecture

Help can be provided for a particular variable, as shown in Figure A-57 for asm.syntax (assembly syntax).

| [0x83f90000]> e asm.syntax=?                                                      |                         |
|-----------------------------------------------------------------------------------|-------------------------|
| att                                                                               |                         |
| Intel                                                                             |                         |
| masm<br>+-                                                                        |                         |
| ]2                                                                                |                         |
|                                                                                   |                         |
| [UX83190000]> asm.syntax=j2                                                       |                         |
| usage: as[t]k:] systalt name <-> number utility                                   |                         |
| as show current systatt and arguments                                             |                         |
| as 4 show syscall 4 based on asm.os and current regs/mem                          |                         |
| ascial 4 dump system and a case of in                                             |                         |
| asi [K_=[V]]] tist/set/unset private considerations (see relisingly)              |                         |
| asj list of systems in John                                                       |                         |
| ast close cost up a system to a system to a close                                 |                         |
| as close returns the system of the system of close                                |                         |
| ast 4 returns the name of the systatt humber 4                                    |                         |
| [avg/gooon] a set system of your tes                                              |                         |
| $\left[ 0 \times 3^{2} \int 0 0 0 0 \right] > 0 \Rightarrow m \text{ streng} = 2$ |                         |
|                                                                                   |                         |
|                                                                                   |                         |
| utfl6le                                                                           |                         |
| utf32le                                                                           |                         |
|                                                                                   |                         |
| if string's 2nd & 4th bytes are 0 then utf16le else if 2nd - 4th & 6th            | bytes are 0 & no char > |
| lse if utf8 char detected then utf8 else latin1                                   | -,                      |
| [0x83f90000]> e asm.midflags=?                                                    |                         |
| 0 = do not show flag                                                              |                         |
| 1 = show without realign                                                          |                         |
| 2 = realign at middle flag                                                        |                         |
| 3 = realign at middle flag if sym.*                                               |                         |
| [0x83f90000]> e asm.minvalsub=?                                                   |                         |
| [0x83f90000]> e asm.minvalsub=?                                                   |                         |
| [0x83f90000]> e asm.invhex=?                                                      |                         |
| [0x83f90000]> e asm.features=?                                                    |                         |
| asm.decoff                                                                        |                         |
| .decoff                                                                           |                         |
| f                                                                                 |                         |
|                                                                                   |                         |
| avx                                                                               |                         |
| avx!                                                                              |                         |
|                                                                                   |                         |
| 0000                                                                              |                         |
| U                                                                                 |                         |
| U                                                                                 |                         |
|                                                                                   |                         |
|                                                                                   |                         |
| 1                                                                                 |                         |

Figure A-57: Getting help setting 'e' variables in radare2

Figure A-58 shows additional variable used to define the architecture prior to performing analysis (aaa).

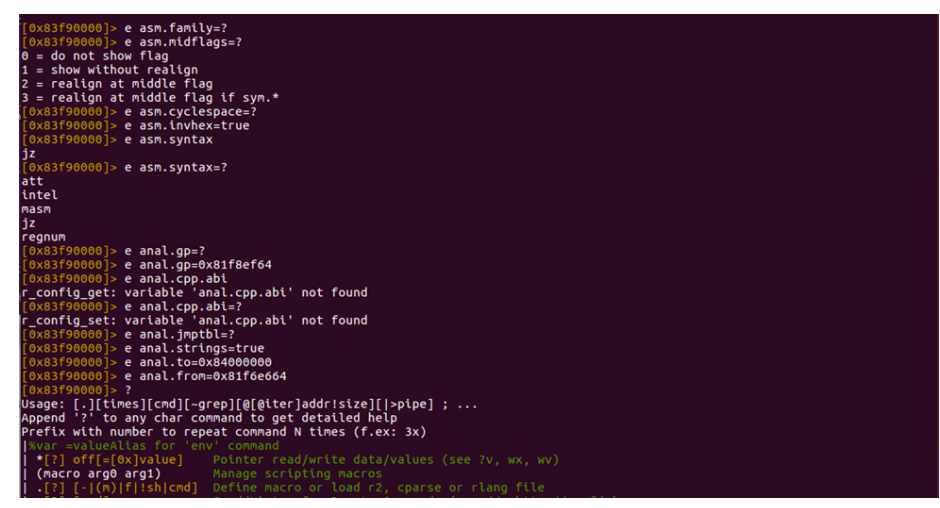

Figure A-58: Additional examples of setting up 'e' variables in radare2

The MIPS architecture proved to be a challenge to analyze using these tools. Other tools are available, like Ghidra or IDA, but weren't attempted due to time constraints. Pulling the thread on these binary analysis tools is left for future action.

# **Conclusions**

During our analysis we uncovered several possible issues related to poor coding practice and existing CVEs. Tools like binwalk, radare2, Cutter, and Ghidra were useful in performing this analysis. The goal of this project was to uncover vulnerabilities in the device, and we feel we have achieved this objective. Our stretch goal was to exploit these vulnerabilities, and unfortunately we did not get that far. We leave that for further research.

The two possible vulnerabilities that stood out to us in the iCamera binary are the recvfrom() call that reads ICMP packets over a raw socket, and the lack of full path specification for the programs passed to the system() call. If the recvfrom() call is truly vulnerable then remote code execution may be possible, and as a result a shell could be achieved on the Wyze Cam V3. If the system() call was also truly vulnerable to PATH hijacking then we could theoretically escalate our privileges to a root shell. Although it is possible that the other notable findings (strcpy, strncpy, fread, sprintf) could lead to a vulnerability, we determined that it is unlikely because even if they do use some of their parameters unsafely, they don't appear to interact with attacker controlled input.

Our firmware analysis showed that many of the vulnerable CVEs would either need direct physical network access, access to the firmware within the supply chain, or inject utilities to take

advantage of one of the many unpatched CVEs. The risk of such an attack was assessed as low-to-medium.

Additional analysis can be performed based on the work described in this paper. Several items are missing from the memory map (GPIO, peripherals...) that should be added by a future effort. The Ingenic T31 SoC and the XBurst1 deserve closer scrutiny, as well as the role of the RISC-V processor in the boot process. The u-boot process occurs very quickly, and the provided time to interrupt the process was minimal. Attempts to interrupt the process failed. There may be other approaches that have a higher likelihood of success. Firmadyne successfully emulates the hardware, so the binary can be executed and analyzed on a laptop. We showed that we can change the root password but we could not flash the repacked firmware to the hardware. This should be relatively easy to investigate given more time than we have for this paper. The information we provided to setup the amdgpu drivers and hashcat should enable the ability to crack the linux password, maybe with a more powerful gpu or cheap cloud service. Wyze's passwords have been 8-10 characters in the past, making this a doable effort. Various firmware visual analysis tools were used and results were compared. It was also found that the visual analysis can aid in the process of firmware analysis. We also investigated if any new ports are opened after updating the firmware using nmap.

# **References**

- [1] "Wyze cam v3," *Wyze*. [Online]. Available: https://wyze.com/wyze-cam.html. [Accessed: 11-Mar-2022].
- "Security & trust," Wyze. [Online]. Available: https://wyze.com/wyze-security-and-trust. [Accessed: 11-Mar-2022].
- [3] "Disclosure," *Networkcamerabug.info*. [Online]. Available: https://networkcamerabug.info/. [Accessed: 11-Mar-2022].
- [4] FiveLeavesLeft, "WyzeCameraLiveStream: Hack to allow live streaming from wyze cameras to vlc or mpv on your desktop," *Github*. [Online]. Available: https://github.com/FiveLeavesLeft/WyzeCameraLiveStream. [Accessed: 11-Mar-2022].
- [5] mrlt8, "docker-wyze-bridge: RTMP/RTSP/HLS bridge for Wyze cams in a docker container," *Github*. [Online]. Available: https://github.com/mrlt8/docker-wyze-bridge. [Accessed: 11-Mar-2022].
- [6] HclX, "WyzeHacks: Hacks I discovered allowing Wyze camera owners to do customizations," *Github*. [Online]. Available: https://github.com/HclX/WyzeHacks. [Accessed: 11-Mar-2022].
- [7] Gwendolyn, "Wyze Cam RTSP," *Wyze.com*, 05-Apr-2022. [Online]. Available: https://support.wyze.com/hc/en-us/articles/360026245231-Wyze-Cam-RTS. [Accessed: 10-May-2022].
- [8] Mitre, "CVE-2019-9564," *Mitre.org*. [Online]. Available: https://cve.mitre.org/cgi-bin/cvename.cgi?name=CVE-2019-9564. [Accessed: 06-Apr-2022].
- [9] Mitre, "CVE-2019-12266," *Mitre.org*. [Online]. Available: https://cve.mitre.org/cgi-bin/cvename.cgi?name=CVE-2019-12266. [Accessed: 06-Apr-2022].

- [10] C. Davenport, "Wyze knew for years that hackers could remotely access its cameras, but didn't tell anyone," XDA, 31-Mar-2022. [Online]. Available: https://www.xda-developers.com/wyze-security-vulnerability-2022/. [Accessed: 05-Apr-2022].
- [11] Gwendolyn, "Release Notes & Firmware," *Wyze.com*. [Online]. Available: https://support.wyze.com/hc/en-us/articles/360024852172-Release-Notes-Firmware. [Accessed: 07-Apr-2022].
- Bitdefender, Vulnerabilities Identified in Wyze Cam IoT Device. Bitdefender.
   [Online]. Available: https://www.bitdefender.com/files/News/CaseStudies/study/413/Bitdefender-PR-Whitepaper-WCam-creat5991-en-EN.pdf?clickid=yiwUoVT27xyIRgqWdXzvzy4eUkGQNnUhNTJdyg0&irgwc=1&MPid=10078. [Accessed: 07-Apr-2022].
- B. Toulas, "Wyze Cam flaw lets hackers remotely access your saved videos," BleepingComputer, 29-Mar-2022. [Online]. Available: https://www.bleepingcomputer.com/news/security/wyze-cam-flaw-lets-hackers-remote ly-access-your-saved-videos/. [Accessed: 08-Apr-2022].
- [14] Certcc, "Trommel: TROMMEL: Sift Through Embedded Device Files to Identify Potential Vulnerable Indicators," *Github*. [Online]. Available: https://github.com/CERTCC/trommel. [Accessed: 06-Apr-2022].
- [15] C. Smith, "Firmwalker," *Github*. [Online]. Available: https://github.com/craigz28/firmwalker. [Accessed: 06-Apr-2022].
- [16] "r/wyzecam Wyze still vulnerable to krack?," reddit. [Online]. Available: https://www.reddit.com/r/wyzecam/comments/aaao44/wyze\_still\_vulnerable\_to\_krack/. [Accessed: 10-May-2022].
- [17] Gullo, K., Rodriguez, K., Romero, C., Reitman, Rainey, Tsukayama, H., Kelley, J., Mir, R., Greenberg, W., Jue, A., & Rathi, M., "Coders' rights project Reverse Engineering FAQ," *Electronic Frontier Foundation*. [Online]. Available: https://www.eff.org/issues/coders/reverse-engineering-faq. [Accessed: 08-Apr-2022].

- [18] A. Robertson, "The US Copyright Office just struck a blow supporting the right to repair," *The Verge*, 27-Oct-2021. [Online]. Available: https://www.theverge.com/2021/10/27/22747310/us-copyright-office-dmca-section-12 01-exemption-rulemaking-report. [Accessed: 08-Apr-2022].
- [19] Dongguan Dongdian Testing Service Co., Ltd, *Report No.: DDT-R21050704-1E2*.
   [Online]. Available: https://fcc.report/FCC-ID/2AUIUWYZEC3B/5289930.pdf.
   [Accessed: 08-May-2022].
- [20] "Ingenic Semiconductor\_M200 M150 JZ4780 JZ4775 JZ4760B," Ingenic. [Online]. Available: http://www.ingenic.com.cn/en/?product/id/20.html. [Accessed: 15-Apr-2022].
- [21] J.-L. A. (CNXSoft), "Ingenic T31 AI video processor combines MIPS & RISC-V cores," CNX Software - Embedded Systems News, 26-Apr-2020. [Online]. Available: https://www.cnx-software.com/2020/04/26/ingenic-t31-ai-video-processor-combines-x burst-1-mips-and-risc-v-lite-cores/. [Accessed: 08-May-2022].
- [22] XBurst1 CPU Core Programming Manual. Ingenic, 2014.
- [23] XBurst1 Instruction Set Architecture MIPS extension/enhanced Unit 2 Programming Manual. Ingenic, 2017.
- [24] Firmadyne, "firmadyne: Platform for emulation and dynamic analysis of Linux-based firmware," *Github*. [Online]. Available: https://github.com/firmadyne/firmadyne. [Accessed: 15-Apr-2022].
- [25] "CVE-2012-6638," CVE Details, 15-Feb-2014. [Online]. Available: https://www.cvedetails.com/cve/CVE-2012-6638/. [Accessed: 30-Apr-2022].
- [26] "CVE-2013-4563," CVE Details, 20-Nov-2013. [Online]. Available: http://www.cvedetails.com/cve/CVE-2013-4563. [Accessed: 30-Apr-2022].
- [27] "CVE-2013-4348," CVE Details, 04-Nov-2013. [Online]. Available: http://www.cvedetails.com/cve/CVE-2013-4348. [Accessed: 30-Apr-2022].
- [28] "CVE-2013-7263," CVE Details, 06-Jan-2014. [Online]. Available: http://www.cvedetails.com/cve/CVE-2013-7263. [Accessed: 30-Apr-2022].

- [29] "CVE-2013-7281," CVE Details, 08-Jan-2014. [Online]. Available: http://www.cvedetails.com/cve/CVE-2013-7281. [Accessed: 30-Apr-2022].
- [30] "CVE-2013-6378," CVE Details, 27-Nov-2013. [Online]. Available: http://www.cvedetails.com/cve/CVE-2013-6378. [Accessed: 30-Apr-2022].
- [31] "CVE-2013-4515," *CVE Details*, 12-Nov-2013. [Online]. Available: http://www.cvedetails.com/cve/CVE-2013-4515. [Accessed: 30-Apr-2022].
- [32] "CVE-2013-4516," *CVE Details*, 12-Nov-2013. [Online]. Available: http://www.cvedetails.com/cve/CVE-2013-4516. [Accessed: 30-Apr-2022].
- [33] "CVE-2013-4587," *CVE Details*, 14-Dec-2013. [Online]. Available: http://www.cvedetails.com/cve/CVE-2013-4587. [Accessed: 30-Apr-2022].
- [34] "CVE-2013-7264," *CVE Details*, 06-Jan-2014. [Online]. Available: http://www.cvedetails.com/cve/CVE-2013-7264. [Accessed: 30-Apr-2022].
- [35] "CVE-2013-7265," *CVE Details*, 06-Jan-2014. [Online]. Available: http://www.cvedetails.com/cve/CVE-2013-7265. [Accessed: 30-Apr-2022].
- [36] "CVE-2013-7266," CVE Details, 06-Jan-2014. [Online]. Available: http://www.cvedetails.com/cve/CVE-2013-7266. [Accessed: 30-Apr-2022].
- [37] "CVE-2013-7267," CVE Details, 06-Jan-2014. [Online]. Available: http://www.cvedetails.com/cve/CVE-2013-7267. [Accessed: 30-Apr-2022].
- [38] "CVE-2013-7268," *CVE Details*, 06-Jan-2014. [Online]. Available: http://www.cvedetails.com/cve/CVE-2013-7268. [Accessed: 30-Apr-2022].
- [39] "CVE-2013-7269," CVE Details, 06-Jan-2014. [Online]. Available: http://www.cvedetails.com/cve/CVE-2013-7269. [Accessed: 30-Apr-2022].
- [40] "CVE-2013-7271," CVE Details, 06-Jan-2014. [Online]. Available: http://www.cvedetails.com/cve/CVE-2013-7271. [Accessed: 30-Apr-2022].
- [41] "CVE-2013-7270," *CVE Details*, 06-Jan-2014. [Online]. Available: http://www.cvedetails.com/cve/CVE-2013-7270. [Accessed: 30-Apr-2022].
- [42] "Understanding /etc/shadow file format on Linux," Cyberciti.biz. [Online]. Available: https://www.cyberciti.biz/faq/understanding-etcshadow-file/. [Accessed: 10-May-2022].

- [43] SDIO Product Specification, IEEE 802.11 b/g/n 2.4 GHz 1T1R WiFi Module BT58189-2 Single Module
- [44] Single Chip IEEE 802.11 b/g/n 1T1R WLAN With SDIO Interface Datasheet Rev 0.6, Realtek
- [45] BCT8933 High Power Low THD+N Class T Audio Amplifier, data sheet, Broadchip
- [46] A4003 3CH Power Management IC, data sheet, Aerosemi
- [47] EN25QH128A (2T) 128 Megabit 3V Serial Flash Memory with 4Kbyte Uniform Sector, EON
- [48] T31\_QFN\_SC4335\_38 Schematic Revision 1.0, Ingenic Semiconductor Co., LTD
- [49] XBurst Instruction Set Architecture MIPS eXternsion/enhanced Unit Programming Manual, Release Date: June 2 2017, Ingenic Semiconductor Co., LTD
- [50] XC6219/XC6211 Series 300mA High Speed LDO Regulators with ON/OFF Switch, TOREX
- [51] SC4335 Product Flier CMOS Image Sensor, SmartPixel-2 Series, data sheet, SMARTSENS
- [52] Mipsdis: MIPS disassembler in the browser, May 4 2017, [Online] Available: https://blog.loadzero.com/blog/announcing-mipsdis, Jason McSweeney [Accessed: May 3 2022]
- [53] Abhijith-Soman, "How to do firmware visual analysis," Payatu. [Online]. Available: https://payatu.com/firmware-visual-analysis. [Accessed:

10-May-2022].

- [54] J. Walker, "Pseudorandom number sequence test program," Fourmilab.ch. [Online]. Available: https://www.fourmilab.ch/random/. [Accessed: 10-May-2022].
- [55] Binwalk: Firmware analysis tool.
- [56] FireFly, pixd: Colourful visualization tool for binary files.
- [57] "Corte.Si," Corte.si. [Online]. Available: https://corte.si/. [Accessed: 10-May-2022].
- [58] "Binvis.lo," Binvis.io. [Online]. Available: http://binvis.io/#/. [Accessed: 10-May-2022].
- [59] "Python-datavis," SourceForge. [Online]. Available: https://sourceforge.net/projects/bin2bmp/. [Accessed: 10-May-2022].
- [60] "Nmap: The network mapper Free Security Scanner," Nmap.org. [Online]. Available: https://nmap.org/. [Accessed: 10-May-2022].
- [61] "Wireshark · Go Deep," Wireshark.org. [Online]. Available: https://www.wireshark.org/. [Accessed: 10-May-2022].